## SIEE

## **O ÓRGANOS ELECTORALES:**

# \* INTEGRACIÓN DE ÓRGANOS \* REGISTRO DE SESIONES Y \* ACREDITACIÓN DE REPRESENTANTES

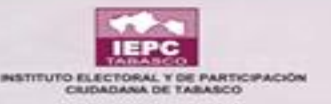

## LINK DE ACCESO AL SIEE SIEE.IEPCT.MX

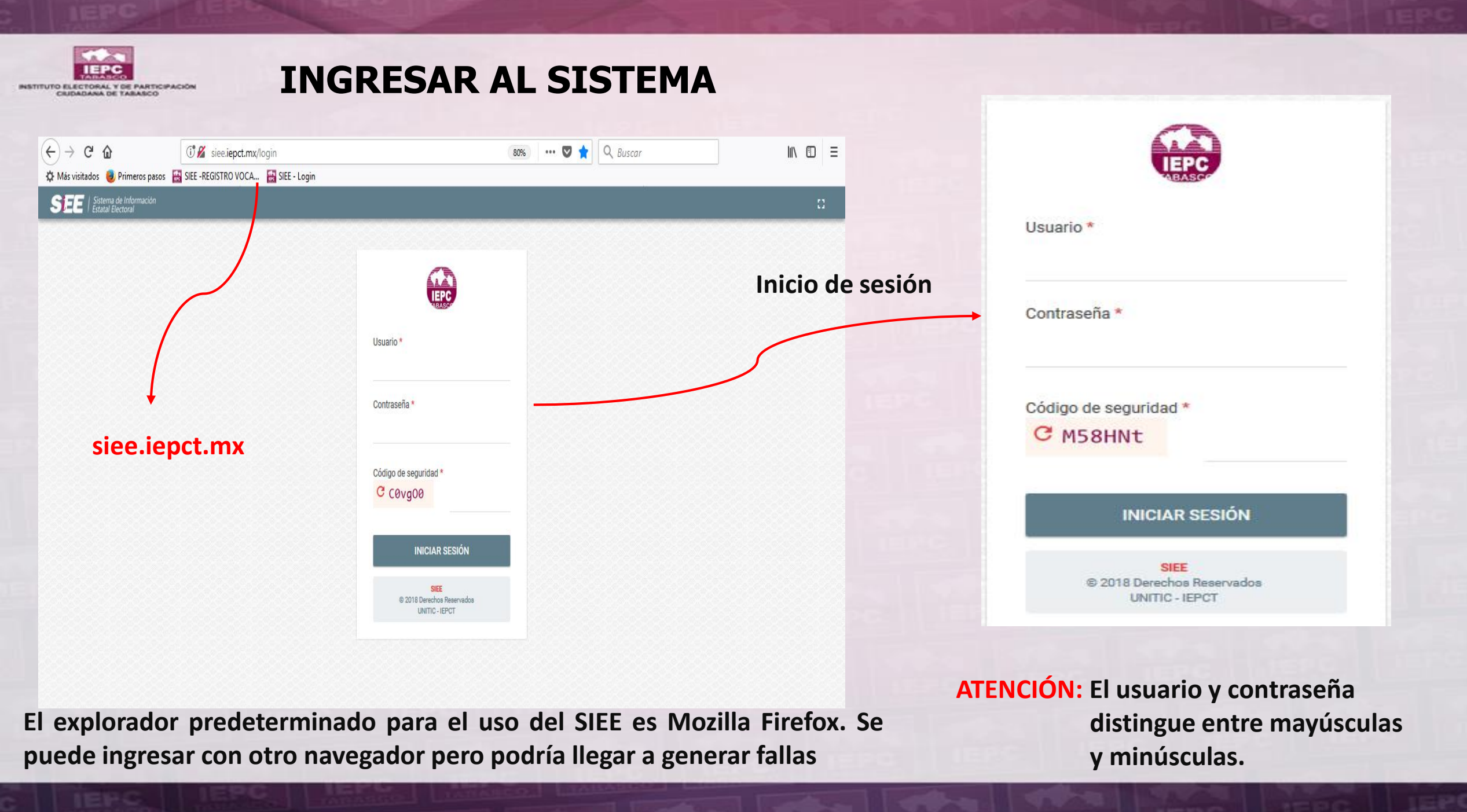

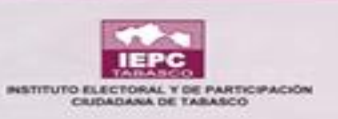

## **SESIÓN INICIADA**

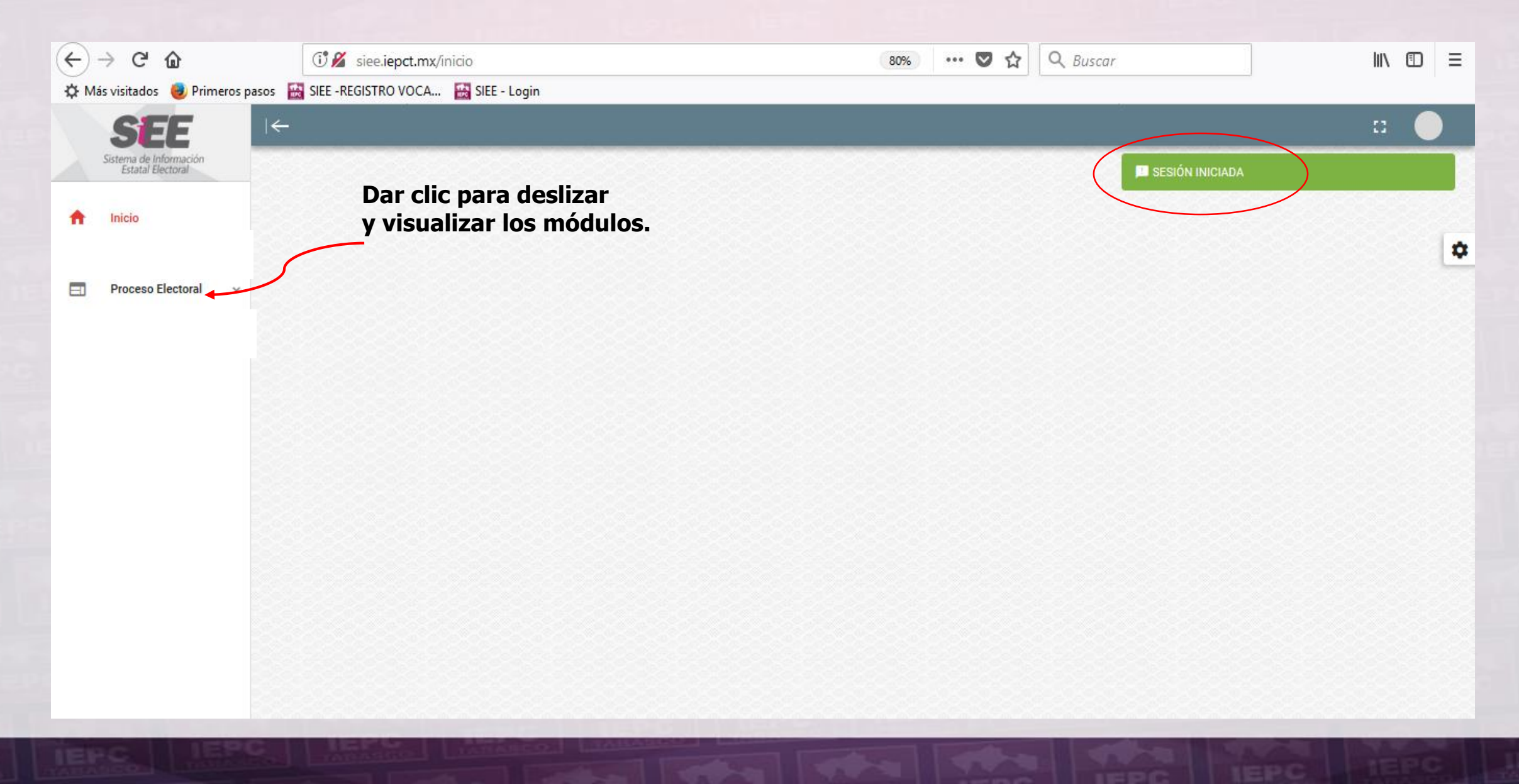

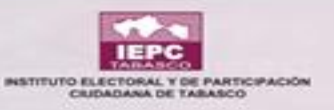

## SESIÓN INICIADA

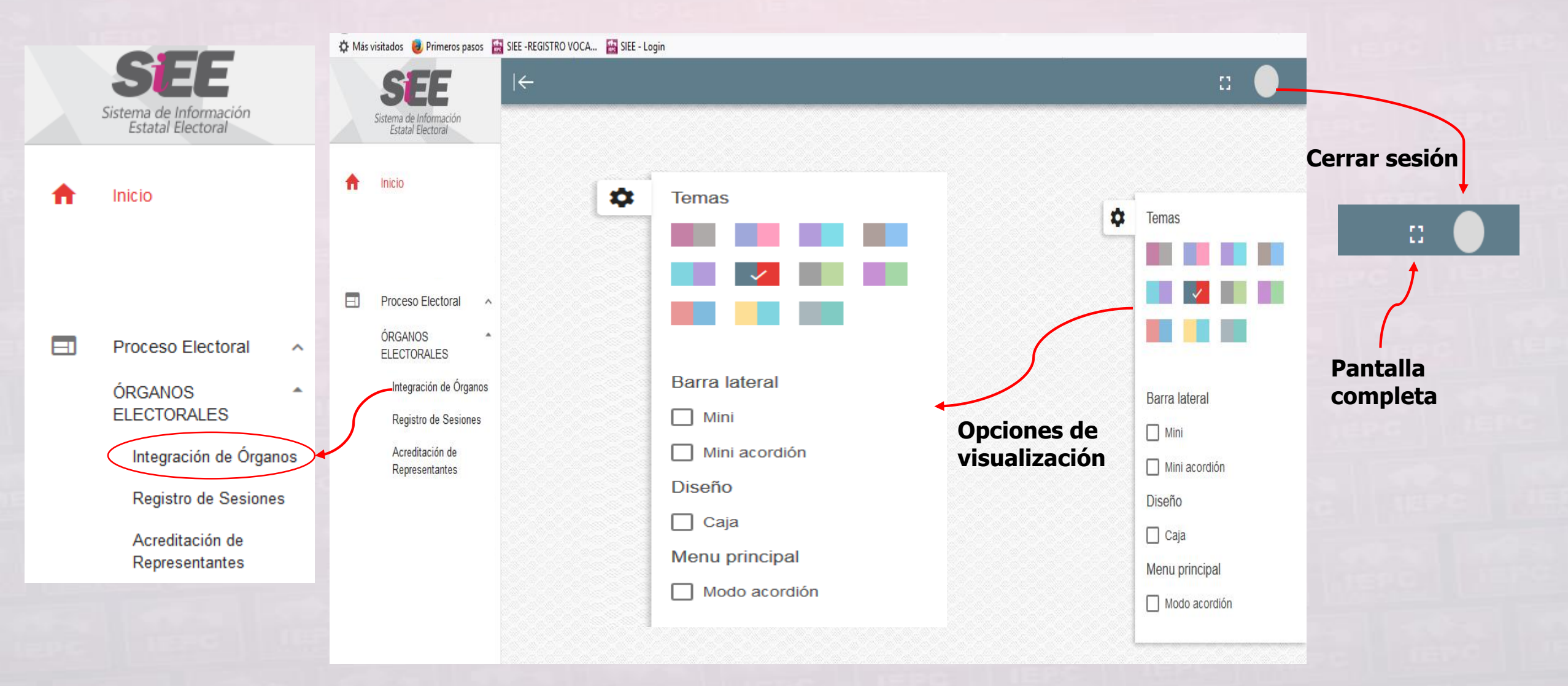

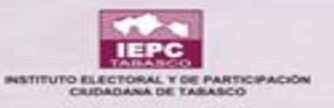

## SESIÓN INICIADA

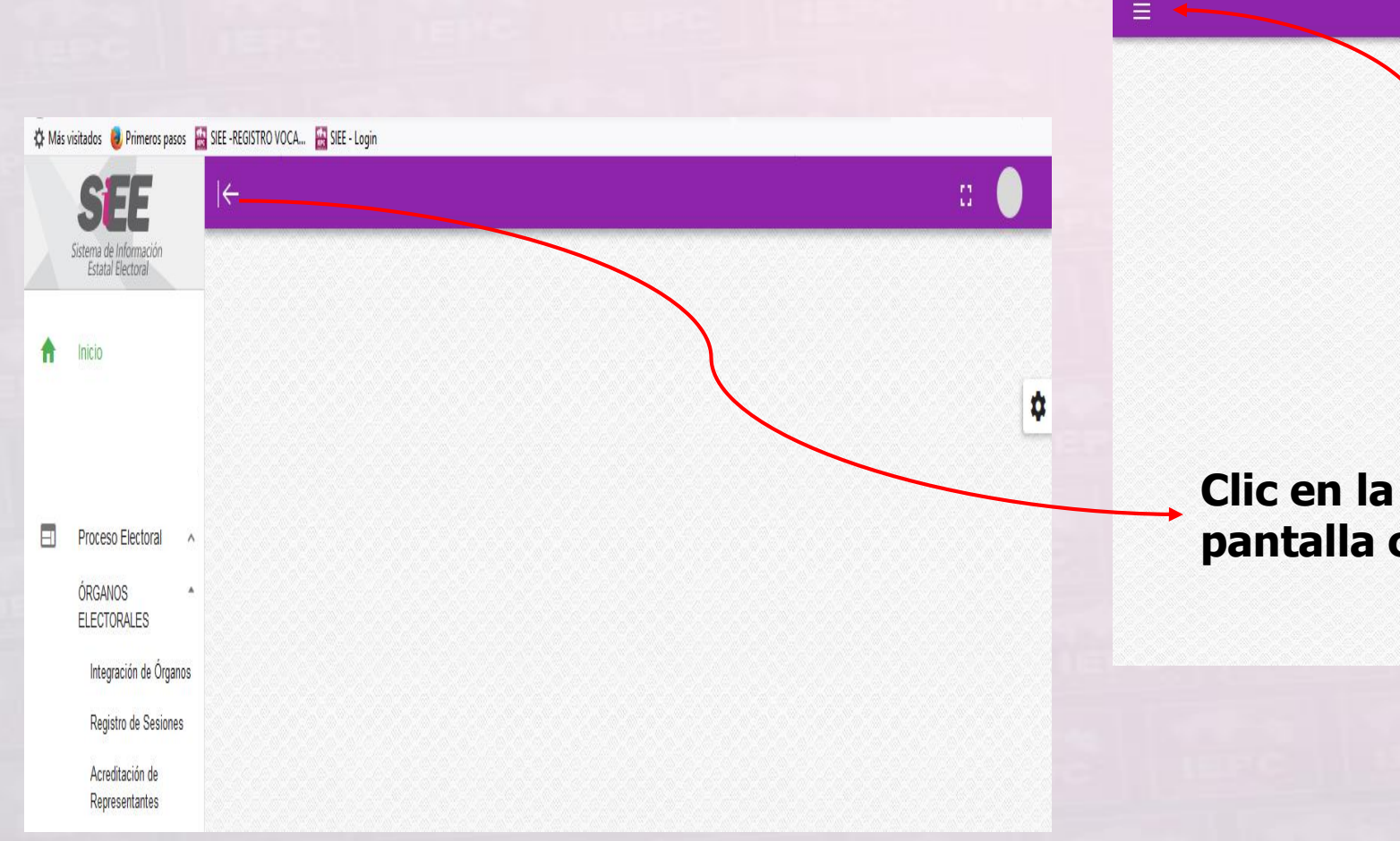

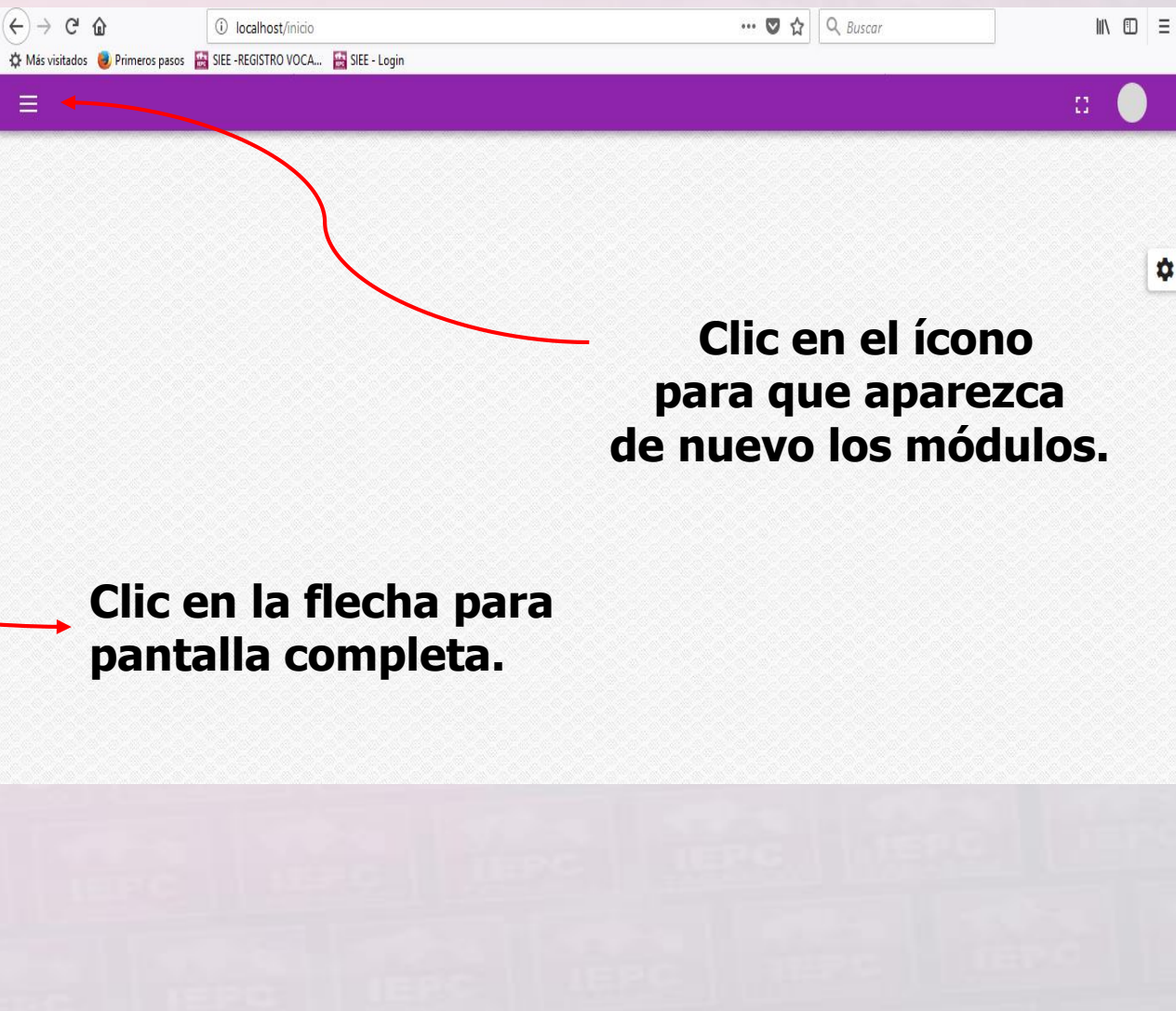

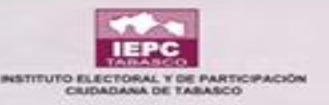

## MÓQULO REL SIEE "INTEGRACIÓN RE ÓRGANOS"

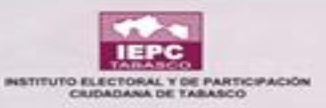

## FILTROS DE BÚSQUEDA INICIAL

| 🗘 Más                          | visitados 🛛 🥹 Primeros pa                                  | sos 📔      | SIEE -REGISTRO VOCA 🔛 SIEE - Login |              |                                                                                                    |    |      |             |   |
|--------------------------------|------------------------------------------------------------|------------|------------------------------------|--------------|----------------------------------------------------------------------------------------------------|----|------|-------------|---|
|                                | SEEE<br>Sistema de Información<br>Estatal Electoral        |            | I←<br>Integración de Órganos       |              |                                                                                                    |    |      |             |   |
| <b>A</b>                       | Inicio                                                     |            | Inicio > Integración de Órganos    | and the City |                                                                                                    |    | 82.0 |             | 4 |
| **                             | Partidos Políticos                                         | ~          | Órgano *                           | pos de filtr |                                                                                                    | aa | 0    | Situación * |   |
|                                | Proceso Electoral<br>ÓRGANOS                               | ^          | JUNTAS ELECTORALES DISTRITALES     | - U          | JUNTA ELECTORAL DISTRITAL 01 TENOSIQUE<br>JUNTA ELECTORAL DISTRITAL 02 CÁRDENAS                                           | Î  | Ø    | SUSTITUIDO  |   |
|                                | ELECTORALES<br>Integración de Órga<br>Registro de Sesion   | anos<br>es |                                    |              | JUNTA ELECTORAL DISTRITAL 03 CÁRDENAS<br>JUNTA ELECTORAL DISTRITAL 04 HUIMANGUILLO<br>JUNTA ELECTORAL DISTRITAL 05 CENTLA |    |      | CANCELADO   |   |
|                                | Acreditación de<br>Representantes                          | (          |                                    |              | JUNTA ELECTORAL DISTRITAL 06 CENTRO                                                                                       | •  |      |             |   |
| Al da<br>inte<br>de ó<br>la si | ar clic en<br>gración<br>organos aparece<br>guiente ventan | erá<br>a   |                                    |              |                                                                                                    |    |      |             |   |

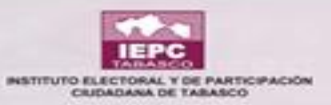

## **CAMPOS DE BÚSQUEDA**

| Integración de Órganos                                                 | Se puede rast<br>Medio de los filtr<br>opciones en "c | rear por<br>os o por las<br>columnas |                              |               |                      | 5        |       |
|------------------------------------------------------------------------|-------------------------------------------------------|--------------------------------------|------------------------------|---------------|----------------------|----------|-------|
| Órgano *<br>CONSEJOS ELECTORALES DISTRITALES                           | visibles                                              | S"<br>Consejo electoral distrit      | AL 03 CÁRDENAS               | - 0           | Situación *<br>TODOS | Fi       | e 🌣   |
| Resumen COLUMNAS VISIBLES Cve. Elector Nombre                          |                                                       | Cargo =                              | Tipo = Partido, C.I., A.P.I. | Adscripción = | Situación =          | Acciones | Remov |
| RMGRMR69112 XXXXXX                                                     | XXXXXXX                                               | CONSEJERO DIST. O MUN.               | PROPIETARIO                  | DESIGNADO     | VIGENTE              | ⊗ I @    | D 1   |
| JMNTGD77102627M200 XXXXXX                                              | XXXXXXXXXXXXX                                         | CONSEJERO DIST. O MUN.               | PROPIETARIO                  | DESIGNADO     | VIGENTE              | ⊗ ♯ ●    | •     |
| HROVVC82070727H300 XXXXXXX                                             | >>>>>>>>>>>>>>>>>>>>>>>>>>>>>>>>>>>>>>>               | CONSEJERO DIST. O MUN.               | PROPIETARIO                  | DESIGNADO     | VIGENTE              | ⊗ ₽ ●    | Ð     |
| MRSNWL62062627H000 XXXXXXXX                                            | *****                                                 | CONSEJERO DIST. O MUN.               | PROPIETARIO                  | DESIGNADO     | VIGENTE              | ⊗ ₽ ●    | •     |
| SNBRMR75030627M400 xxxxxxxx                                            | ****                                                  | CONSEJERO DIST. O MUN.               | SUPLENTE                     | DESIGNADO     | VIGENTE              | ⊗ 廿 ●    |       |
| MNBRGR72042027M000 XXXXXXX<br>PROCESO ELECTORAL LOCAL ORDINARIO 2017-2 | 018 ABIERTO                                           | CONSEJERO DIST. O MUN.               | SUPLENTE                     | DESIGNADO     | VIGENTE              | ⊗ ₽ ●    |       |

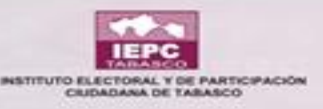

## **CAMPOS DE ACCIÓN**

| Resumen    |                                                |   |                                     |   |        |                       |   |             |          |              |           |
|------------|------------------------------------------------|---|-------------------------------------|---|--------|-----------------------|---|-------------|----------|--------------|-----------|
| COLUMN     | AS VISIBLES                                    |   |                                     |   |        |                       |   |             |          |              |           |
| Rastreo    | Nombre                                         | - | Cargo                               | = | Тіро 🚍 | Partido, C.I., A.C.I. | - | Situación 🗄 | -        | Acciones     | Remover   |
|            |                                                |   |                                     | ۲ | •      |                       | • | •           | <u>,</u> |              |           |
|            | XXXXXXXXXXXXXXXXXXXXXXXXXXXXXXXXXXXXXX         |   | VOCAL EJECUTIVO                     |   |        |                       |   | VIGENTE     |          | ⊗ <b>∷ ⊙</b> | <b>I</b>  |
|            | xxxxxxxxxxxxxxxxxxxxxxxxxxxxxxxxx              |   | VOCAL SECRETARIO                    |   |        |                       |   | VIGENTE     |          | ⊗ <b>∷ ⊚</b> |           |
|            | XXXXXXXXXXXXXXXXXXXXXXXXXXXXXXXXXXXXXX         |   | VOCAL DE ORG. ELECT. Y EDUC. CIVICA |   |        |                       |   | VIGENTE     |          | ⊗ <b>ដ ⊚</b> | <b>I</b>  |
| Rastreo    | Nombre                                         |   | Cargo                               |   | Tipo   | Partido, C.I., A.C.I. |   | Situación   |          | Acciones     | Remover   |
| Mostrandor | egistros del 1 al 3 de un total de 3 registros |   |                                     |   |        |                       |   |             |          | Anterior 1   | Siguiente |

Cuando no aparezca el icono 👝 es porque todos los cargos están asignados.

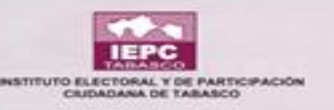

## **CAMPOS DE ACCIÓN**

| 80 | Cve. Elector       | Nombre | = | Cargo 📰                | Tipo 🖛      | Partido, C.I., A.C.I. 📰 | Adscripción 🗐 | Situación 📻 | Ac | cione | 38 | Remov |
|----|--------------------|--------|---|------------------------|-------------|-------------------------|---------------|-------------|----|-------|----|-------|
|    |                    |        |   | •                      | •           | •                       | •             | •           |    |       |    |       |
|    | RMGRMR69112027M100 | ****   |   | CONSEJERO DIST. O MUN. | PROPIETARIO |                         | DESIGNADO     | VIGENTE     | ۲  | ₽     | 0  | Î     |
|    | JMNTGD77102627M200 | *****  |   | CONSEJERO DIST. O MUN. | PROPIETARIO |                         | DESIGNADO     | VIGENTE     | ۲  | ₽     | 0  | Ĩ     |
|    | HR0VVC82070727H300 | *****  |   | CONSEJERO DIST. O MUN. | PROPIETARIO |                         | DESIGNADO     | VIGENTE     | ۲  | ₽     | 0  | Ĩ     |
|    | MRSNWL62062627H000 | *****  |   | CONSEJERO DIST. O MUN. | PROPIETARIO |                         | DESIGNADO     | VIGENTE     | ۲  | ₽     | 0  |       |
|    | SNBRMR75030627M400 | ****   |   | CONSEJERO DIST. O MUN. | SUPLENTE    |                         | DESIGNADO     | VIGENTE     | ۲  | ₽     | 0  |       |
|    | MNBRGR72042027M000 | ****   |   | CONSEJERO DIST. O MUN. | SUPLENTE    |                         | DESIGNADO     | VIGENTE     | ۲  | ₽     | 0  |       |
|    | HRCRGR66092409H800 | *****  |   | CONSEJERO DIST. O MUN. | SUPLENTE    |                         | DESIGNADO     | VIGENTE     | ۲  | ₽     | Θ  |       |
|    | GMVCLS76062230H800 | ****   |   | CONSEJERO DIST. O MUN. | SUPLENTE    |                         | DESIGNADO     | VIGENTE     | ۲  | ₽     | Θ  |       |
| 0  | Cve. Elector       | Nombre |   | Cargo                  | Tipo        | Partido, C.I., A.C.I.   | Adscripción   | Situación   | A  | cione | 35 | Remo  |

De lo contrario cuando éste aparezca, 🔁 significa que hay uno o más cargos que quedan por asignar

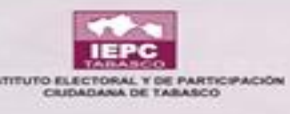

## **INGRESAR INTEGRANTE REPRESENTANTE DE PARTIDO**

|                       | CONSEJO ELECTORAL DIST | RITAL 08 CÁRDENAS            |        |
|-----------------------|------------------------|------------------------------|--------|
| L DATOS GENERALES DEL | SOLICITANTE            | 4                            | Paso 1 |
| 💿 Fotografía          | Clave de Elector *     | Confirmar Clave de Elector * |        |
| 1                     | Nombre *               |                              |        |
|                       | Primer Apellido *      | Segundo Apellido<br>A        |        |
|                       | Fecha de Nacimiento    | Teléfono<br><sup>1</sup>     |        |
|                       | Dirección              |                              |        |

Una vez que dimos clic en + Nos aparecerá esta ventana y en primer instancia debemos ingresar la clave de elector del integrante a registrar

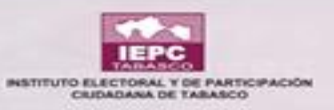

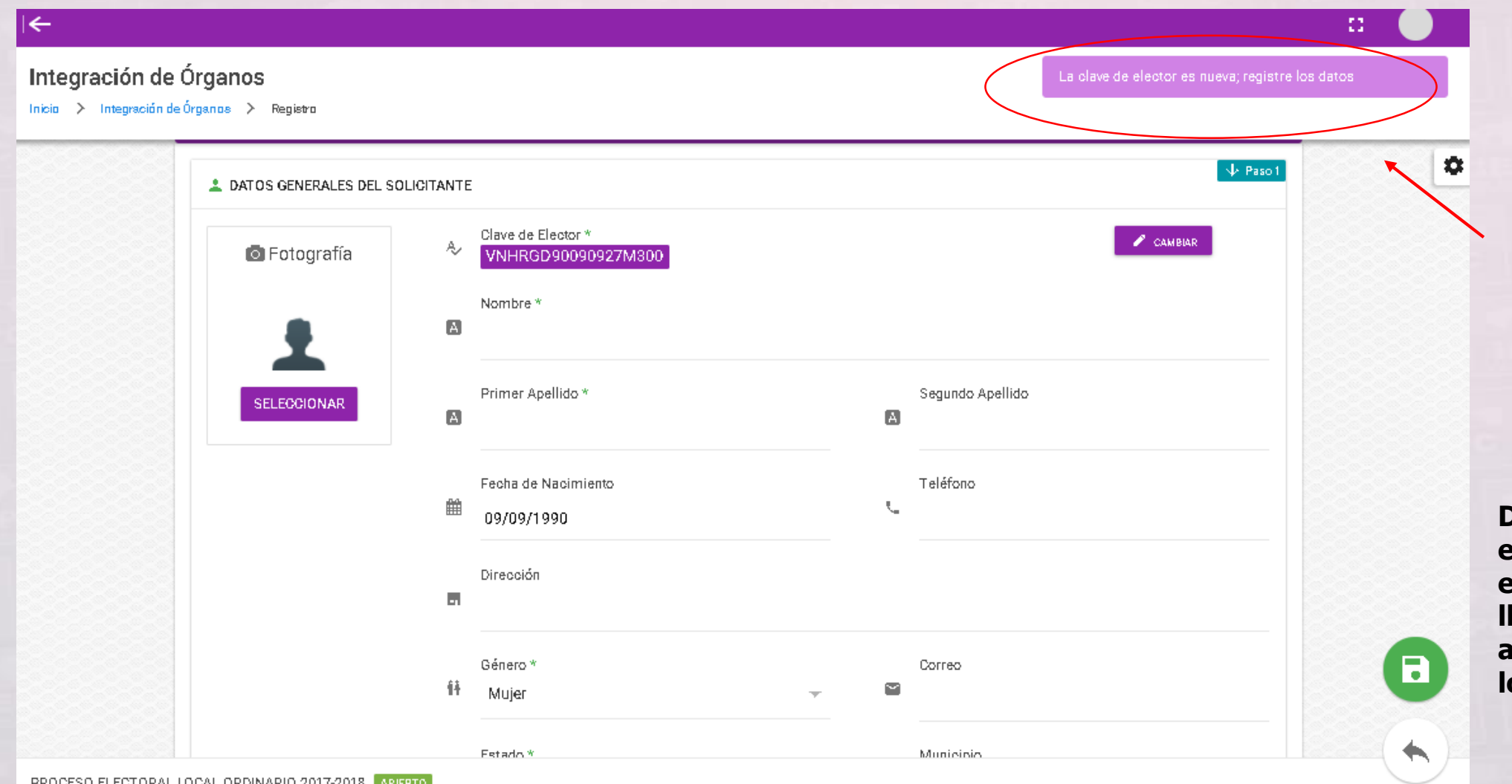

Si la persona no tiene registro en el sistema aparecerá este mensaje y se tendrán que capturar todos los datos.

De lo contrario si ya existe información en el sistema se llenarán automáticamente los campos

PROCESO ELECTORAL LOCAL ORDINARIO 2017-2018 ABIERTO

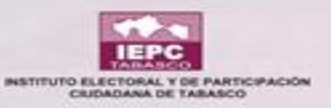

|                        | Ħ    | Género *<br>Mujer |       | -             |        | Correo       |          |  |
|------------------------|------|-------------------|-------|---------------|--------|--------------|----------|--|
|                        |      | Estado *          |       |               |        | Municipio    |          |  |
|                        | Ŷ    | Tabasco           |       | *             | 9      | Centro       | <b>-</b> |  |
|                        |      |                   |       |               |        |              |          |  |
| DATOS DEL CARGO SOLICI | TADO |                   |       |               |        |              | V Paso 2 |  |
| argo *                 |      |                   |       |               |        |              |          |  |
| REPR. DE PARTIDO       |      |                   |       |               |        |              |          |  |
|                        |      |                   |       |               |        |              |          |  |
| DATOS DE LA ASIGNACIÓN |      |                   |       |               |        |              | V Paso 3 |  |
| cha: *                 |      |                   | Hora: | *             |        |              |          |  |
|                        |      |                   | Regi  | strar hora (f | ormati | ) de 24 hrs) |          |  |
|                        |      |                   |       |               |        |              |          |  |
|                        |      |                   |       |               |        |              |          |  |
| ORDINARIO 2017-2018    | RTO  |                   |       |               |        |              |          |  |

Seleccionar el cargo para representante de Partido y automáticamente se abrirá la siguiente ventana

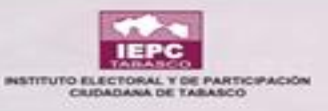

## **INGRESAR DATOS DEL INTEGRANTE**

|                                         |                                       |                                         | Una vez seleccionado el                         |
|-----------------------------------------|---------------------------------------|-----------------------------------------|-------------------------------------------------|
| 🖪 Datos de Asignación del Representante |                                       |                                         | partido se indica que<br>cargo tiene la persona |
| artido *                                | Tipo Titular *                        |                                         | cargo tiene la persona                          |
|                                         | · · · · · · · · · · · · · · · · · · · | 🖪 Datos de Asignación del Representante |                                                 |
| onsejo Acreditador *                    | Nombre del Repr. según oficio         | $\sim$                                  |                                                 |
| CONSEJOS ELECTORALES DISTRITALES        | <del>,</del>                          | Partidov                                | Tipo Titular *                                  |
| inner de Oficie                         | Circular                              | PAN                                     | PROPIETARIO                                     |
| inelo de Olicio                         | Signador                              | PRI                                     | SUPLENTE                                        |
|                                         |                                       | PRD                                     | Nombre del Repr. según oficio                   |
| argo del Signador                       | - Adjuntar oficio                     |                                         |                                                 |
|                                         | SELECCIONAR                           |                                         |                                                 |
|                                         |                                       | PVEM                                    | Signador                                        |
|                                         |                                       | MC                                      | <b>v</b>                                        |
|                                         |                                       | V Paso3                                 |                                                 |
| ORDINARIO 2017-2018 ABIERTO             |                                       | Cargo del Signador                      | - Adjuntar oficio                               |

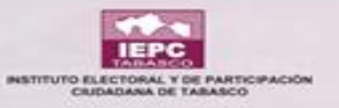

| 🖻 Datos de Asignación del Representante                   |   |                                                      |                                                     | 0                                               |
|-----------------------------------------------------------|---|------------------------------------------------------|-----------------------------------------------------|-------------------------------------------------|
| Partido *<br>PT                                           | * | Tipo Titular *<br>PROPIETARIO                        | Se debe ingresar toda la<br>información que pide el |                                                 |
| Consejo Acreditador *<br>CONSEJOS ELECTORALES MUNICIPALES | Ŧ | Nombre del Repr. según oficio<br>NOMBRE SEGUN OFICIO | sistema                                             |                                                 |
| Número de Oficio                                          |   | Signador                                             |                                                     |                                                 |
| 0001-0FICIO                                               |   | PERSONA QUE FIRMA EL OFICIO Y CAR                    | GO                                                  | Se adjunta e                                    |
| Cargo del Signador PRESIDENTE DEL PARTIDO                 |   | Adjuntar oficio                                      |                                                     | donde el Par<br>solicita la aci<br>su represent |
| 👸 DATOS DE LA ASIGNACIÓN                                  |   |                                                      | ↓ Paso3                                             |                                                 |
| Fecha: *                                                  |   | Hora: *                                              |                                                     |                                                 |
| 05/02/2018                                                |   | 00:30                                                |                                                     | Se da ciic o<br>para que q                      |

Se adjunta el oficio en donde el Partido Político solicita la acreditación de su representante

Se da clic en guardar para que quede el registro en el sistema

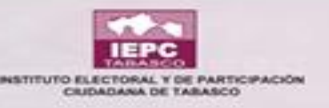

| Rastreo   | Nombre                                            | F | Cargo                  | F | Tipo        | F | Partido, C.I., A.C.I. 🗐 | Situación | F | Accione  | 15 | Remover  | ۵ |
|-----------|---------------------------------------------------|---|------------------------|---|-------------|---|-------------------------|-----------|---|----------|----|----------|---|
|           |                                                   |   |                        | • |             | • | •                       |           | • |          |    |          |   |
|           | *****                                             |   | CONSEJERO DIST. O MUN. |   | PROPIETARIO |   |                         | VIGENTE   |   | ⊗₽       | 0  | <b>I</b> |   |
|           | *****                                             |   | CONSEJERO DIST. O MUN. |   | PROPIETARIO |   |                         | VIGENTE   |   | ⊗ ≓      | Θ  | <b>I</b> |   |
|           | *****                                             |   | CONSEJERO DIST. O MUN. |   | PROPIETARIO |   |                         | VIGENTE   |   | ⊗ ≓      | Θ  | Î        |   |
|           | XXXXXXXXXXXXXXXXXXXXXXXXXXXXXXXXXXXXXX            |   | CONSEJERO DIST. O MUN. |   | PROPIETARIO |   |                         | VIGENTE   |   | ⊗ ₽      | Θ  |          |   |
|           | *****                                             |   | CONSEJERO DIST. O MUN. |   | SUPLENTE    |   |                         | VIGENTE   |   | ⊗ ₽      | 0  |          |   |
|           | XXXXXXXXXXXXXXXXXXXXXXXXXXXXXXXXXXXXXX            |   | CONSEJERO DIST. O MUN. |   | SUPLENTE    |   |                         | VIGENTE   |   | ⊗ ₽      |    |          |   |
|           | *****                                             |   | CONSEJERO DIST. O MUN. |   | SUPLENTE    |   |                         | VIGENTE   |   | ⊗ ₽      | 0  | <b>I</b> |   |
|           | XXXXXXXXXXXXXXXXXXXXXXXXXXXXXXXXXXXXXX            |   | CONSEJERO DIST. O MUN. |   | SUPLENTE    |   | $\frown$                | VIGENTE   |   | ⊗₽       | Θ  |          |   |
|           | GUADALUPE VAZQUEZ HERNANDEZ                       |   | REPR. DE PARTIDO       |   | PROPIETARIO |   | PT                      | VIGENTE   |   | ⊗₽       | 0  | Ē        |   |
| Rastreo   | Nombre                                            |   | Cargo                  |   | Tipo        |   | Partido, C.I., A.C.I.   | Situación |   | Accione  | 15 | Remover  |   |
| Mostrando | a registros del 1 al 9 de un total de 9 registros |   |                        |   |             |   |                         |           |   | Anterior | 1  | Rigu +   |   |
| ROCESO EL | ECTORAL LOCAL ORDINARIO 2017-2018 ABIERTO         |   |                        |   |             |   |                         |           |   |          |    | $\smile$ |   |

Dependiendo el Partido Político que representen será el nombre que aparezca en el listado

Cuando se haya registrado a todos los representantes propietarios y suplentes dejará de aparecer la opción de agregar

#### Una vez que se completó el registro el integrante aparecerá en el listado

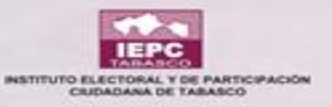

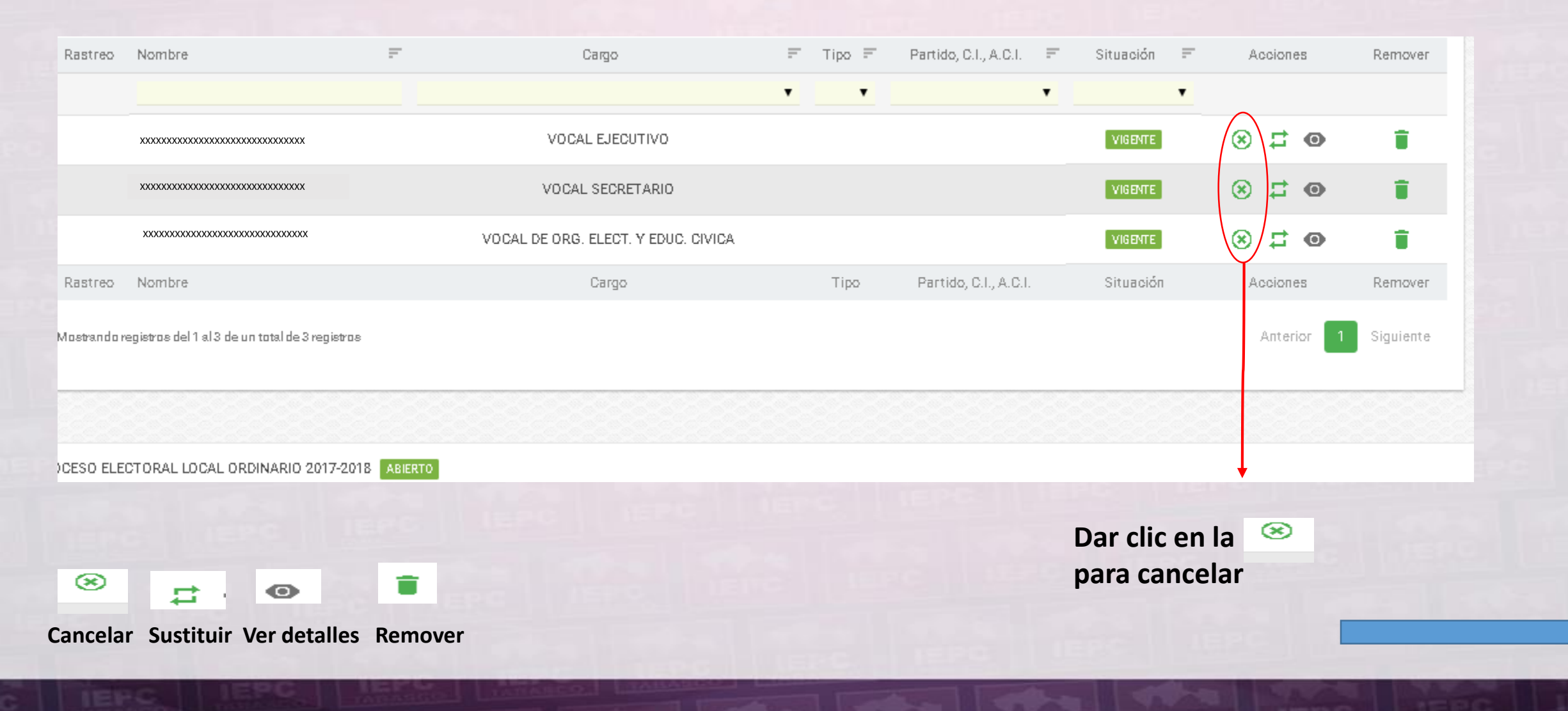

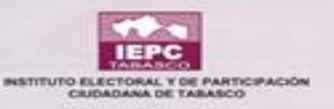

#### 😆 | Cancelación de la Integración De igual forma la hora, JUNTA ELECTORAL DISTRITAL 03 CÁRDENAS será igual o mayor de C. la que se registró. -Persona a cancelarle su registro -O Proporcione los valores para los datos solicitados. Para los campos con un asterisco (\*) asociado, es obligatorio su llenado Hora \* Fecha \* 0 0 Se deberá cambiar Registrar hora (formato de la fecha en la que se NOVIEMBRE 2017 registró el integrante; 0 es decir, si se registró LUN MAR MIE JUE VIE SAB DOM 2 3 4 5 el 29 de diciembre, or diferente a los de la lista 9 10 11 12 se cancelará el 30 de 15 16 17 18 19 13 14 diciembre del 24 25 26 22 -21 año en proceso. 29 3D 1 2 з 27 28 CANCELAR GUARDAR

Se abrirá la siguiente ventana

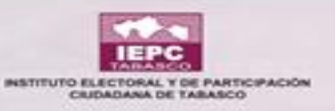

#### 🗵 | Cancelación de la Integración

#### JUNTA ELECTORAL DISTRITAL 03 CÁRDENAS

📥 👘 Persona a cancelarle su registro

٠

Se abrirá la siguiente ventana

| Fecha *<br>24/11/2017<br>Motivo * | 0 | Hora *<br>Registrar hora (formato de | 0 | / | <br>cancelación de<br>integrante y en<br>caso algún tipo |
|-----------------------------------|---|--------------------------------------|---|---|----------------------------------------------------------|
| ENFERMEDAD                        |   |                                      | 2 |   | Observacion                                              |
| Otro                              |   |                                      |   |   |                                                          |
| Observación                       |   |                                      |   |   |                                                          |
|                                   |   |                                      |   |   |                                                          |
|                                   |   |                                      |   |   |                                                          |
|                                   |   |                                      |   |   |                                                          |
|                                   |   |                                      |   |   | Clic en guardar                                          |

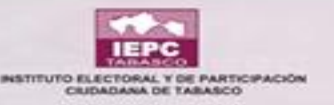

¿Desea realmente aplicar estos datos para la cancelación del registro?

😑 SI

🛛 NO

Confirmación de la cancelación. Una vez cancelado ya no se puede volver a acreditar al miembro.

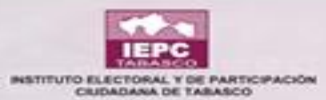

| ÷                                                         |                                        |                     |                         |                                |                                               | а 🌔                        |
|-----------------------------------------------------------|----------------------------------------|---------------------|-------------------------|--------------------------------|-----------------------------------------------|----------------------------|
| Integración de Órganos                                    |                                        |                     |                         |                                |                                               |                            |
| Órgano *<br>JUNTAS ELECTORALES DISTRITALES                | Tipo *                                 | . DISTRITAL 03 CÁRL | PENAS                   | - <b>0</b>                     | Situación *<br>VIGENTE                        | - 0                        |
| Resumen                                                   |                                        |                     |                         |                                |                                               |                            |
| COLUMNAS VISIBLES                                         |                                        |                     |                         |                                |                                               |                            |
| Rastreo Nombre 🖃                                          | Cargo                                  | F Tipo F            | Partido, C.I., A.C.I. 🗧 | Situación 🗄                    | - Acciones                                    | Remover                    |
| XXXXXXXXXXXXXXXXXXXXXXXXXXXXXXXXXXXXXX                    | VOCAL SECRETARIO                       |                     |                         | VIGENTE                        | <b>۵ ت</b> «                                  |                            |
| *****                                                     | VOCAL DE ORG. ELECT. Y EDUC. CIVICA    |                     |                         | VIGENTE                        | ⊗ <b>∷ ⊚</b>                                  |                            |
| Rastreo Nombre                                            | Cargo                                  | Tipo                | Partido, C.I., A.C.I.   | Situación                      | Acciones                                      | Remover                    |
| Mostrando registros del 1 al 2 de un total de 2 registros |                                        |                     |                         |                                | Anterior                                      | Siguiente                  |
|                                                           | Al cancelar a un i<br>cargo vacío, por | ntegran<br>o tanto  | te queda ur             |                                |                                               | + +                        |
|                                                           | aparece el icono                       | ue AGRE             | GAK                     | NOTA: 0<br>quiere o<br>están o | Cuando no apar<br>lecir que todos<br>cupados. | ezca este ío<br>los cargos |

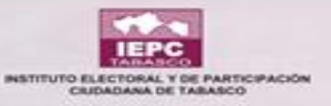

### **ENCONTRAR A INTEGRANTE CANCELADO**

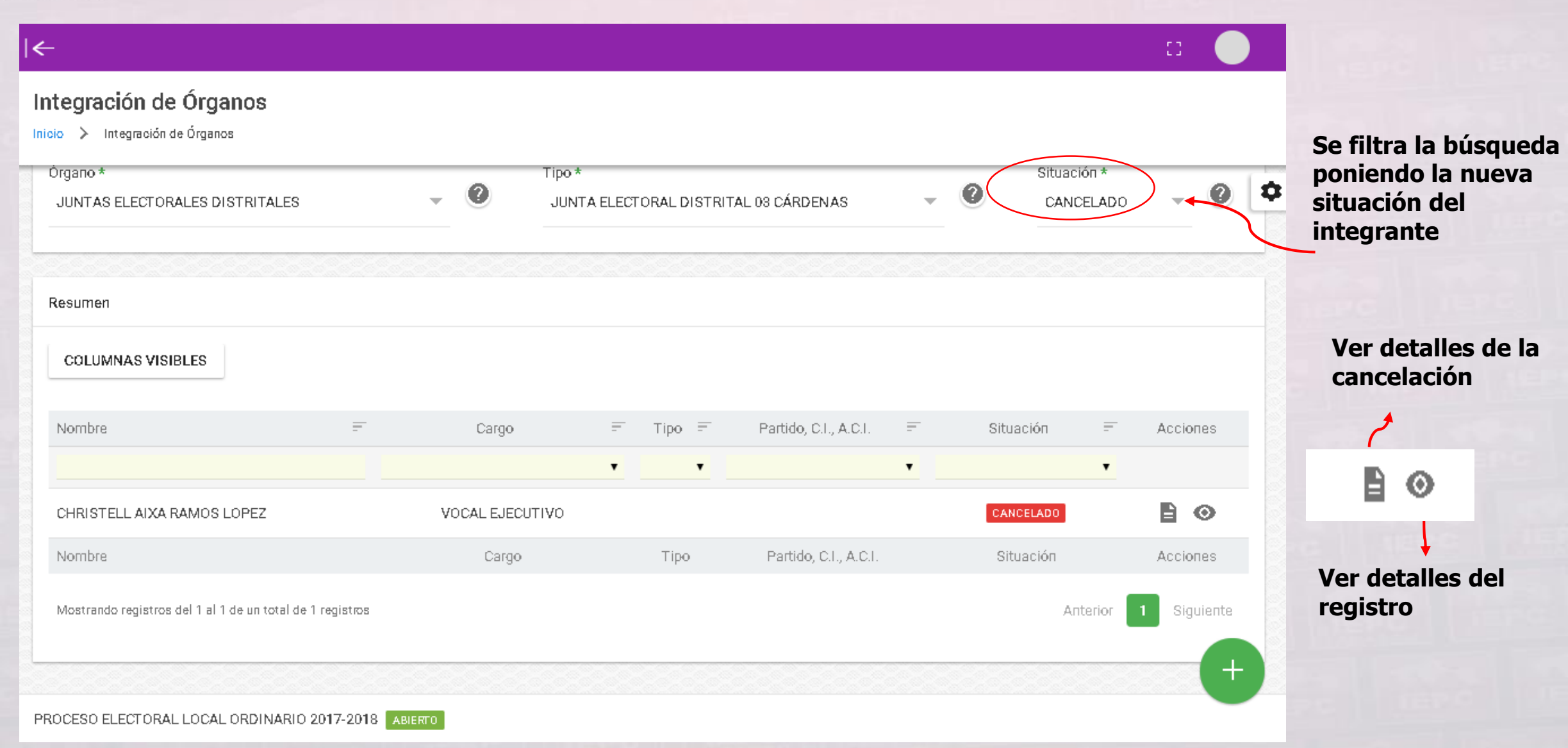

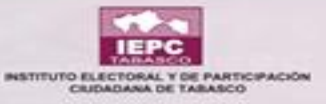

## **DETALLES DEL REGISTRO DE CANCELACIÓN**

#### Integración de Órganos

| DATOS GENERALES DEL SOLICITA    | ANTE     |                                        |           |                  | aso 1 |
|---------------------------------|----------|----------------------------------------|-----------|------------------|-------|
| Fotografía                      | ^>∕      | Clave de Elector * xxxxxxxxxx Nombre * |           |                  |       |
| <b>_</b>                        | A        | xxxxxxxx                               |           |                  |       |
|                                 |          | Primer Apellido *                      |           | Segundo Apellido |       |
|                                 |          | XXXXXXXXX                              |           | XXXXXXXXX        |       |
| Aparece toda la                 | Ê        | Fecha de Nacimiento                    | فر        | Teléfono         |       |
| e la persona que<br>se canceló. |          | Dirección                              |           |                  | 4     |
|                                 |          | Género *                               |           | Correo           |       |
|                                 | ŶŤ       | Mujer                                  |           |                  |       |
|                                 |          | Estado *                               |           | Municipio        |       |
|                                 | <b>Q</b> | Tabasco                                | <b>\$</b> |                  |       |

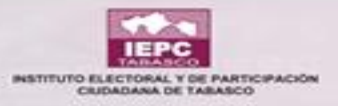

#### Integración de Órganos

Inicio > Integración de Órganos > Detalle

| DATOS DEL CARGO SOLICITADO            |                               | ↓ Paso 2 |  |
|---------------------------------------|-------------------------------|----------|--|
| Cargo *<br>REPR. DE PARTIDO           |                               |          |  |
| Datos de Asignación del Representante |                               |          |  |
| Partido *<br>PRI                      | Tipo Titular * SUPLENTE       |          |  |
| Consejo Acreditador *                 | Nombre del Repr. según oficio |          |  |
|                                       |                               |          |  |
| Número de Oficio                      | Signador                      |          |  |
| Cargo del Signador                    |                               |          |  |
|                                       |                               |          |  |

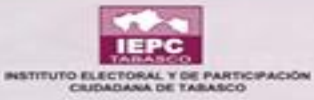

## 🌣 Más visitados 🕘 Primeros pasos 🛛 🔛 SIEE - REGISTRO VOCA... 🔛 SIEE - Login 83 Integración de Órganos Inicio > Integración de Órganos > Detalle V Paso 🗑 DATOS DE LA ASIGNACIÓN Fecha: \* Hora: \* 00:00 19/12/2017 Ícono para regresar PROCESO ELECTORAL LOCAL ORDINARIO 2017-2018 ABIERTO En este apartado no se puede modificar nada.

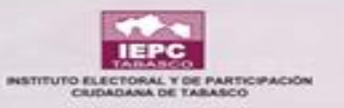

| Resumen   COLUMNAS VISIBLES   Rastreo   Nombre   Cargo   XXXXXXXXXXXXXXXXXXXXXXXXXXXXXXXXXXXX |              |                    |                    | Dar<br>do c | clic en el i |
|-----------------------------------------------------------------------------------------------|--------------|--------------------|--------------------|-------------|--------------|
| COLUMNAS VISIBLES     Rastreo   Nombre   Cargo   XXXXXXXXXXXXXXXXXXXXXXXXXXXXXXXXXXXX         |              |                    |                    | do c        |              |
| Rastreo       Nombre       F       Cargo         XXXXXXXXXXXXXXXXXXXXXXXXXXXXXXXXXXXX         |              |                    |                    | ue s        | ustituir.    |
| XXXXXXXXXXXXXXXXXXXXXXXXXXXXXXXXXXXX                                                          | ≓ Tipo       | ₹ Partido, C.I., A | A.C.I. 〒 Situación | = Acciones  | Remover      |
| XXXXXXXXXXXXXXXXXXXXXXXXXXXXXXXXXXXX                                                          | <b>T</b>     | •                  | •                  | •           |              |
| xxxxxxxxxxxxxxxxxxxxxxxxxxxxxxxxxxxxxx                                                        | MUN. PROPIET | [ARIO              | VIGENTE            | ⊗ (⊒ ⊙      |              |
| xxxxxxxxxxxxxxxxxxxxxxxxxxxxxxxxxxxxxx                                                        | MUN. PROPIET | FARIO              | VIGENTE            |             | Î            |
|                                                                                               | MUN. PROPIET | FARIO              | VIGENTE            | × 10        | 1            |
| XXXXXXXXXXXXXXXXXXXXXXXXXXXXXXXXXXXXXX                                                        | MUN. PROPIET | FARIO              | VIGENTE            | 8 I O       | Î            |
| XXXXXXXXXXXXXXXXXXXXXXXXXXXXXXXXXXXXXX                                                        | MUN. SUPLE   | NTE                | VIGENTE            | ⊗ ፰ ⊚       | î            |
| XXXXXXXXXXXXXXXXXXXXXXXXXXXXXXXXXXXXXX                                                        | MUN. SUPLE   | NTE                | VIGENTE            | 8 I O       | in           |
| XXXXXXXXXXXXXXXXXXXXXXXXXXXXXXXXXXXXXX                                                        | MIIN SIIDI F | NTF                | MIRENTE            |             |              |
| I DENC LIERO I LEVO                                                                           |              |                    |                    |             |              |

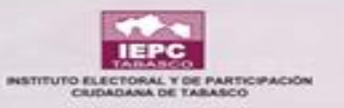

| Resumen   COLUMNAS VISIBLES   Rastreo   Nombre   Cargo   XXXXXXXXXXXXXXXXXXXXXXXXXXXXXXXXXXXX |              |                    |                    | Dar<br>do c | clic en el i |
|-----------------------------------------------------------------------------------------------|--------------|--------------------|--------------------|-------------|--------------|
| COLUMNAS VISIBLES     Rastreo   Nombre   Cargo   XXXXXXXXXXXXXXXXXXXXXXXXXXXXXXXXXXXX         |              |                    |                    | do c        |              |
| Rastreo       Nombre       F       Cargo         XXXXXXXXXXXXXXXXXXXXXXXXXXXXXXXXXXXX         |              |                    |                    | ue s        | ustituir.    |
| XXXXXXXXXXXXXXXXXXXXXXXXXXXXXXXXXXXX                                                          | ≓ Tipo       | ₹ Partido, C.I., A | A.C.I. 〒 Situación | = Acciones  | Remover      |
| XXXXXXXXXXXXXXXXXXXXXXXXXXXXXXXXXXXX                                                          | <b>T</b>     | •                  | •                  | •           |              |
| xxxxxxxxxxxxxxxxxxxxxxxxxxxxxxxxxxxxxx                                                        | MUN. PROPIET | [ARIO              | VIGENTE            | ⊗ (⊒ ⊙      |              |
| xxxxxxxxxxxxxxxxxxxxxxxxxxxxxxxxxxxxxx                                                        | MUN. PROPIET | FARIO              | VIGENTE            |             | Î            |
|                                                                                               | MUN. PROPIET | FARIO              | VIGENTE            | × 10        | 1            |
| XXXXXXXXXXXXXXXXXXXXXXXXXXXXXXXXXXXXXX                                                        | MUN. PROPIET | FARIO              | VIGENTE            | 8 I O       | Î            |
| XXXXXXXXXXXXXXXXXXXXXXXXXXXXXXXXXXXXXX                                                        | MUN. SUPLE   | NTE                | VIGENTE            | ⊗ ፰ ⊚       | î            |
| XXXXXXXXXXXXXXXXXXXXXXXXXXXXXXXXXXXXXX                                                        | MUN. SUPLE   | NTE                | VIGENTE            | 8 I O       | in           |
| XXXXXXXXXXXXXXXXXXXXXXXXXXXXXXXXXXXXXX                                                        | MIIN SIIDI F | NTF                | MIRENTE            |             |              |
| I DENC LIERO I LEVO                                                                           |              |                    |                    |             |              |

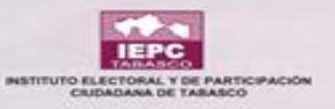

CONSEJO ELECI ORAL DISTRITAL 03 CARDENAS

Al ingresar la clave de elector automáticamente se llenarán algunos campos del formato (SI EXISTE REGISTRO) de lo contrario se hará de manera manual

| L DATOS GENERALES DEL SOLICIT | TANTE                                    |                  |           |
|-------------------------------|------------------------------------------|------------------|-----------|
| 🛢 Datos de la persona que :   | sustituy                                 |                  |           |
| 🖸 Fotografía                  | Clave de Elector *<br>RZCMYM77101527M200 |                  | 🖋 CAMBIAR |
|                               | Nombre *                                 |                  |           |
| SELECCIONAR                   | Primer Apellido *                        | Segundo Apellido |           |
|                               | RUIZ                                     | CAMACHO          |           |
|                               | Eecha de Nacimiento                      | Teléfono<br>L    |           |
|                               | Dirección                                |                  |           |
|                               | LA PALMA S/N, CENTRO, TABASCO            |                  |           |

0

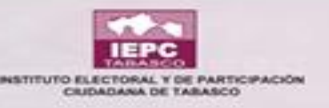

|    | DATOS DEL CARGO SC      | DLIGITADO                                                                  | vy Paso 2      | •                     |
|----|-------------------------|----------------------------------------------------------------------------|----------------|-----------------------|
|    | Cargo *                 |                                                                            | Tipo Titular * |                       |
|    | CONSEJERO DIST. O MU    | JN.                                                                        | PROPIETARIO    |                       |
| ĺ  | 🗑 DATOS DE LA ASIGNA(   | CIÓN                                                                       | - ↓ Paso 3     |                       |
|    | Fecha: *                |                                                                            | Hora: *        |                       |
|    | 05/12/2017              |                                                                            | 00:00          | Clic en<br>quardar al |
| l, |                         |                                                                            | 00:00          | término del           |
|    | III DATOS DE LA SUSTITU | JCIÓN                                                                      | 00:30 V Paso 4 | llenado.              |
|    | Mativa *                |                                                                            | 01:30          |                       |
|    | Elegin                  |                                                                            | 02:00          | $\mathbf{\lambda}$    |
|    | Observación             | El motivo de sustitución puede                                             | 02:30 03:00    |                       |
|    |                         | variar y en caso de NO ser por<br>enfermedad se debe especificar<br>razón. | · la           |                       |

Una misma persona puede ser sustituida en varias ocasiones siempre y cuando se le acredite en el módulo de ACREDITACIÓN DE REPRESENTANTES.

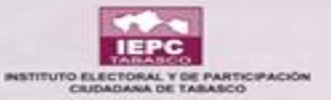

Si aparece un

nombre de la

0

#### $\equiv$ £2 -Integración de Órganos Inicio 🖒 Integración de Órganos T Filtros Órgano \* Situación \* Tipo \* 0 0 0 JUNTA ELECTORAL DISTRITAL 03 CÁRDENAS JUNTAS ELECTORALES DISTRITALES VIGENTE Resumen COLUMNAS VISIBLES Ξ. Cargo \Xi Tipo 🗐 Partido, C.I., A.C.I. = Situación - 27 Rastreo Nombre Acciones Remover número junto al • • • • 🛞 🞵 🔘 Î VOCAL SECRETARIO VIGENTE persona, significa que tiene más de \*\*\*\* 🛞 🞵 🗿 Î VOCAL DE ORG, ELECT, Y EDUC, CIVICA VIGENTE un cargo vigente $\otimes$ **二** 💿 Î VOCAL EJECUTIVO VIGENTE +1 Nuevo integrante xxxxxxxxxxxxxxxx Rastreo Nombre Cargo Tipo Partido, C.I., A.C.I. Situación Acciones. Remover Mostrando registros del 1 al 3 de un total de 3 registros Anterior Siguiente

Ya sustituida la persona el sistema nos regresa a los cargos vigentes y Podemos ver a la persona que acabamos de registrar

PROCESO ELECTORAL LOCAL ORDINARI 2017-2018 ABIERTO

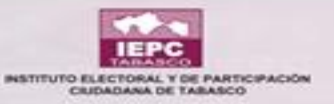

Al dar clic sobre el ícono

Se abrirá la siguiente ventana

En ella podremos ver la información sobre los cargos vigentes que tenga la persona, en caso de que tuviese otro cargo. De lo contrario no aparecerá el ícono

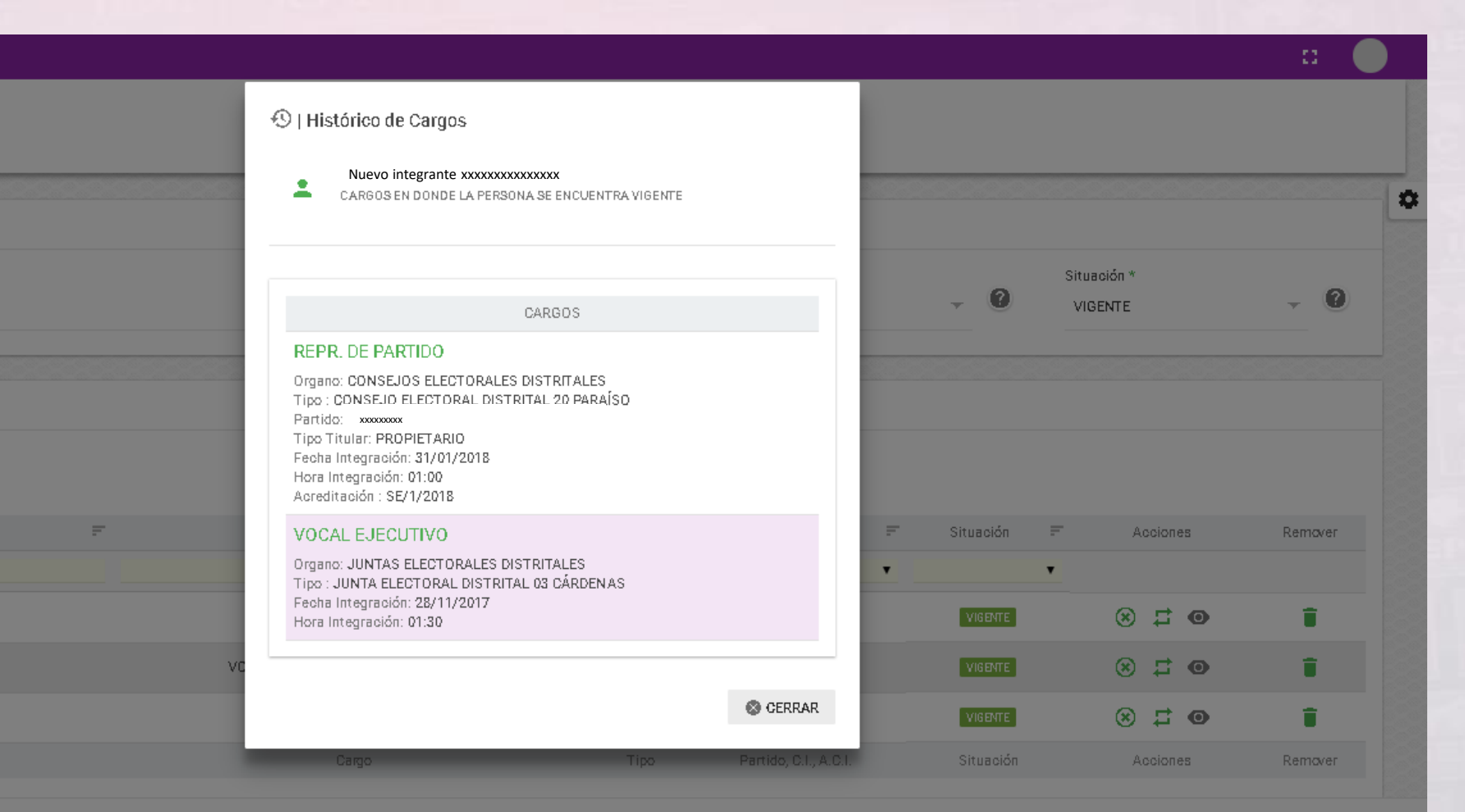

7-2018 ABIERTO

IEPO

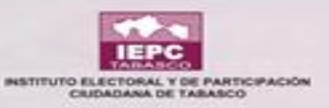

## **VISUALIZAR A INTEGRANTE SUSTITUIDO**

| ≡                                                                    |                 |                                                  |                       |   |                         |          | D (         |  |  |  |
|----------------------------------------------------------------------|-----------------|--------------------------------------------------|-----------------------|---|-------------------------|----------|-------------|--|--|--|
| ntegración de Órganos<br>nicio > Integración de Órganos              |                 | Se filtra la búsqueda<br>la situación de los int |                       |   |                         |          |             |  |  |  |
| ▼ Filtros                                                            |                 |                                                  |                       |   |                         |          | ~           |  |  |  |
| Órgano *<br>JUNTAS ELECTORALES DISTRITALES                           | JUNT            | A ELECTORAL DISTRITAL 03 CÁRDENAS                |                       | Ŧ | Situación *<br>SUSTITUI | DO       | y R         |  |  |  |
| Resumen<br>COLUMNAS VISIBLES En este listado ap<br>a persona sustitu | oarecerá<br>ida |                                                  |                       |   |                         |          |             |  |  |  |
| Nombre =                                                             | Cargo           | Tipo T                                           | Partido, C.I., A.C.I. | - | Situación               | -        | Acciones    |  |  |  |
| Integrante sustituido xxxxxxxx                                       | VOCAL EJECUTIVO |                                                  |                       |   | SUSTITUIDO              |          | 6           |  |  |  |
| Nombre                                                               | Cargo           | Tipo                                             | Partido, C.I., A.C.I. |   | Situación               |          | Acciones    |  |  |  |
| Mostrando registros del 1 al 1 de un total de 1 registros            |                 |                                                  |                       |   |                         | Anterior | 1 Siguiente |  |  |  |
|                                                                      |                 |                                                  |                       |   |                         |          |             |  |  |  |

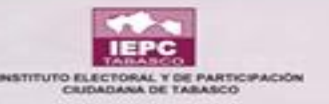

## **REMOVER A UN MIEMBRO DE LA JUNTA**

|     | Tip                    | ××                             |                    |                       |   | -         | Situ | ación *      |         |
|-----|------------------------|--------------------------------|--------------------|-----------------------|---|-----------|------|--------------|---------|
|     | JI 👻 🗸                 | UNTA ELECTORAL DIS             | TRITAL 03 CÁRDENAS |                       |   |           | VI   | GENTE        |         |
|     | ¿Está seguro en re     | emover este regis <sup>.</sup> | tro?               |                       |   |           |      |              |         |
|     |                        |                                | CANCELAR           | REMOVER               |   |           |      |              |         |
|     | _                      |                                |                    | _                     |   |           |      |              |         |
|     | Cargo                  |                                | ₹ Tipo ₹           | Partido, C.I., A.C.I. | = | Situación | -    | Acciones     | Remover |
|     |                        |                                | • •                |                       | • |           | •    |              |         |
|     | VOCAL SECRETARI        | o                              |                    |                       |   | VIGENTE   |      | ● \ □        | Ē       |
| voc | AL DE ORG. ELECT. Y ED | UC. CIVICA                     |                    |                       |   | VIGENTE   |      | ⊗ <b>∷ ⊙</b> | Ē       |
|     |                        |                                |                    |                       |   |           |      |              |         |
|     | VOCAL EJECUTIVO        | )                              |                    |                       |   | VIGENTE   |      | ● \  \  \  \ | Î       |

Se ubica en el listado a la persona que se desea remover Y al dar clic en Remover se abrirá la siguiente venta

NOTA: Al remover a un integrante, éste se borra del módulo sin que se pueda mostrar en la situación de vigente, sustituido o cancelado

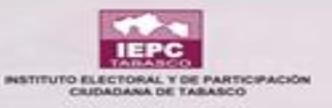

#### Confirmación del integrante eliminado

| Integración de Órganos<br>nicio > Integración de Órganos |              |                                     |                          |                         | REGIS     | TRO ELIMINADO          |          |
|----------------------------------------------------------|--------------|-------------------------------------|--------------------------|-------------------------|-----------|------------------------|----------|
| ▼ Filtros                                                |              |                                     |                          |                         |           |                        | l        |
| Órgano *<br>JUNTAS ELECTORALES DISTRITALES               |              | JUNTA ELECTOR                       | AL DISTRITAL 03 CÁRDENAS |                         | •         | Situación *<br>VIGENTE | · 0      |
| Resumen                                                  |              |                                     |                          |                         |           |                        |          |
| COLUMNAS VISIBLES                                        |              |                                     |                          |                         |           |                        |          |
| Rastreo Nombre                                           |              | Cargo                               | ₹ Tipo ₹                 | Partido, C.I., A.C.I. 💳 | Situación | F Acciones             | Remover  |
| xxxxxxxxxxxxx                                            |              | VOCAL SECRETARIO                    | • •                      | •                       | VIGENTE   | •<br>۲ •               | ŧ        |
| xxxxxxxxxxx                                              |              | VOCAL DE ORG. ELECT. Y EDUC. CIVICA |                          |                         | VIGENTE   | ⊗ <b>∷</b> ⊚           | <b>T</b> |
| Rastreo Nombre                                           |              | Cargo                               | Tipo                     | Partido, C.I., A.C.I.   | Situación | Acciones               | Remover  |
| Mastranda registras del 1 al 2 de un tatal de 2 registr  | 208          |                                     |                          |                         |           | Anterior               |          |
| ROCESO ELECTORAL LOCAL ORDINARIO 2017-2                  | 2018 ABIERTO |                                     |                          |                         |           |                        |          |

En el listado de integrantes no aparecerán todos los cargos y el sistema nos dará la opción de agregar a un integrante

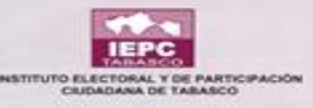

## **VISUALIZAR TODAS LAS SITUACIONES DE LOS INTEGRANTES**

|                               | ÷                                          |                                           |            |                    |                |      |      |                       |     |            |             |              | 0         |                                         |               |
|-------------------------------|--------------------------------------------|-------------------------------------------|------------|--------------------|----------------|------|------|-----------------------|-----|------------|-------------|--------------|-----------|-----------------------------------------|---------------|
|                               | Integraciór<br>nicio ≻ Integra             | <b>n de Órganos</b><br>ación de Órganos   |            |                    |                |      |      |                       |     |            |             |              |           |                                         | Filtrar la    |
|                               | Órgano *<br>JUNTAS ELECTORALES DISTRITALES |                                           | Tipo *<br> |                    |                |      |      |                       | . 0 | Situac     | ión *<br>)S | ~ 0          | *         | búsqueda<br>por<br>situación<br>"Todos" |               |
|                               | Resumen                                    |                                           |            |                    |                |      |      |                       |     |            |             |              |           |                                         |               |
|                               | COLUMNAS                                   | VISIBLES                                  |            |                    |                |      |      |                       |     |            |             |              |           |                                         |               |
|                               | Rastreo M                                  | Nombre                                    | =          | Cargo              |                | F Ti | po = | Partido, C.I., A.C.I. | -   | Situación  | -           | Acciones     | Remover   |                                         |               |
|                               |                                            | Integrante 1                              |            | VOCAL SECRE        | ETARIO         | •    | •    |                       | • / | VIGENTE    | •           | • = •        | Ŧ         |                                         |               |
|                               |                                            | Integrante 2                              | V          | OCAL DE ORG. ELECT | Y EDUC, CIVICA |      |      |                       |     | VIGENTE    | 0           | • # •        | <b>I</b>  |                                         |               |
|                               |                                            | Integrante 3                              |            | VOCAL EJEC         | UTIVO          |      |      |                       |     | CANCELADO  |             | •            |           | Apa                                     | recerán todas |
|                               |                                            | Integrante sustituido                     |            | VOCAL EJEC         | UTIVO          |      |      |                       |     | SUSTITUIDO |             | •            |           | las s                                   | aue han       |
|                               |                                            | Integrante 3                              |            | VOCAL EJEC         | UTIVO          |      |      |                       |     | VIGENTE    |             | • <b>#</b> • |           | esta                                    | do los        |
| NOTA: El integi               | rante                                      | mbre                                      |            | Cargo              |                | ٦    | Tipo | Partido, C.I., A.C.I. |     | Situación  | /           | Acciones     | Remover   | inte                                    | grantes       |
| removido no<br>aparecerá en e | sta lista                                  | ros del 1 al 6 de un total de 6 registros |            |                    |                |      |      |                       |     |            |             | Anterior 1   | Siguiente |                                         |               |
| •                             |                                            | RAL LOCAL ORDINARIO 2017-2018             | ABIERTO    |                    |                |      |      |                       |     |            |             |              |           |                                         |               |
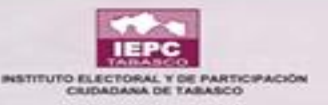

# MÓQULO DEL SIEE "ACREDITACIÓN DE

## **BEPBESENTANTES**"

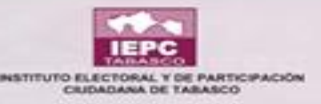

#### **BUSCAR TIPO DE ÓRGANO Y SITUACIÓN**

¢.

suplentes.

#### (← 5 3 3 3 10 Sistema de Informac Estatal Electoral Acreditación de Representantes Inicio > Acreditación de Representantes Inicio Catálogos 253 Generación de Acreditación de Nombramiento y resguardo del PDF del documento firmado para Partido Político y C.I. Partidos Políticos **T** Filtros Proceso Electoral Situación Órgano Tipo de órgano ÓRGANOS ELECTORALES ..... Todos 0 CONSEJO ELECTORAL DISTRITAL 01 TENOSIQUE CONSEJO ESTATAL Integración de Órganos CONSEJO ELECTORAL DISTRITAL 02 CÁRDENAS Vigente | CONSEJOS ELECTORALES DISTRITALES Registro de Sesiones CONSEJO ELECTORAL DISTRITAL 03 CÁRDENAS Sustituido Acreditación de CONSEJOS ELECTORALES MUNICIPALES CONSEJO ELECTORAL DISTRITAL 04 HUIMANGUILLO Representantes Cancelado CONSEJO ELECTORAL DISTRITAL 05 CENTLA CONSE IN ELECTORAL DISTRICTLOG CENTRO En este módulo únicamente están los representantes Al dar clic en acreditación de los Partidos de representantes Políticos, propietarios y aparece

esta ventana. PROCESO ELECTORAL LOCAL ORDINARIO 2017-2018 ABIERTO

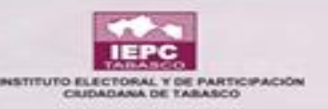

#### **CAMPOS DE BÚSQUEDA**

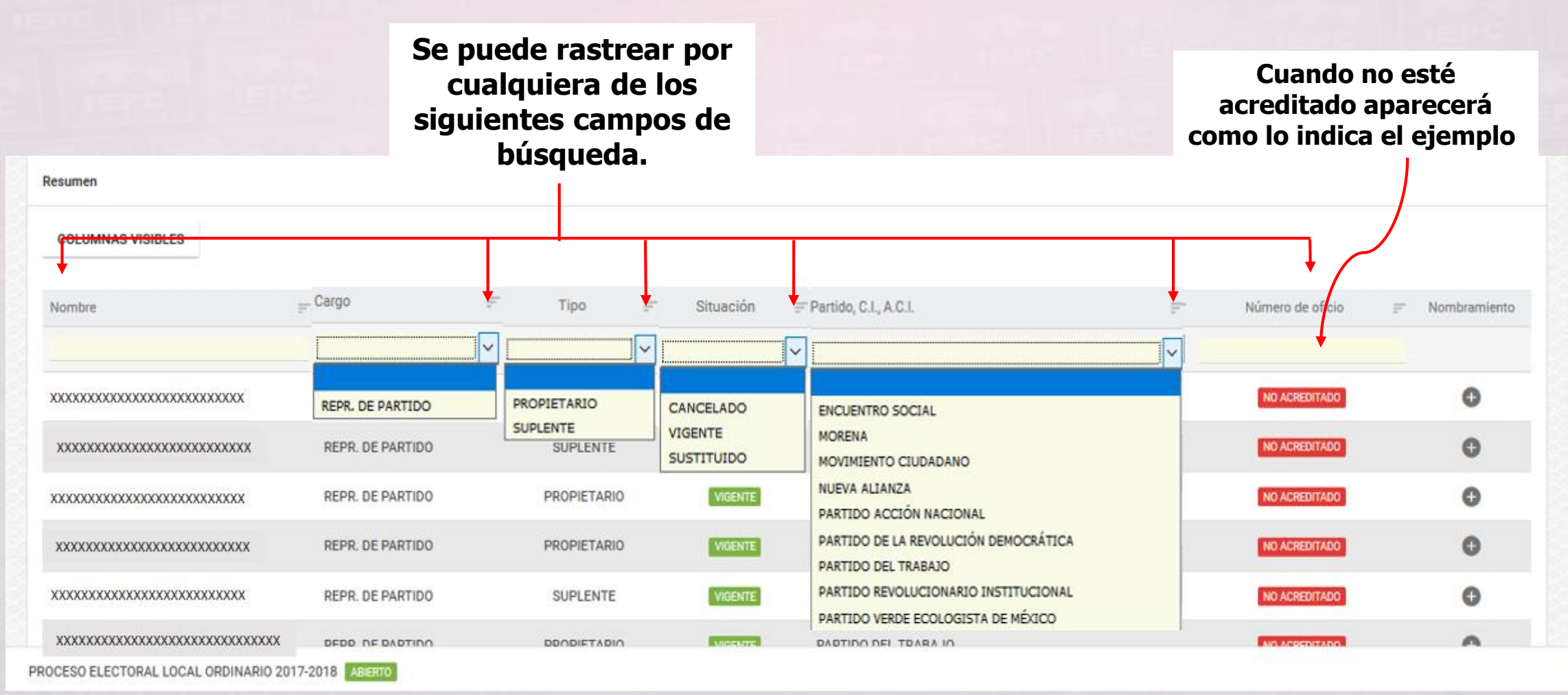

Las personas que aparezcan en este listado son aquellas que ya fueron dadas de alta en el módulo de INTEGRACIÓN DE ÓRGANOS

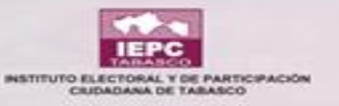

#### **REALIZACIÓN DE LA ACREDITACIÓN**

| ▼ Filtros                        |                      |                             |                       |   |                  | C              |
|----------------------------------|----------------------|-----------------------------|-----------------------|---|------------------|----------------|
| Tipo de órgano                   | 🖍   Alta Nombramie   | nto                         |                       |   | Situación        |                |
| CONSEJOS ELECTORALES DISTRITALES | Representante        | PROPIETARIO                 | AS                    | Ţ | 7 Todos          | • 0            |
|                                  | Acreditación de      | GUADALUPE VAZQUEZ HERNANDEZ |                       |   | Primero          | se da clic en  |
| Daguesas                         | En representación de | PARTIDO DEL TRABAJO         |                       |   | generar acr      | editamiento v  |
| Resumen                          | Oficio *             | Fecha de Alta asignación    |                       |   | aparecerá é      | este recuadro. |
| COLUMNAS VISIBLES                | <b>1</b> 088         | 05/02/2018                  | -                     |   |                  | 1              |
| Nombre                           |                      | 🕲 CERRAR 🛛 🖥                | REGISTRAR             | Ŧ | Número de oficio | T Nombraniento |
| Se le colocará el núme           | ro                   |                             |                       | • |                  | ↓              |
| de oficio sin diagonales         | Y L DE PARTIDO       | PROPIETARIO VIGDUTE         | PARTIDO DEL TRABAJO   |   | NO ACREDITADO    | C              |
|                                  | Cargo                | Tipo Situación              | Partido, C.I., A.C.I. |   | Número de oficio | Nombramiento   |
|                                  |                      |                             |                       |   |                  | _              |

Mostrando registros del 1 al 1 de un total de 1 registros

interior 1 Siguiente

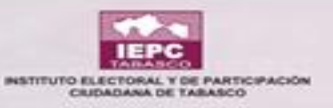

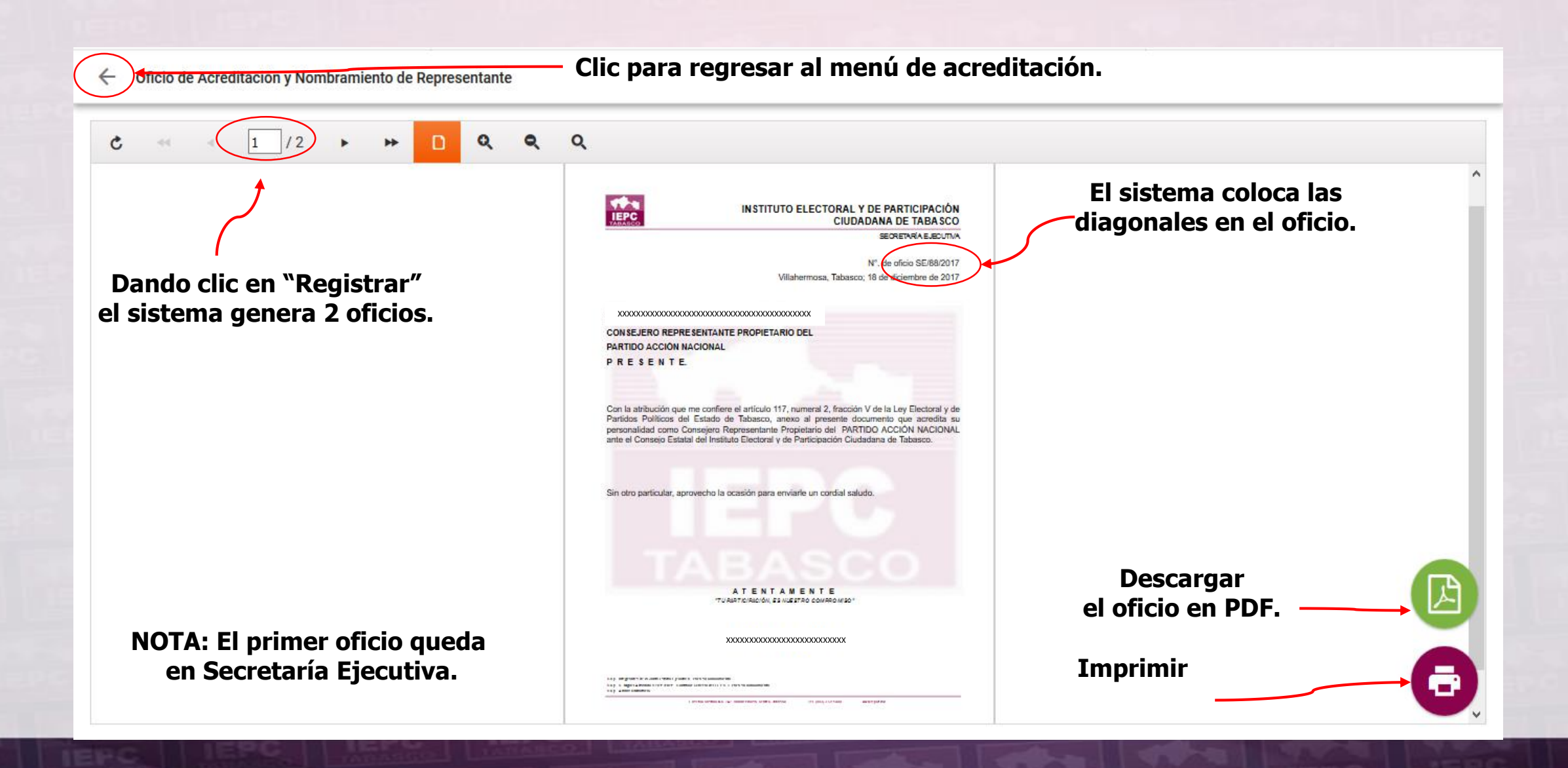

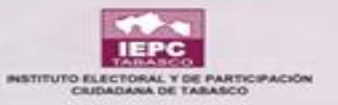

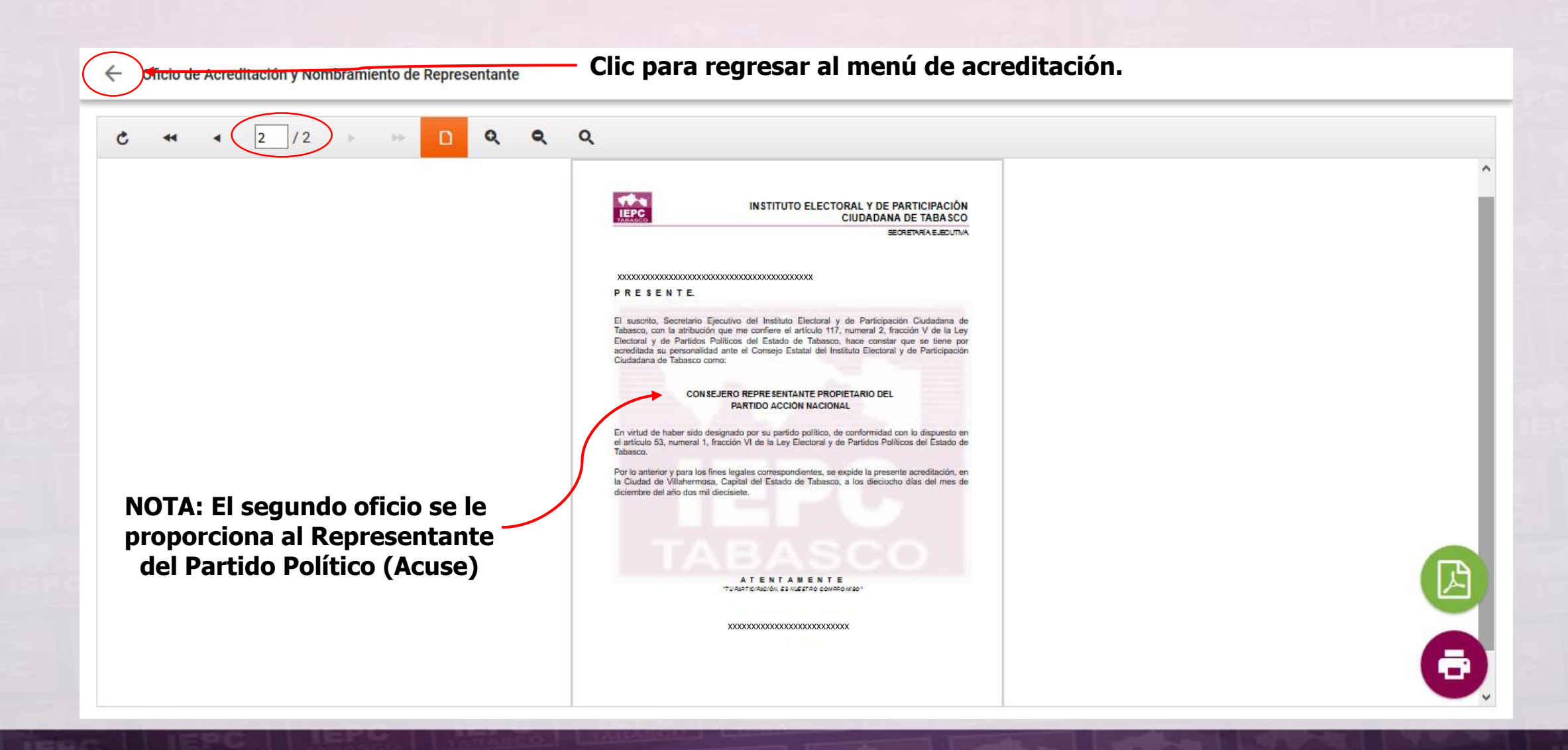

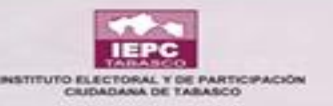

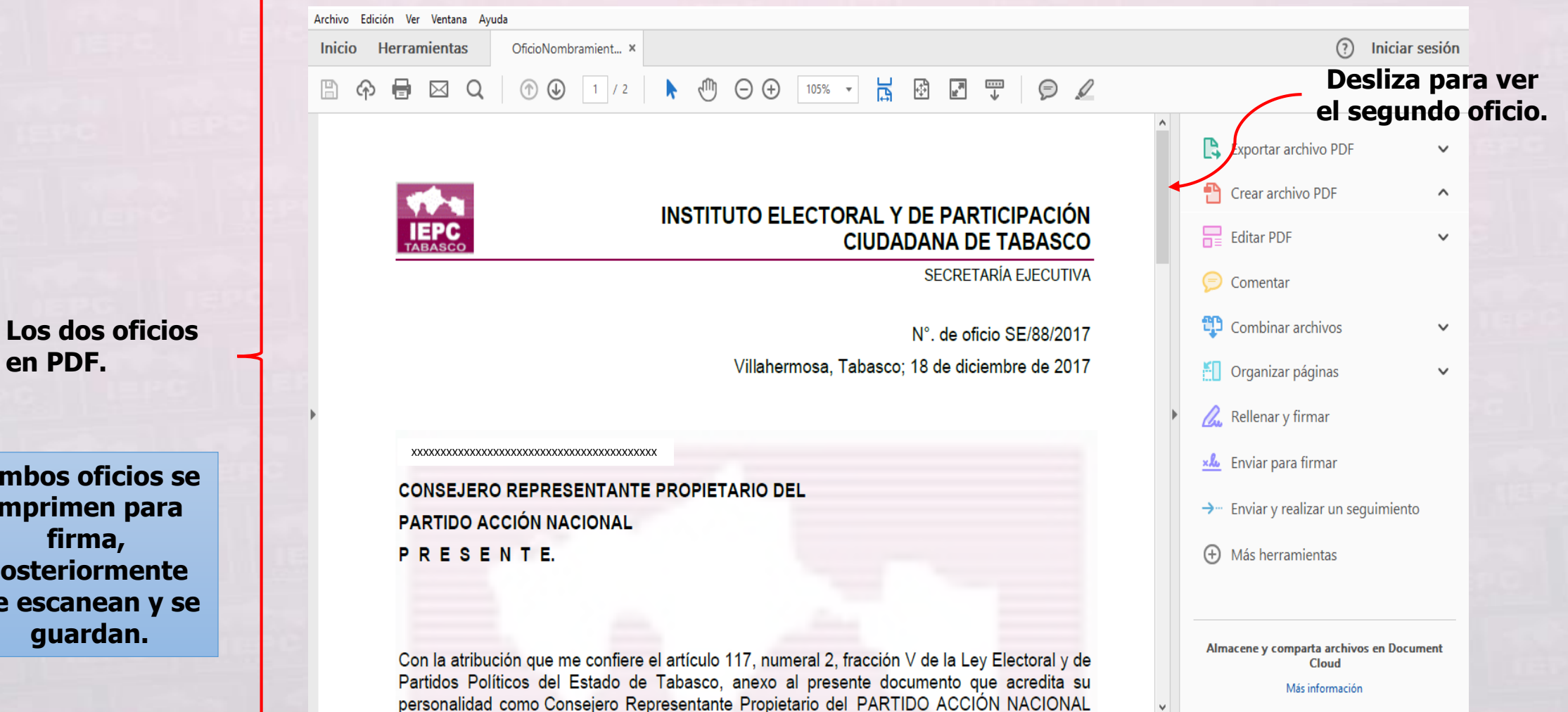

Ambos oficios se imprimen para firma, posteriormente

en PDF.

se escanean y se guardan.

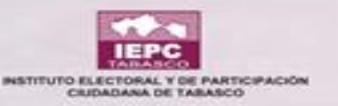

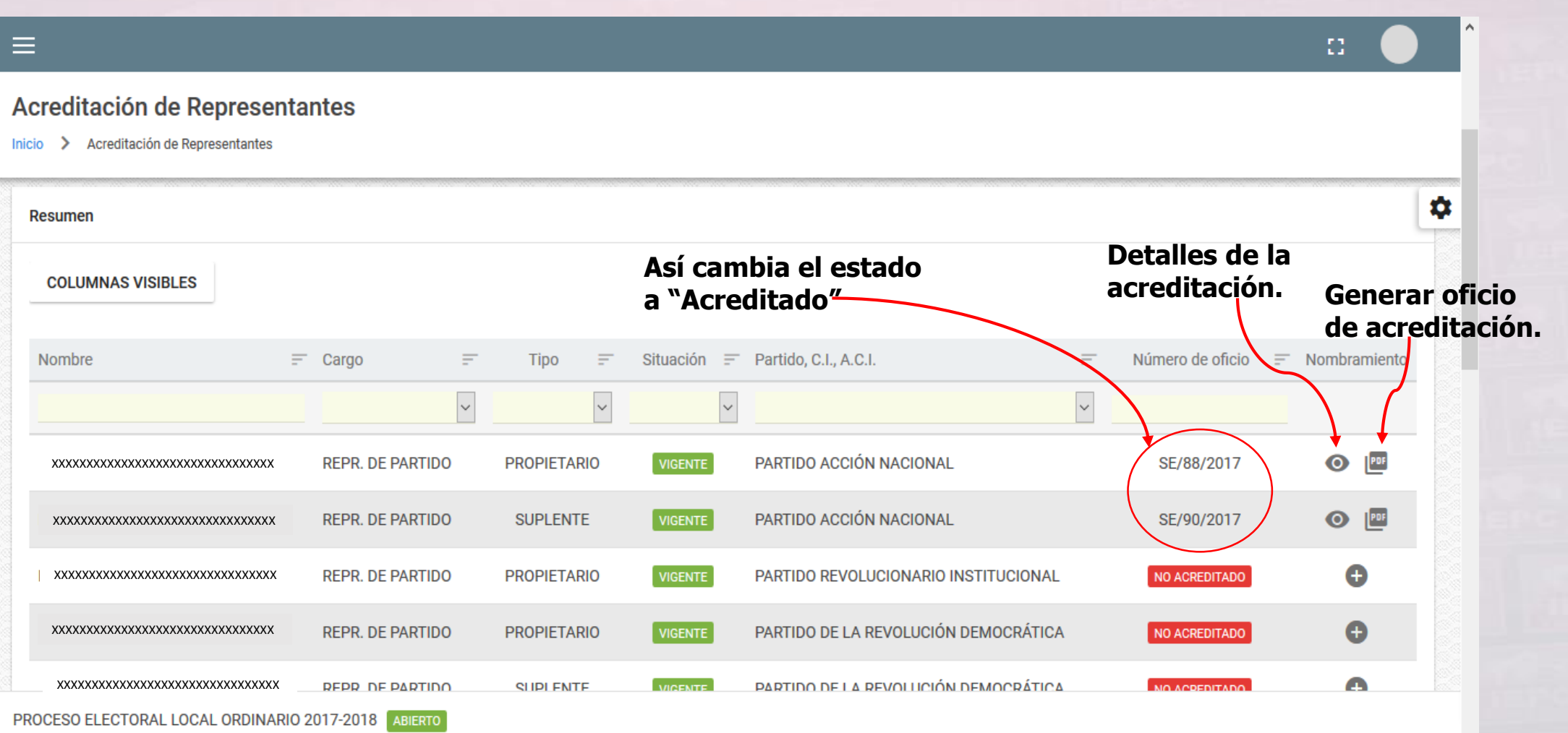

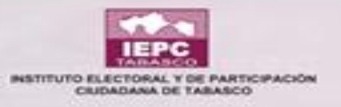

| =                                      |                                       |                                      |                              | :: 🔴                         |
|----------------------------------------|---------------------------------------|--------------------------------------|------------------------------|------------------------------|
| Acreditación de Representant           | tes                                   |                                      | Dando<br>detalle             | clic en<br>s de la           |
| COLUMNAS VISIBLES                      | nt Detalles                           |                                      | acredit<br>gene<br>siquiente | ración,<br>ra la<br>ventana. |
| Nombre = 0                             | Cargo Oficio SE/88/2017               |                                      | Número de oficio             | Nombramiento                 |
|                                        | Fecha de alta designación 18/12/2017  |                                      |                              |                              |
| ******                                 | REPR. DE P/                           |                                      | SE/88/2017                   | •                            |
| ******                                 | REPR. DE P#                           | CERRAR CARGAR OFICIO                 | SE/90/2017                   | •                            |
|                                        | REPR. DE PARTIDO PROPIETARIO VIGENTE  | PARTIDO REVOLUCIONARIO INSTITUCIONAL | NO ACREDITADO                | 0                            |
|                                        | REPR. DE PARTIDO PROPIETAR Impresos   | , firmados y escaneados se           | NO ACREDITADO                | 0                            |
|                                        | REPR. DE PARTIDO SUPLENTE OFICIOS Y O | e esa forma se guardan en            | NO ACREDITADO                | 0                            |
| 1 xxxxxxxxxxxxxxxxxxxxxxxxxxxxxxxxxxxx | REPR. DE PARTIDO PROPIETAR Acredita   | ación de Representantes.             | NO ACREDITADO                | e                            |

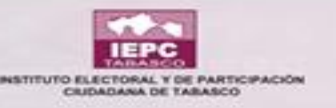

#### CÓMO REALIZAR LA ACREDITACIÓN

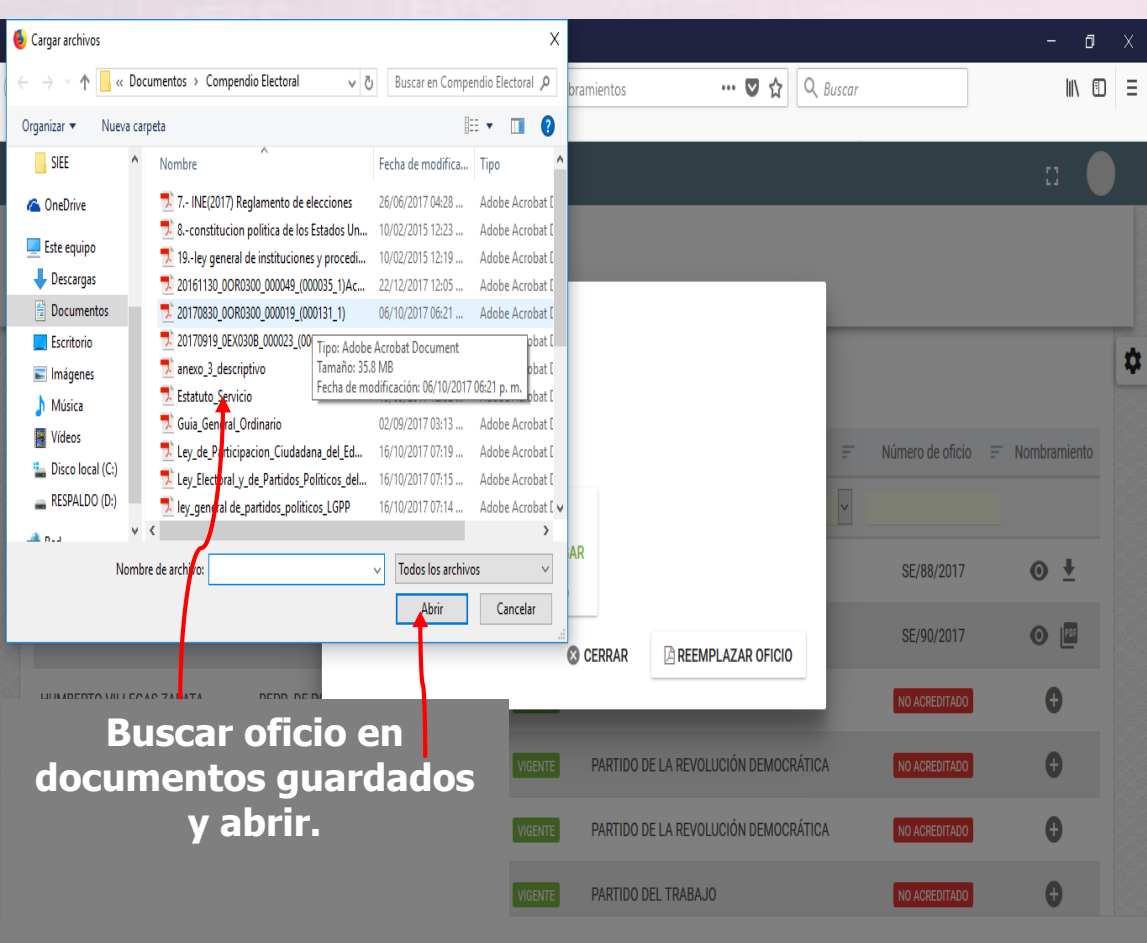

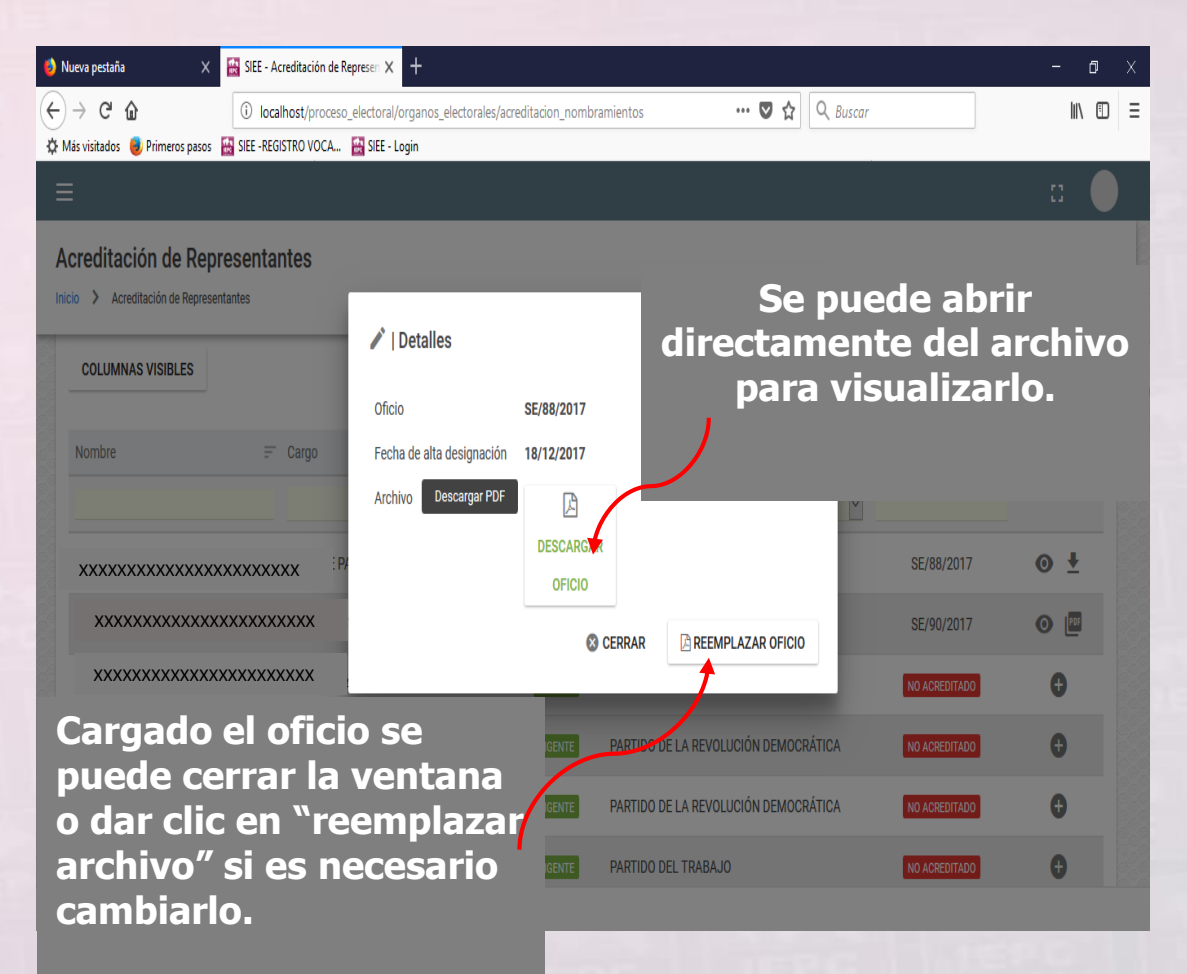

PROCESU ELECTORAL LOCAL ORDINARIO 2017-2018 TABIERIO

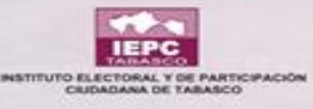

#### VISUALIZACIÓN DE REPRESENTANTES SUSTITUIDOS Y CANCELADOS NO ACREDITADOS

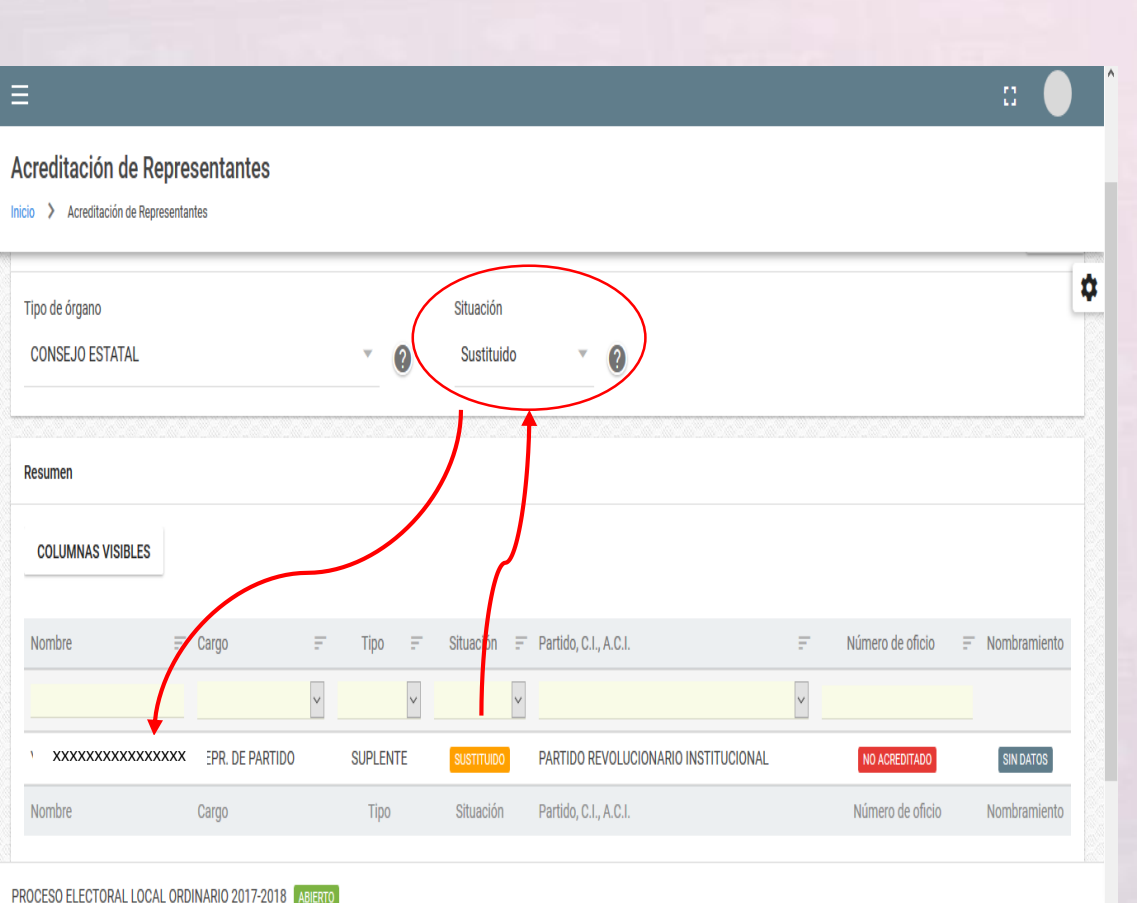

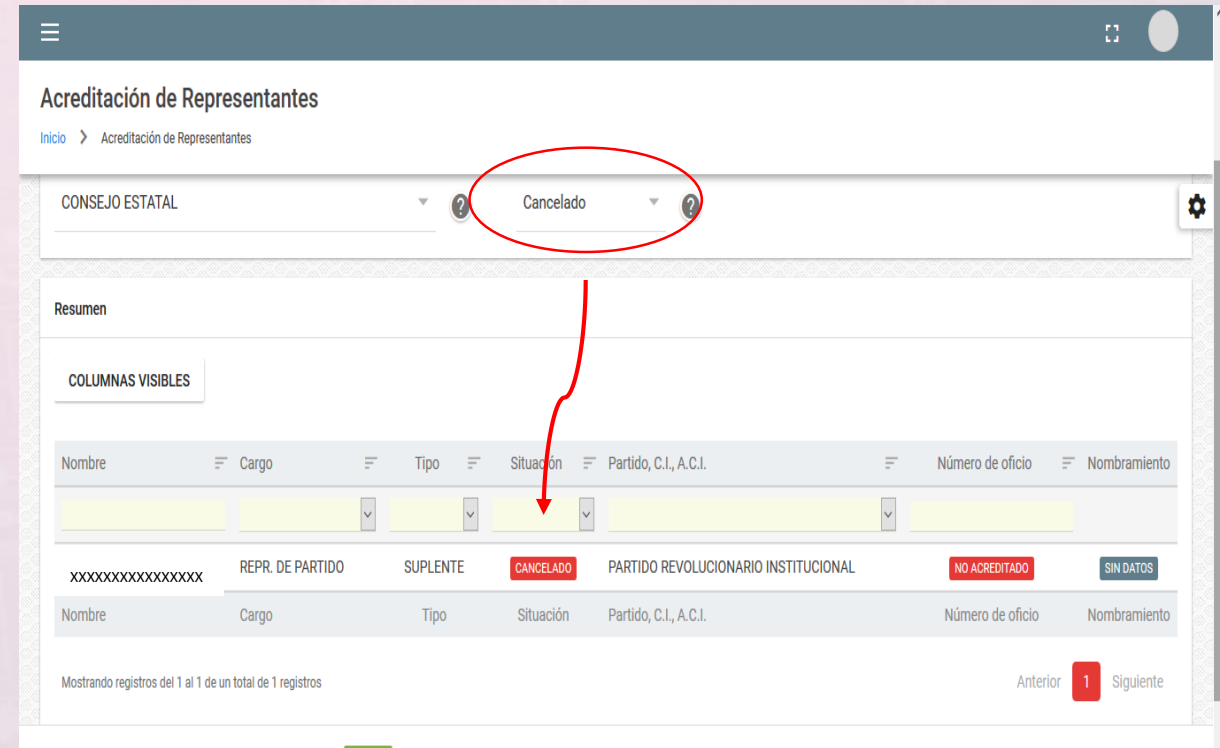

PROCESO ELECTORAL LOCAL ORDINARIO 2017-2018 ABIERTO

En el campo de sustituido y cancelado aparecerán los Integrantes a los que se les otorgó dicho cambio en el módulo de INTEGRACIÓN DE ÓRGANOS

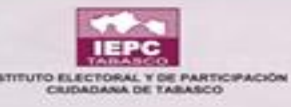

#### VISUALIZACIÓN DE TODAS LAS SITUACIONES DE LOS REPRESENTANTES DE PARTIDOS POLÍTICOS

| =                                                                                      |                                                                                                    |                                                                               |                                                                               |                                                                                                    |                |                                                                                              |                                         |
|----------------------------------------------------------------------------------------|----------------------------------------------------------------------------------------------------|-------------------------------------------------------------------------------|-------------------------------------------------------------------------------|----------------------------------------------------------------------------------------------------|----------------|----------------------------------------------------------------------------------------------|-----------------------------------------|
| creditación de Representar                                                             | ntes                                                                                                    |                                                                               |                                                                               |                                                                                                    |                |                                                                                              |                                         |
| Tipo de órgano<br>CONSEJO ESTATAL                                                      |                                                                                                    | · 0                                                                           | Situación<br>Todos                                                            | ~ @                                                                                                    |                |                                                                                              |                                         |
| En el campo TODOS<br>ntegrantes que sor<br>así como los que es<br>que aún les falta es | 5 aparecerá<br>n sustituido<br>tán acredit<br>se nombrar                                                                                 | án los<br>os, cancelad<br>tados y los<br>niento.                              | OS<br>Jación                                                                  | = Parade C.I., A.C.I.                                                                                                    | I <sub>h</sub> | Número de oficio                                                                             | ⇒ Nombramiento                          |
|                                                                                        |                                                                                                    |                                                                               |                                                                               |                                                                                                    |                |                                                                                              |                                         |
|                                                                                        |                                                                                                    |                                                                               | ~                                                                             |                                                                                                    | ~              |                                                                                              |                                         |
| xxxxxxxxxxxxxxxxxxxxxxxxxxxxxxxxxxxxxx                                                 | REPR. DE PARTIDO                                                                                                    | PROPIETARIO                                                                   |                                                                               | PARTIDO ACCIÓN NACIONAL                                                                                                    |                | SE/88/2017<br>SE/90/2017                                                                     | • ±                                     |
|                                                                                        | REPR. DE PARTIDO<br>REPR. DE PARTIDO<br>REPR. DE PARTIDO                                                                                 | PROPIETARIO<br>SUPLENTE<br>PROPIETARIO                                        | VIGENTE<br>VIGENTE<br>VIGENTE                                                 | PARTIDO ACCIÓN NACIONAL<br>PARTIDO ACCIÓN NACIONAL<br>PARTIDO REVOLUCIONARIO INSTITUCIONAL                                                                                                    |                | SE/88/2017<br>SE/90/2017<br>NO ACREDITADO                                                    | • ±<br>• =                              |
| XXXXXXXXXXXXXXXXXXXXXXXXXXXXXXXXXXXX                                                   | REPR. DE PARTIDO<br>REPR. DE PARTIDO<br>REPR. DE PARTIDO<br>REPR. DE PARTIDO                                                             | PROPIETARIO<br>SUPLENTE<br>PROPIETARIO<br>PROPIETARIO                         | VIGENTE<br>VIGENTE<br>VIGENTE<br>VIGENTE                                      | PARTIDO ACCIÓN NACIONAL<br>PARTIDO ACCIÓN NACIONAL<br>PARTIDO REVOLUCIONARIO INSTITUCIONAL<br>ENCUENTRO SOCIAL                                                                                                    |                | SE/88/2017<br>SE/90/2017<br>NO ACREDITADO                                                    | <ul> <li></li></ul>                     |
| XXXXXXXXXXXXXXXXXXXXXXXXXXXXXXXXXXXX                                                   | REPR. DE PARTIDO<br>REPR. DE PARTIDO<br>REPR. DE PARTIDO<br>REPR. DE PARTIDO<br>REPR. DE PARTIDO                                         | PROPIETARIO<br>SUPLENTE<br>PROPIETARIO<br>PROPIETARIO<br>SUPLENTE             | VIGENTE<br>VIGENTE<br>VIGENTE<br>VIGENTE                                      | PARTIDO ACCIÓN NACIONAL<br>PARTIDO ACCIÓN NACIONAL<br>PARTIDO REVOLUCIONARIO INSTITUCIONAL<br>ENCUENTRO SOCIAL<br>ENCUENTRO SOCIAL                                                                                 |                | SE/88/2017<br>SE/90/2017<br>NO ACREDITADO<br>NO ACREDITADO                                   | • ±<br>• • •                            |
|                                                                                        | REPR. DE PARTIDO<br>REPR. DE PARTIDO<br>REPR. DE PARTIDO<br>REPR. DE PARTIDO<br>REPR. DE PARTIDO<br>REPR. DE PARTIDO                     | PROPIETARIO<br>SUPLENTE<br>PROPIETARIO<br>PROPIETARIO<br>SUPLENTE<br>SUPLENTE | VIGENTE<br>VIGENTE<br>VIGENTE<br>VIGENTE<br>VIGENTE<br>SUSTITUDO              | PARTIDO ACCIÓN NACIONAL<br>PARTIDO ACCIÓN NACIONAL<br>PARTIDO REVOLUCIONARIO INSTITUCIONAL<br>ENCUENTRO SOCIAL<br>ENCUENTRO SOCIAL<br>PARTIDO REVOLUCIONARIO INSTITUCIONAL                                         |                | SE/88/2017<br>SE/90/2017<br>NO ACREDITADO<br>NO ACREDITADO<br>NO ACREDITADO                  | <ul> <li> <ul> <li></li></ul></li></ul> |
|                                                                                        | REPR. DE PARTIDO<br>REPR. DE PARTIDO<br>REPR. DE PARTIDO<br>REPR. DE PARTIDO<br>REPR. DE PARTIDO<br>REPR. DE PARTIDO<br>REPR. DE PARTIDO | PROPIETARIO<br>SUPLENTE<br>PROPIETARIO<br>PROPIETARIO<br>SUPLENTE<br>SUPLENTE | VIGENTE<br>VIGENTE<br>VIGENTE<br>VIGENTE<br>VIGENTE<br>SUSTITUDO<br>CANCELADO | PARTIDO ACCIÓN NACIONAL<br>PARTIDO ACCIÓN NACIONAL<br>PARTIDO REVOLUCIONARIO INSTITUCIONAL<br>ENCUENTRO SOCIAL<br>ENCUENTRO SOCIAL<br>PARTIDO REVOLUCIONARIO INSTITUCIONAL<br>PARTIDO REVOLUCIONARIO INSTITUCIONAL |                | SE/88/2017<br>SE/90/2017<br>NO ACREDITADO<br>NO ACREDITADO<br>NO ACREDITADO<br>NO ACREDITADO |                                         |

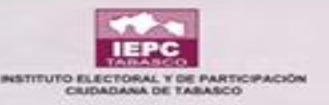

# MÓRULO REL SIEE

## "REGISTRO DE SESIONES"

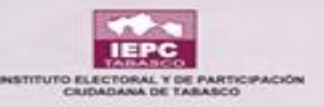

#### REGISTRO DE SESIONES DEL CONSEJO ELECTORAL DISTRITAL

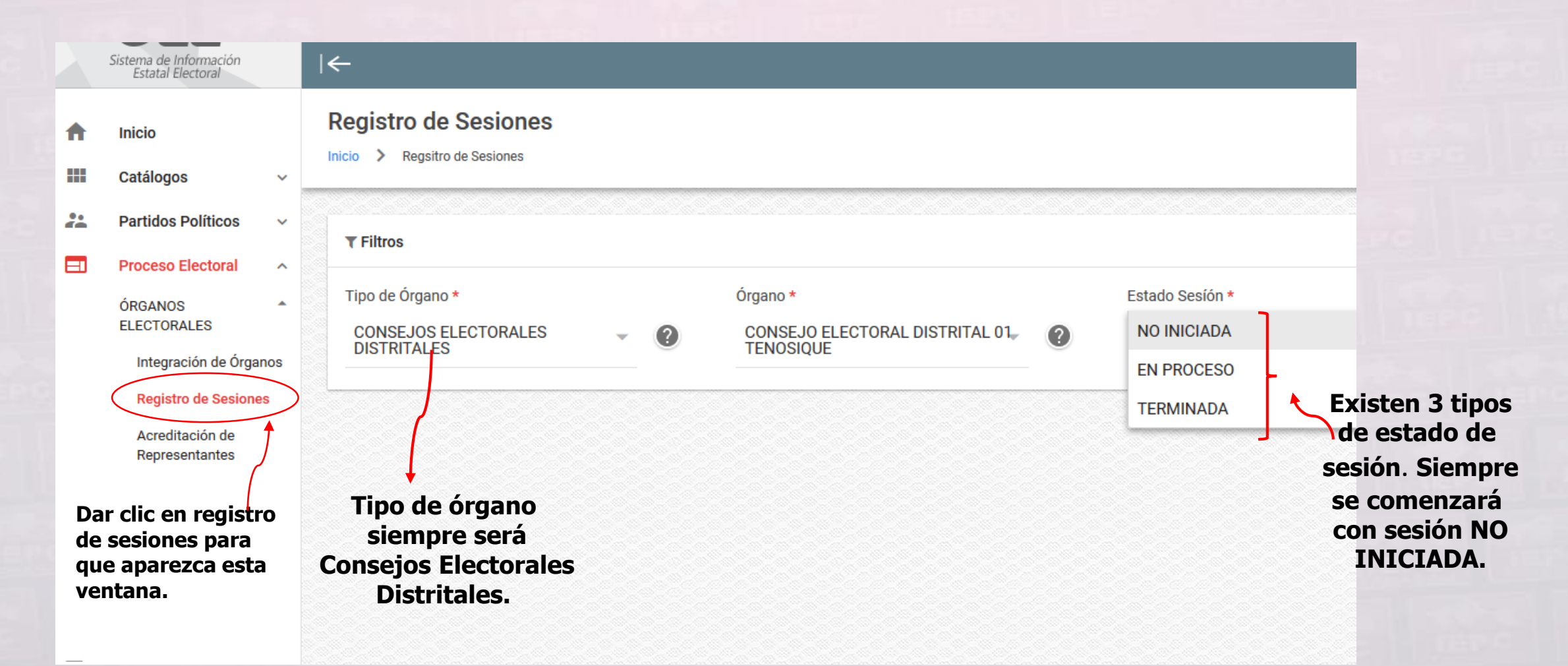

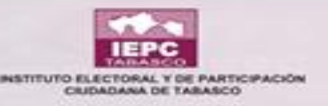

#### **REGISTRO DE SESIONES DEL CONSEJO ELECTORAL DISTRITAL**

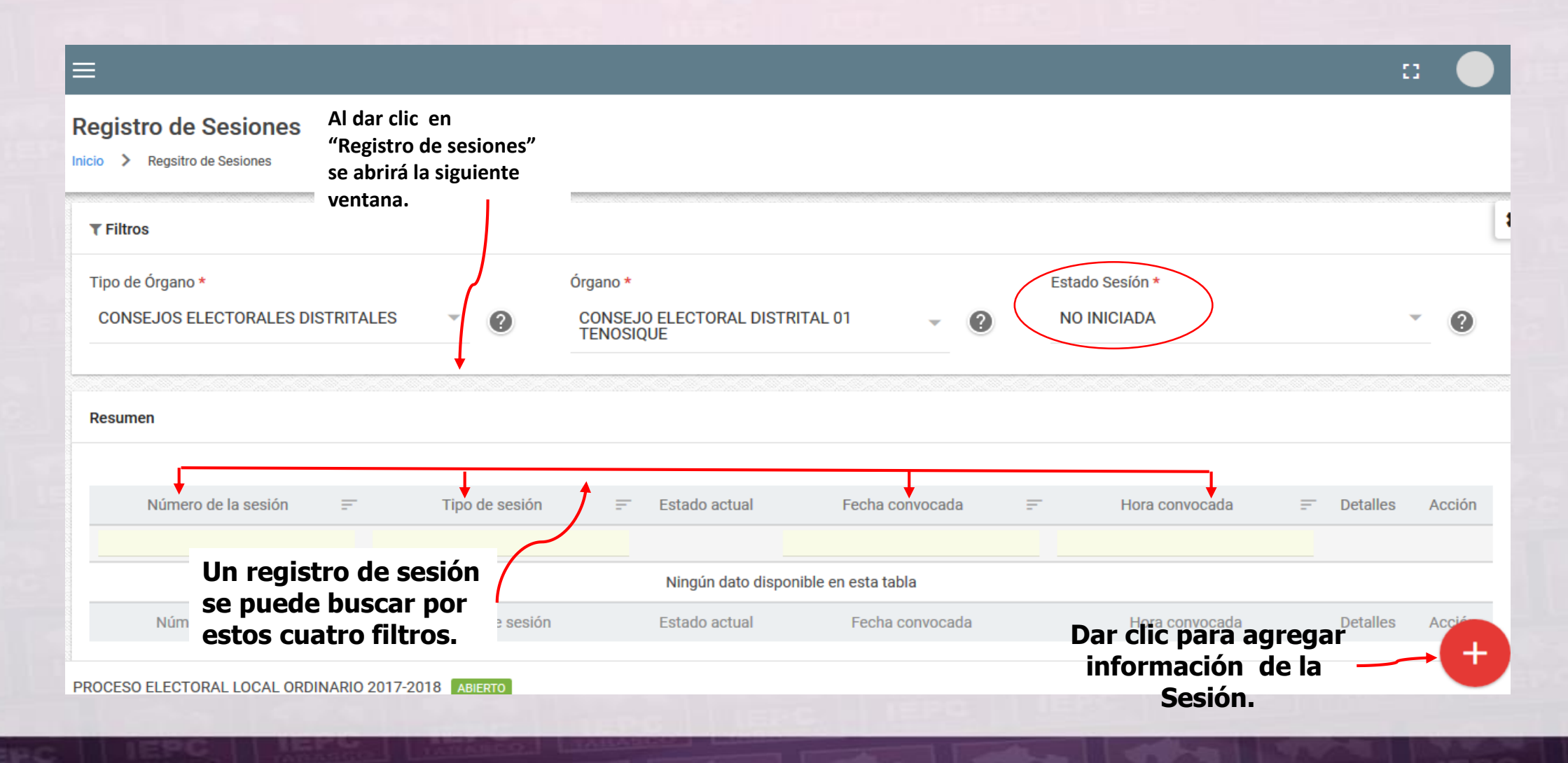

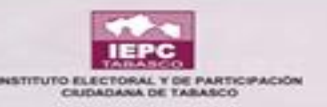

### AGREGAR LA SESIÓN "NO INICIADA"

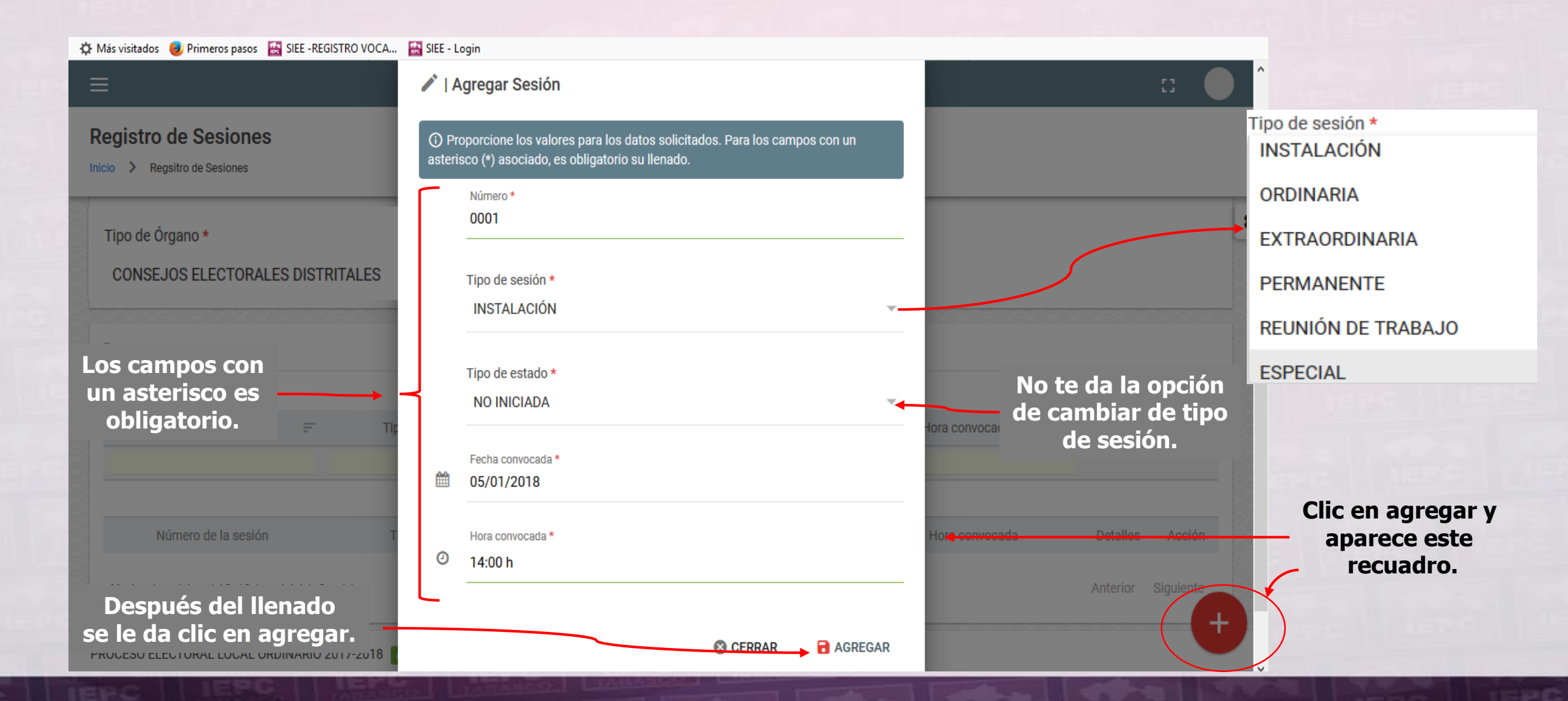

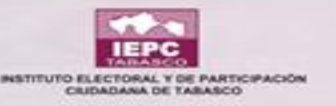

### AGREGAR LA SESIÓN "NO INICIADA"

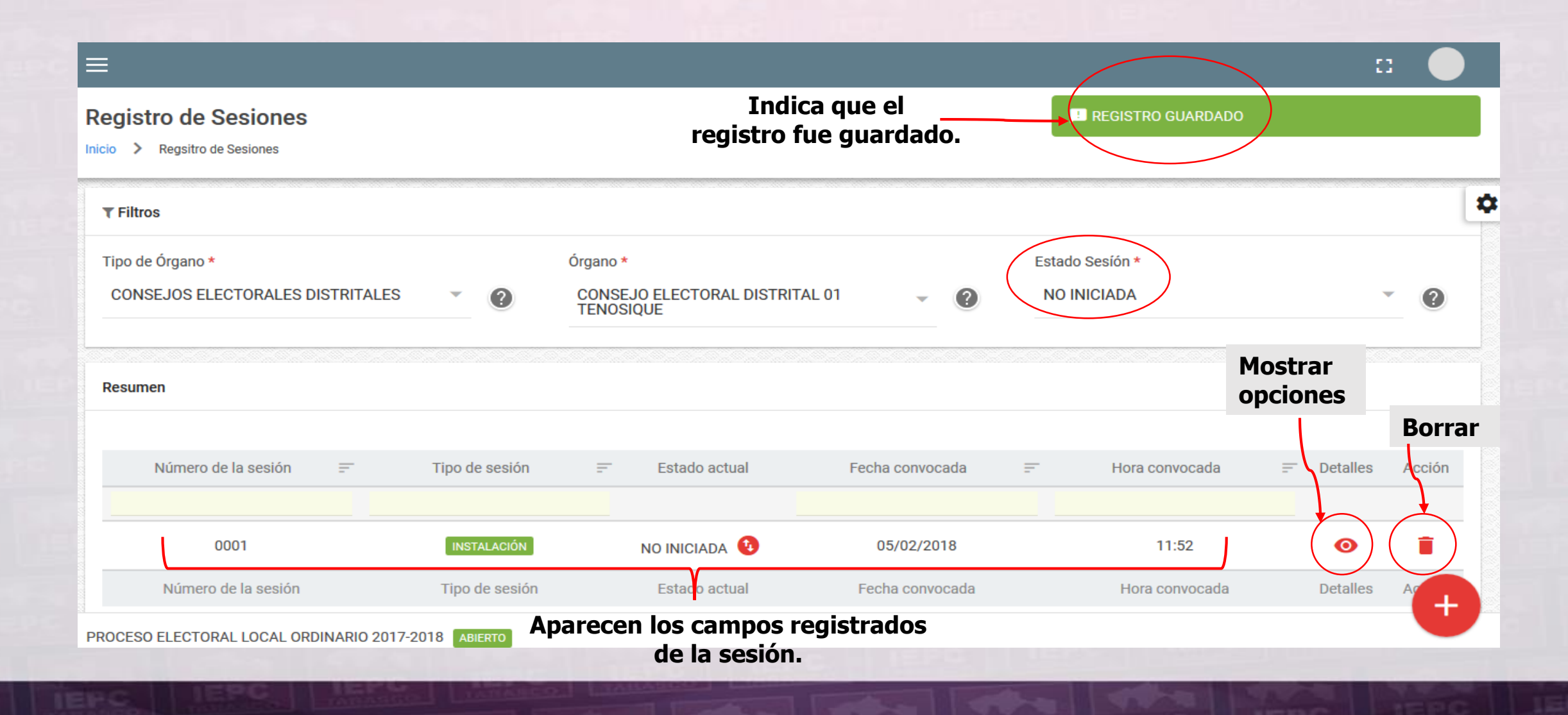

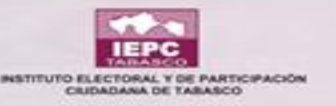

### AGREGAR LA SESIÓN "NO INICIADA"

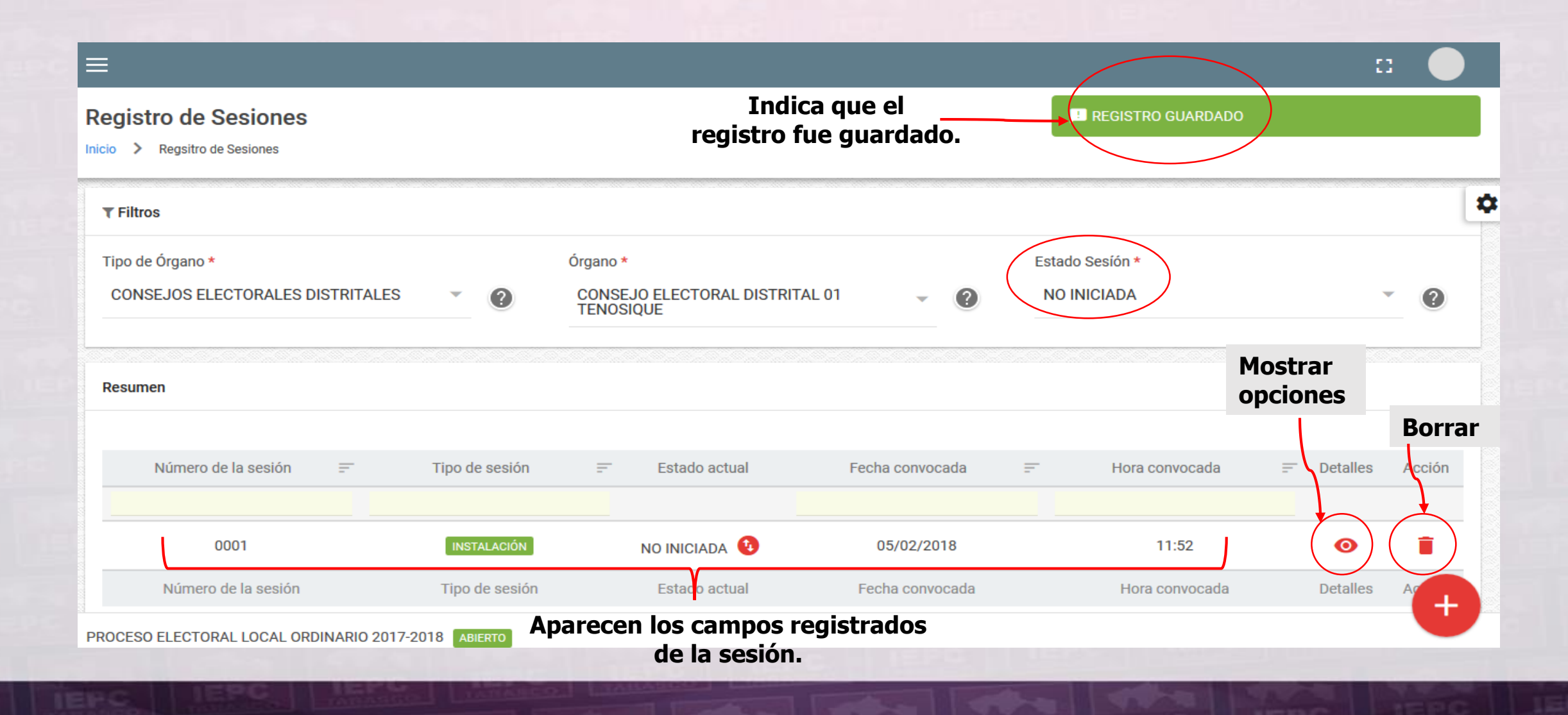

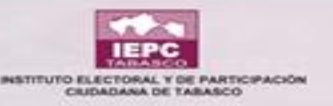

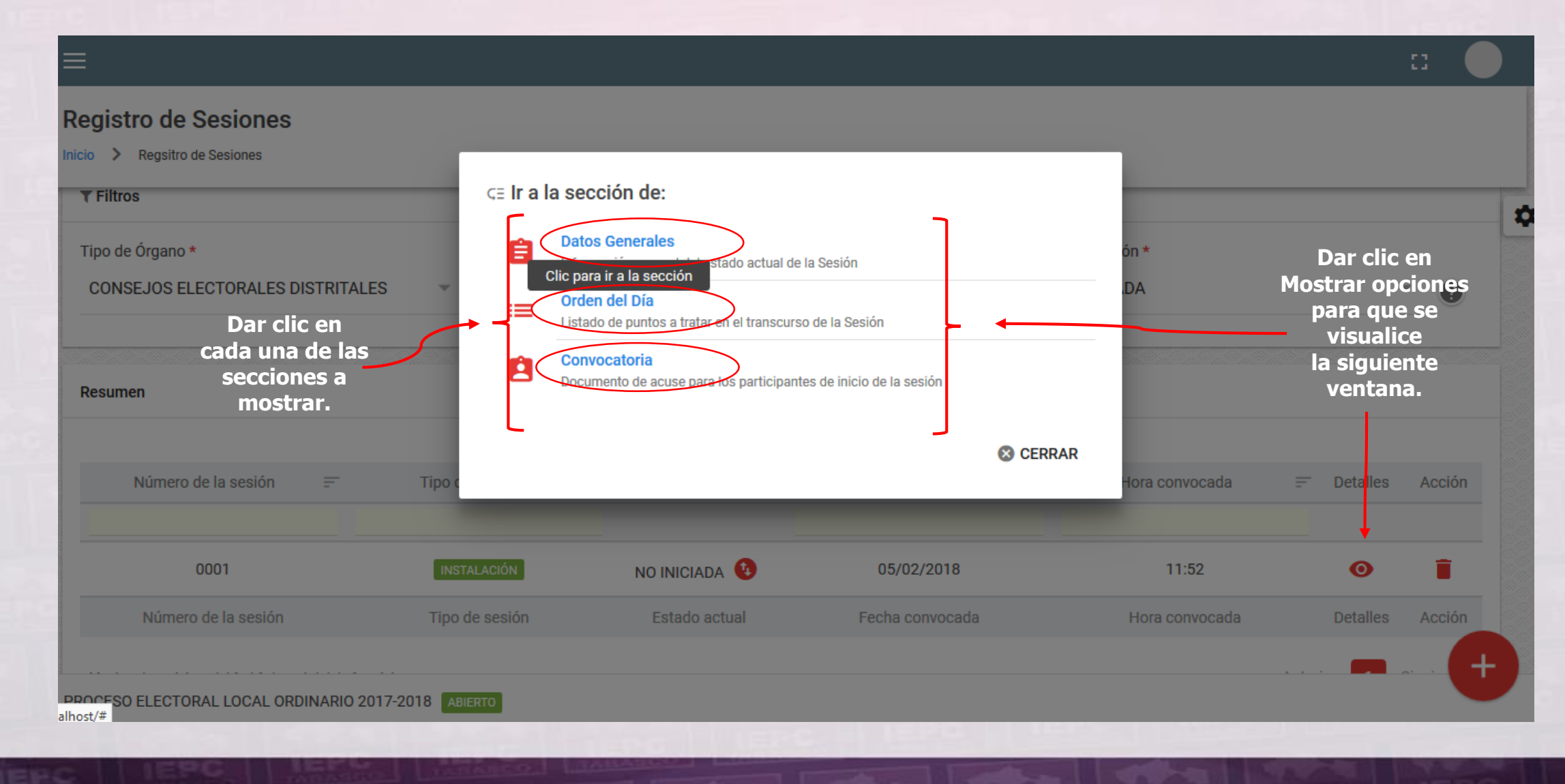

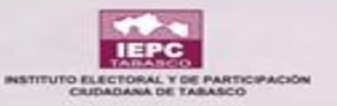

#### Registro de Sesiones

Inicio > Regsitro de Sesiones > Registro Sesión Detalles > Datos Generales

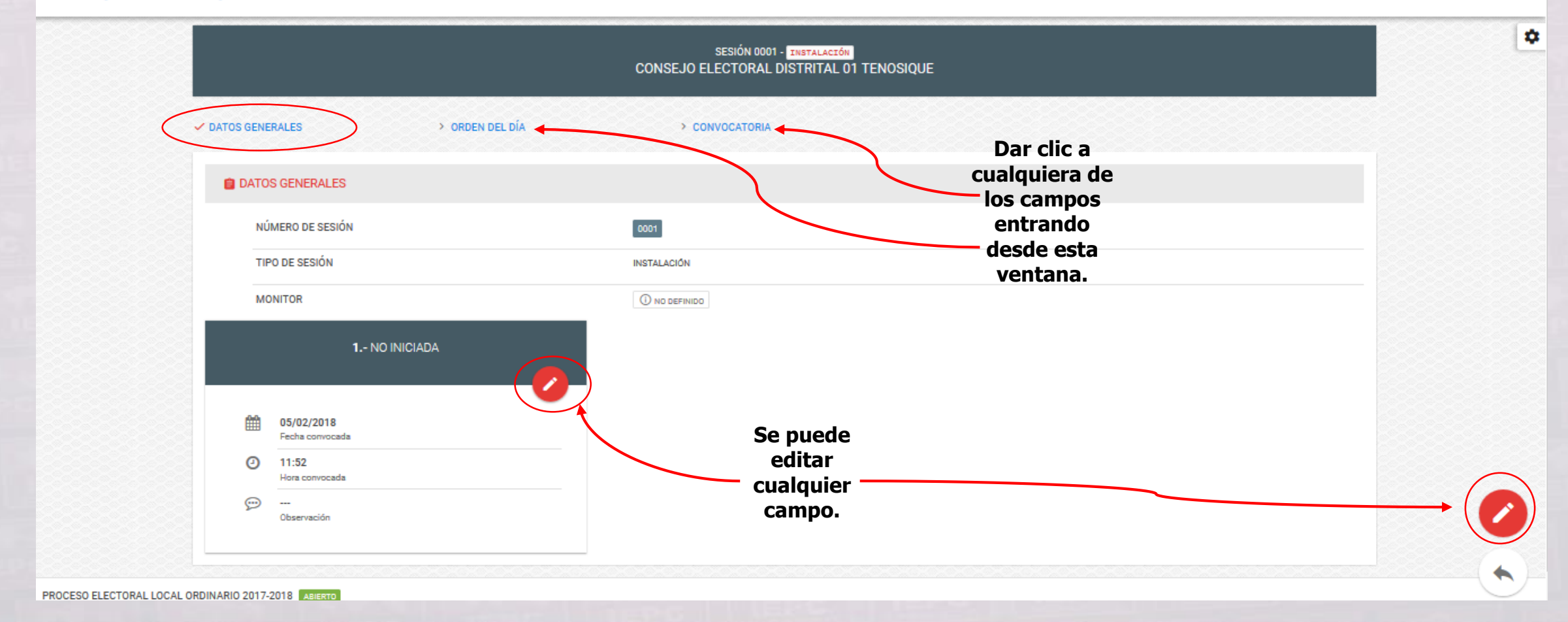

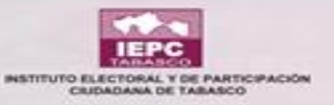

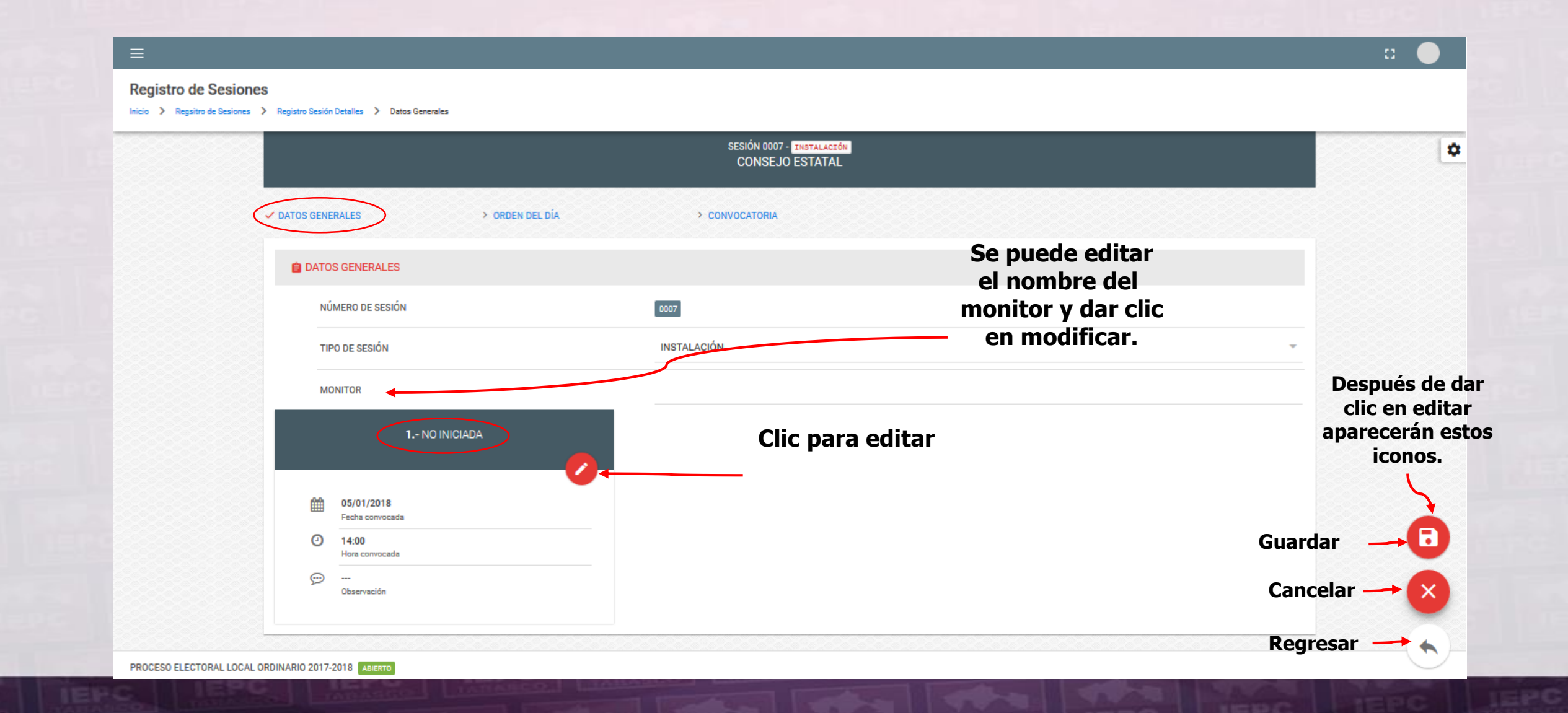

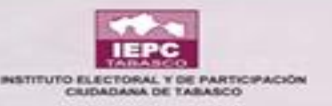

|                                                                                                    |                                                                                                    |                                                               | o 🔵 |
|----------------------------------------------------------------------------------------------------|----------------------------------------------------------------------------------------------------|---------------------------------------------------------------|-----|
| Registro de Sesiones<br>Início > Regsitro de Sesiones > Registro Sesión Detalles > Datos Generales  | 🖍   Modificar Sesión                                                                                                    |                                                               |     |
| ✓ DATOS GENERALES > ORDEN DEL DÍA                                                                   | () Proporcione los valores para los datos solicitados. Para los campos con un asterisco (*) asociado, es obligatorio su llenado. ESTADO DE SESIÓN NO INICIADA Fecha convocada * |                                                               | \$  |
| Al dar clic en editar<br>la sesión no iniciada<br>aparece este recuadro<br>el cual se puede editar. | Pecna convocada *         05/01/2018         Hora convocada *         14:00 h         Observación         SE MODIFICO LA HORA DE INICIO.                                        | Al dar clic en modificar<br>se guardan las<br>modificaciones. |     |
| PROCESO ELECTORAL LOCAL ORDINARIO 2017-2018                                                         |                                                                                                    |                                                               | U   |

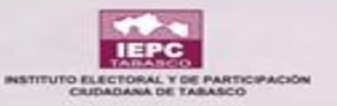

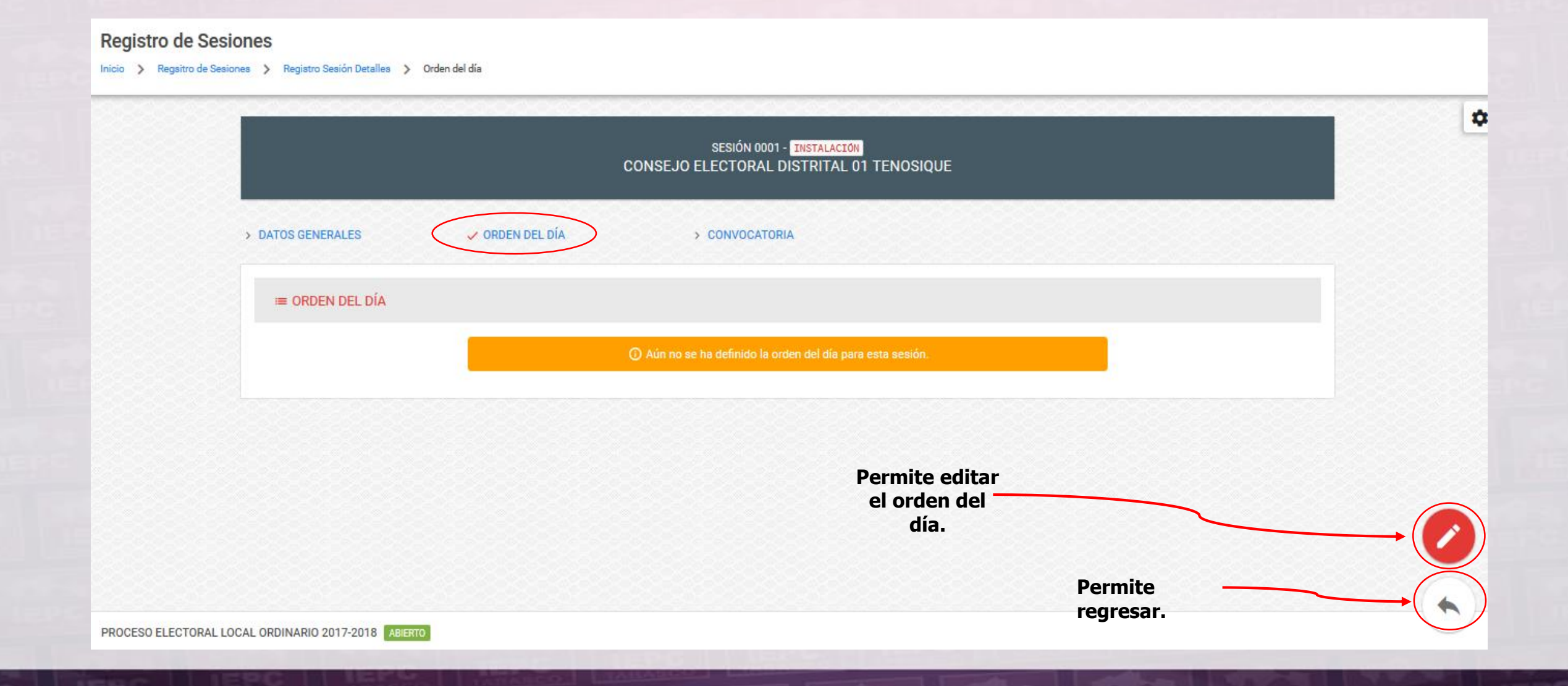

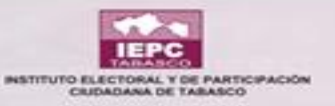

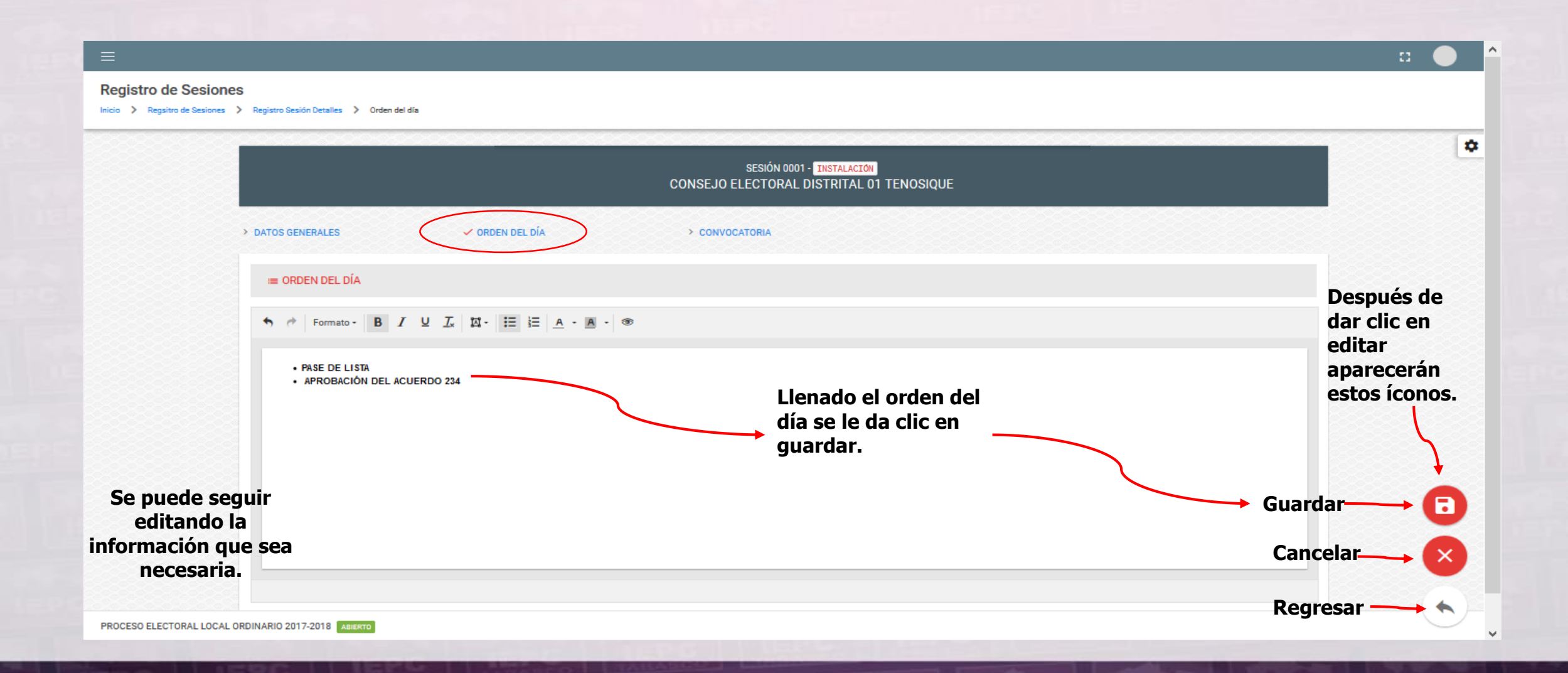

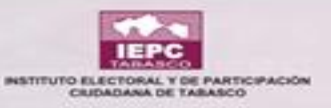

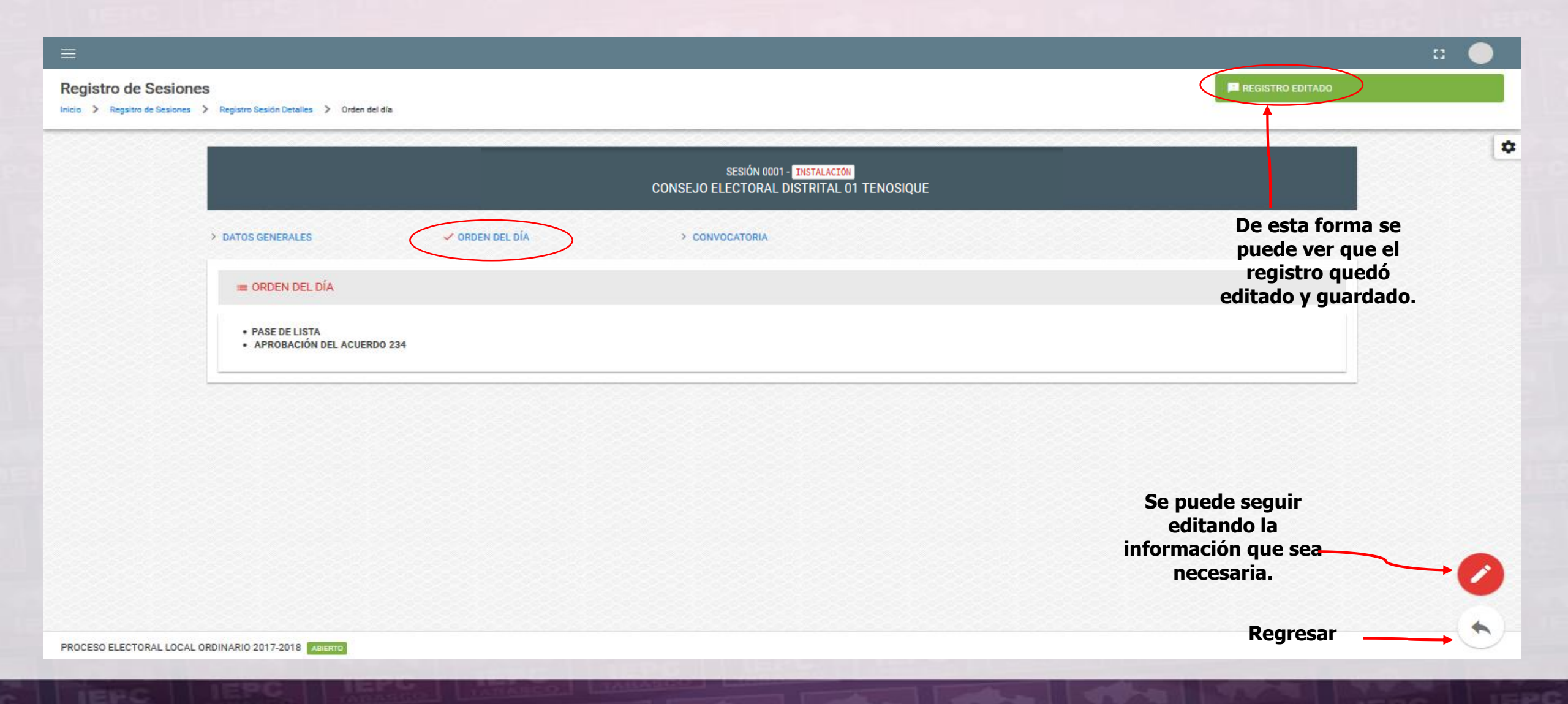

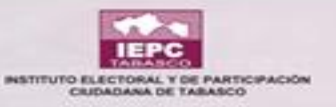

| =                               |                                                        |                                        |                                         |              | <b>•••</b>                       |
|---------------------------------|--------------------------------------------------------|----------------------------------------|-----------------------------------------|--------------|----------------------------------|
| Registro de Sesi                | ONES<br>ones > Registro Sesión Detalles > Convocatoria |                                        |                                         |              |                                  |
| Se puede                        |                                                        | SESIÓN 0001 -<br>CONSEJO ELECTORAL DIS | INSTALACION<br>STRITAL 01 TENOSIQUE     |              | \$                               |
| buscar<br>por los<br>siguientes | > DATOS GENERALES > ORDEN DEL                          | DIA CONVOCATORIA                       | >                                       |              |                                  |
| filtros.                        |                                                        |                                        |                                         |              |                                  |
|                                 | Cargo                                                  | Tipo                                   | Partido, C.I., A.C.I.                   | - Acciones - |                                  |
|                                 | CONSEJERO DIST. O MUN.                                 | PROPIETARIO                            | X00X0X000X00X0X0X0X0X0X0X0X0X0X0X0X0X0  | • Se         | le da clic en el                 |
|                                 | CONSEJERO DIST. O MUN.                                 | PROPIETARIO                            | XXXXXXXXXXXXXXXXXXXXXXXXXXXXXXXXXXXXXX  |              | no debajo del<br>npo de acciones |
| _                               | CONSEJERO DIST. O MUN.                                 | PROPIETARIO                            | *****                                   | 🗢 par        | a agregar oficio.                |
| Apareo<br>partid                | o político, C.I.,                                      | PROPIETARIO                            | XXXXXXXXXXXXXXXXXXXXXXXXXXXXXXXXXXXXXX  | •            |                                  |
| A.C.I.                          | y Consejero/a.                                         | SUPLENTE                               | >>>>>>>>>>>>>>>>>>>>>>>>>>>>>>>>>>>>>>> | •            |                                  |
| PROCESO ELECTORAL LO            | ICAL ORDINARIO 2017-2018 ABIERTO                       |                                        |                                         | Regresar     |                                  |

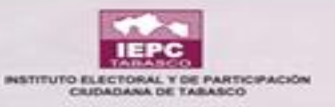

|                                                                                                 |                                                                                  |                                        | n 🔴                                                                 |
|-------------------------------------------------------------------------------------------------|----------------------------------------------------------------------------------|----------------------------------------|---------------------------------------------------------------------|
| Registro de Sesiones<br>Inicio > Regsitro de Sesiones > Registro Sesión Detalles > Convocatoria |                                                                                  |                                        |                                                                     |
|                                                                                                 | Agregar Documento     Proporcione los valores para los datos solici              | tados. Para los campos con un          |                                                                     |
| DATOS GENERALES      ORDEN DEL     CONVOCATORIA                                                 | asterisco (*) asociado, es obligatorio su llenado<br>Arraste y suelte un PD<br>ó | )F para subir                          | Clic en el<br>ícono debajo del<br>campo de acciones                 |
| Dar clic para agregar<br>el documento<br>escaneado en PDF                                       | ELIJA UN P                                                                       | OF                                     | para agregar<br>documento y aparece<br>Accion la siguiente ventana. |
| consejero dist. o mun.                                                                          | PROPIETARIO                                                                      | X0000000000000000000000000000000000000 | Agregar Documento                                                   |
| CONSEJERO DIST. O MUN.                                                                          | PROPIETARIO                                                                      | XXXXXXXXXXXXXXXXXXXXXXXXXXXXXXXXXXXXXX | Θ                                                                   |
| CONSEJERO DIST. O MUN.                                                                          | PROPIETARIO                                                                      | XXXXXXXXXXXXXXXXXXXXXXXXXXXXXXXXXXXXXX | θ                                                                   |
| CONSEJERO DIST. O MUN.                                                                          | SUPLENTE                                                                         | XXXXXXXXXXXXXXXXXXXXXXXXXXXXXXXXXXXXXX | 0                                                                   |

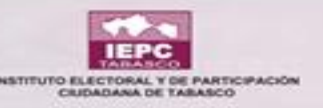

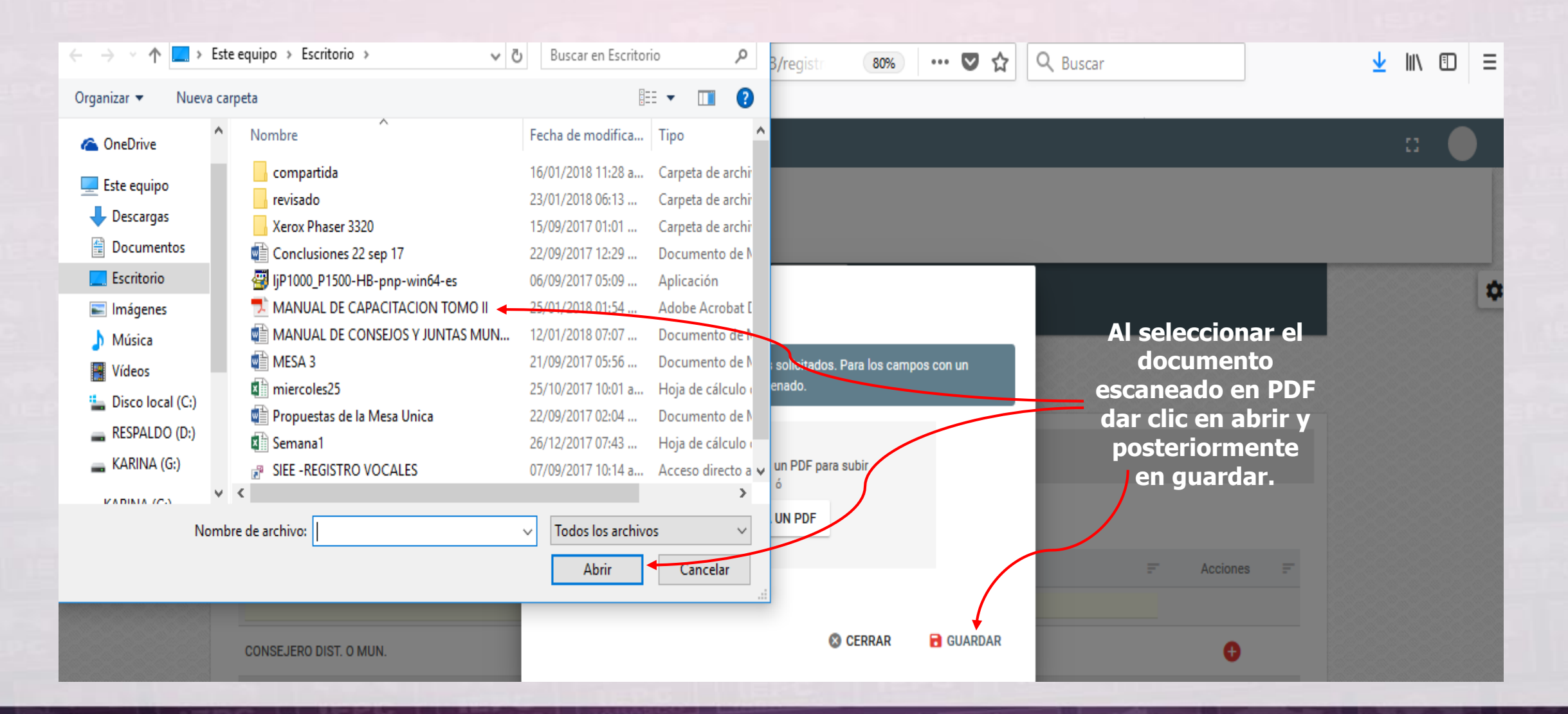

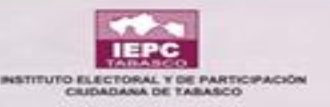

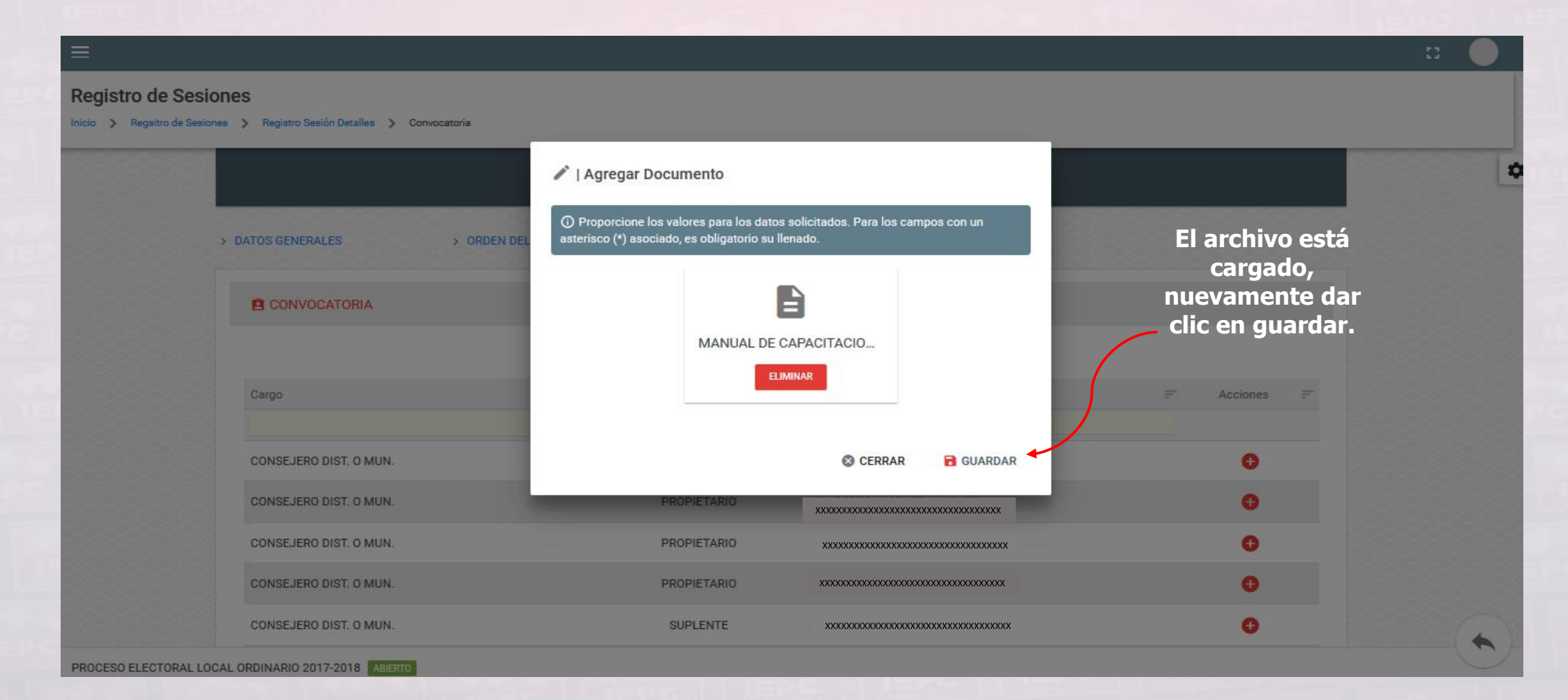

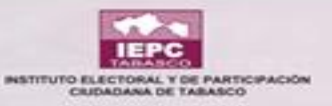

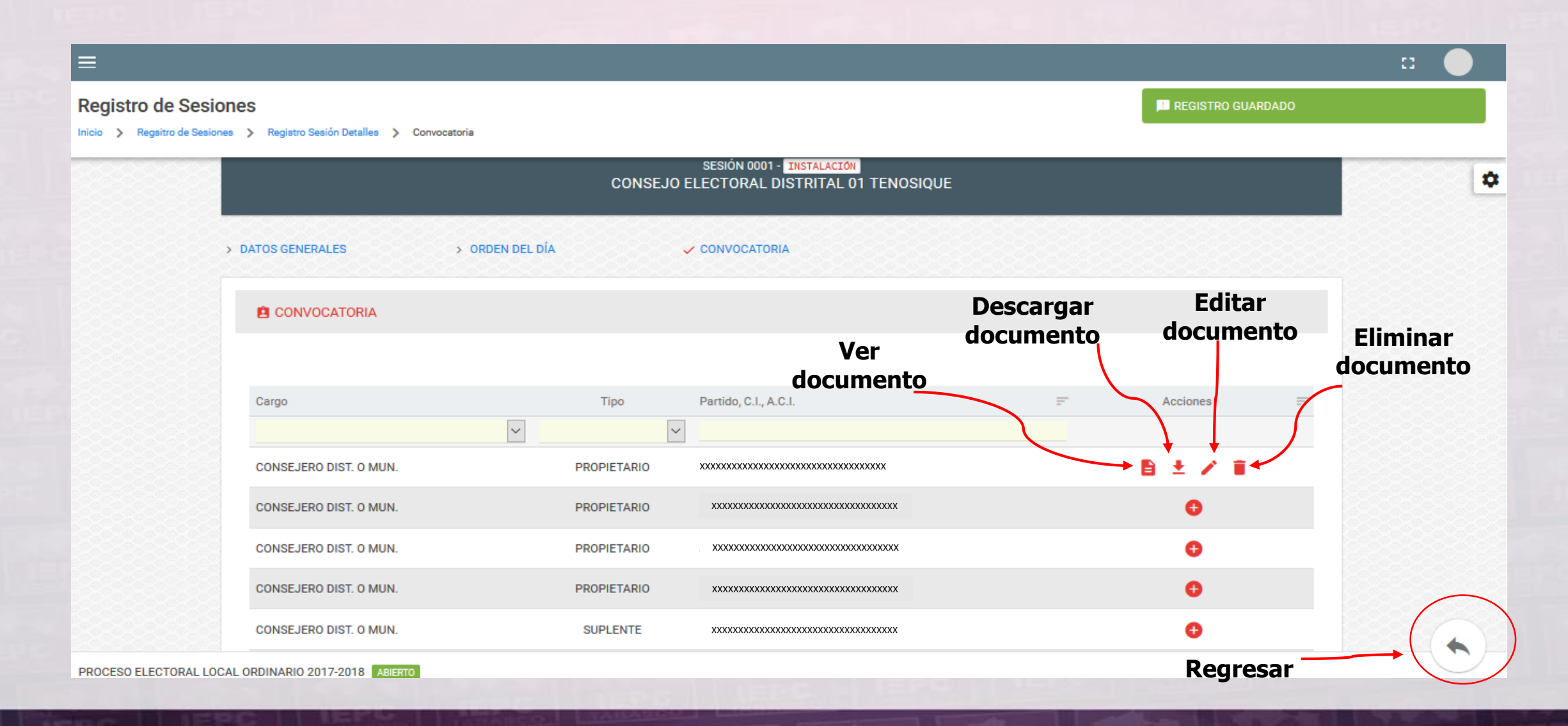

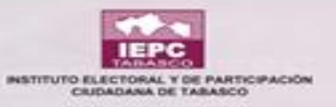

### **SESIÓN EN PROCESO**

| ≡                                                         |                                          |                              | -              |           |
|-----------------------------------------------------------|------------------------------------------|------------------------------|----------------|-----------|
| Registro de Sesiones                                      |                                          |                              |                |           |
| ▼ Filtros                                                 |                                          |                              |                | [         |
| Tipo de Órgano *                                          | Órgano *                                 | Estado Sesión *              |                |           |
| CONSEJOS ELECTORALES DISTRITALES                          | CONSEJO ELECTORAL DISTRITAL 01 TENOSIQUE | NO INICIADA                  |                | • 0       |
|                                                           |                                          | Dándole clic en              |                |           |
| Resumen                                                   |                                          | cambiar estado 📀             |                |           |
|                                                           |                                          | automáticamente              |                |           |
| Número de la sesión — Tipo de sesión                      | - Estado actual                          | abre una ventana             | ta — Detalles  | Acción    |
|                                                           |                                          | "Cosión on prococo"          |                | ACCION    |
| 0001 INSTALACIÓN                                          | NO INICIADA 🚯 🔶                          |                              | •              |           |
| Número de la sesión Tipo de sesión                        | Estado actual                            | Fecha convocada Hora convoca | ida Detalles / | Acción    |
| Mostrando registros del 1 al 1 de un total de 1 registros |                                          |                              | Anterior 1     | Siguiente |
|                                                           |                                          |                              |                |           |
|                                                           |                                          |                              |                | - Æ       |
| PROCESO ELECTORAL LOCAL ORDINARIO 2017-2018 ABIERTO       |                                          |                              |                |           |

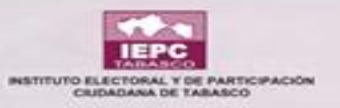

#### **SESIÓN EN PROCESO**

|                                                                 | 🖋   Cambiar Estado Sesión                                                                                                    | 13                               |     |
|-----------------------------------------------------------------|----------------------------------------------------------------------------------------------------|----------------------------------|-----|
| Registro de Sesiones                                            | Proporcione los valores para los datos solicitados. Para los campos con un asterisco (*) asociado, es obligatorio su llenado. |                                  |     |
| ▼ Filtros                                                       | NUMERO DE SESIÓN ESTADO DE SESIÓN<br>0001<br>El estado cambia                                                                 |                                  |     |
| Tipo de Órgano *<br>CONSE.IOS ELECTORALES DISTRITALES 💎 🥥       | Tipo de estado * automaticamente.                                                                                             | Estado Sesión * NO INICIADA      | 0   |
| Se le puede modificar<br>fecha y hora.                          | Fecha inicio *<br>105/02/2018                                                                                                 |                                  |     |
| Permite ingresar<br>alguna nota relativa a<br>los sucesos de la | Hora inicio *<br>② 17:30 h                                                                                                    | 📻 Hora inicio 📻 Detalles Acc     | ión |
| sesión.                                                         | Observación                                                                                                    | Clic para guardar<br>lo editado. |     |
| Número de la sesión Tipo de se                                  |                                                                                                    | es Acc                           | ión |
| modificación.                                                   | S CERRAR CAMBIAR ESTADO                                                                                                    | Anterior 1 Si                    |     |
| PROCESO ELECTORAL LOCAL ORDINARIO 2017-2018 ABIERTO             |                                                                                                    |                                  |     |

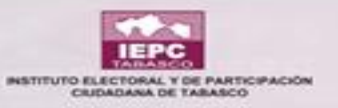

### **SESIÓN EN PROCESO**

| =                                                                               |                                     |                                                                                                    |                                                                                                    |                                               |                               |                                                                                            |
|---------------------------------------------------------------------------------|-------------------------------------|----------------------------------------------------------------------------------------------------|----------------------------------------------------------------------------------------------------|-----------------------------------------------|-------------------------------|--------------------------------------------------------------------------------------------|
| Registro de Sesiones                                                            |                                     |                                                                                                    |                                                                                                    |                                               |                               |                                                                                            |
| T Filtros<br>Dar cli<br>Tipo de Órgano *<br>CONSEJOS ELECTORALES<br>a m         | c en cada<br>los campos<br>lostrar. | CE Ir a la sección de<br>Datos Generale<br>Clic para ir a la sec<br>Clic para ir a la sec<br>Clic para ir a la sec<br>Cita para ir a la sec<br>Corden del Día<br>Listado de puntos<br>Convocatoria<br>Decemento de ac | es<br>sción<br>s a tratar en el transcurso de la Sesión<br>suse para los participantes de inicio de la s | sesión                                        | istado Sesión *<br>EN PROCESO | Dar clic en<br>mostrar<br>opciones<br>para que se<br>visualice<br>la siguiente<br>ventana. |
| Resumen<br>En la "sesi<br>proceso" ap<br>Número de la<br>las seccion<br>se seña | ión en<br>parecen<br>les que        | Registro de event<br>Asistencia<br>Pase de lista a lo                                                                                                    | s Integratives del Órgano que deben de es                                                                | o de la Sesión<br>itar presentes en la Sesión | Duración neuta el momen       | ito = Detalles Acción                                                                      |
| 0001                                                                            |                                     |                                                                                                    |                                                                                                    | CERRAR                                        | Todavia no se da inicio a la  | sesión 💿 📋                                                                                 |
| Número de la sesión                                                             | Tipo de sesión                      | Estado actual                                                                                                    | Fecha Inicio                                                                                             | Hora inicio                                   | Duración hasta el mome        | nto Detalles Acción                                                                        |
|                                                                                 |                                     |                                                                                                    |                                                                                                    |                                               |                               |                                                                                            |

Mostrando registros del 1 al 1 de un total de 1 registros

nterior 1 Si

Localhost /# ELECTORAL LOCAL ORDINARIO 2017-2018 ABJERTO

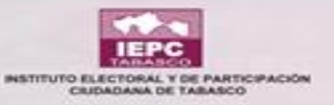

#### **DETALLES DE LA SESIÓN EN PROCESO**

|                               | SESIÓN 0001 - INSTALACIÓN<br>CONSEJO ELECTORAL DISTRITAL 01 TENOSIQUE |                                                    |
|-------------------------------|-----------------------------------------------------------------------|----------------------------------------------------|
| OS GENERALES > ORDEN DEL DÍA  | > CONVOCATORIA > MONITOREO                                            | ASISTENCIA Se puede dar<br>clic a<br>cualquiera de |
| NÚMERO DE SESIÓN              |                                                                       | los campos<br>señalados.                           |
| MONITOR                       |                                                                       |                                                    |
| 1 NO INICIADA                 | 2 EN PROCESO Se pue<br>edita<br>cualquie                              | ede<br>Ir<br>r tipo                                |
| 05/02/2018<br>Fecha convocada | de sesi                                                               | ón.                                                |
| O 11:52<br>Hora convocada     | 17:30     Hors inicio                                                 |                                                    |
| 💬                             | (P)                                                                   |                                                    |

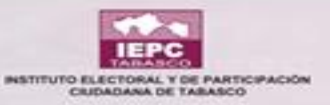

#### **DETALLES DE LA SESIÓN EN PROCESO**

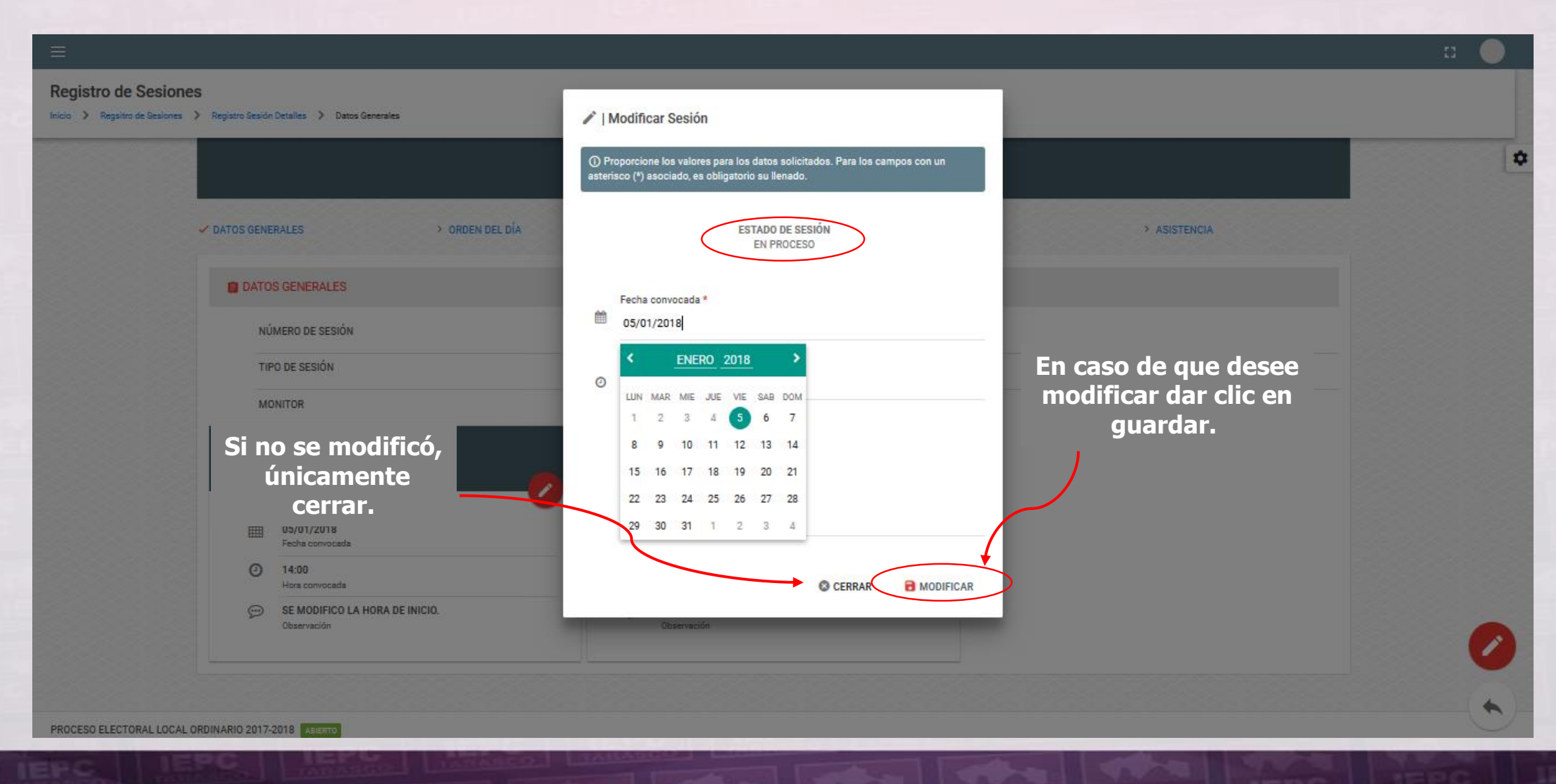

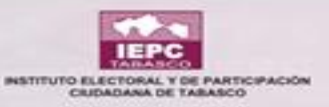

#### **DETALLES DE LA SESIÓN EN PROCESO**

Registro de Sesiones Inicio 📏 Regsitro de Sesiones 📏 Registro Sesión Detalles 📏 Monitoreo 0 SESIÓN 0001 - INSTALACIÓN CONSEJO ELECTORAL DISTRITAL 01 TENOSIQUE > ORDEN DEL DÍA > ASISTENCIA > DATOS GENERALES > CONVOCATORIA ✓ MONITOREO Monitoreo Dar clic en agregar para que muestre la ventana de monitoreo. Regresar PROCESO ELECTORAL LOCAL ORDINARIO 2017-2018 ABIERTO
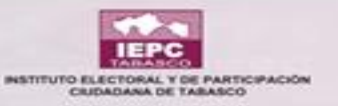

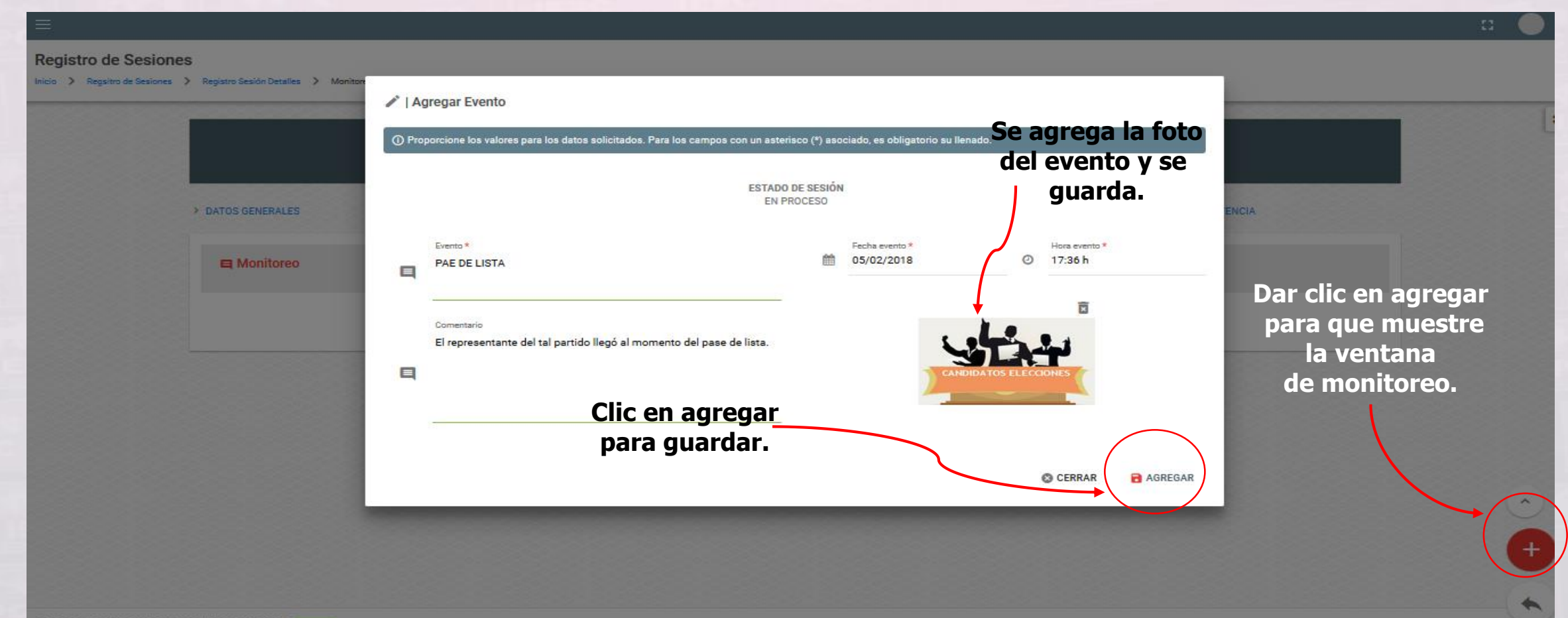

PROCESO ELECTORAL LOCAL ORDINARIO 2017-2018 ABIENT

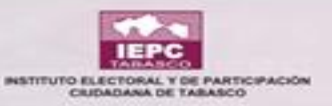

Registro de Sesiones

Inicio 📏 Regsitro de Sesiones 📏 Registro Sesión Detalles 📏 Monitoreo

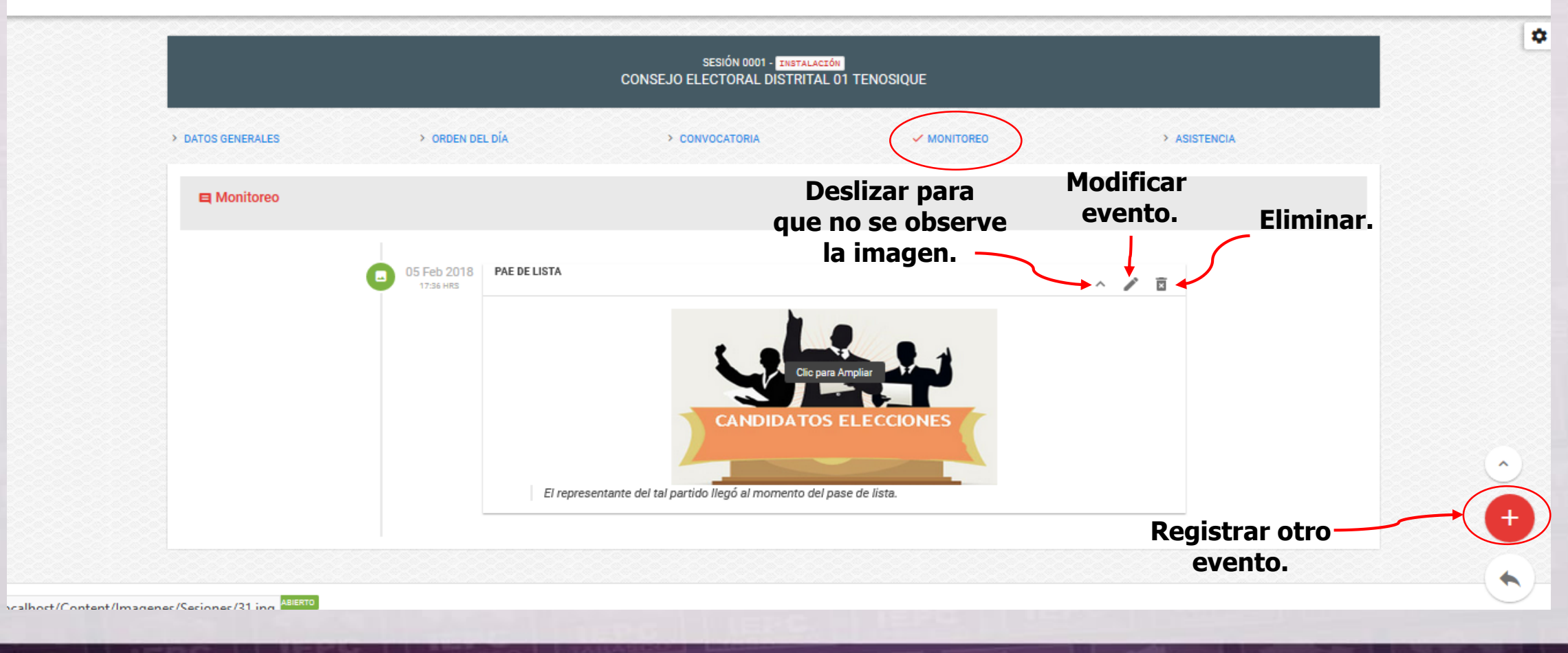

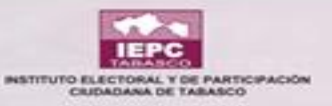

| Registro de Sesion | 105<br>: > Registro Sesión Detalles > Asistencia |                                        |                     |                                                               |             |           |             |               |             |                                            |
|--------------------|--------------------------------------------------|----------------------------------------|---------------------|---------------------------------------------------------------|-------------|-----------|-------------|---------------|-------------|--------------------------------------------|
|                    |                                                  |                                        | CONSEJO EL          | SESIÓN 0001 - <mark>Instalación</mark><br>ECTORAL DISTRITAL O | 1 TENOSIQUE |           |             |               |             | ٥                                          |
|                    | > DATOS GENERALES                                | > ORDEN DEL DÍA                        | > con               | /OCATORIA                                                     | > MONITOREO |           | -           | ASISTENCIA    |             | Dar clic en edit                           |
|                    | ASISTENCIA                                       | Para la as                             | istencia            | existen                                                       |             |           |             |               |             | habilite el<br>recuadro en                 |
|                    | COLUMNAS VISIBLES                                | los siguie<br>bús                      | ntes can<br>squeda. | ipos de                                                       |             |           |             |               |             | amarillo y al<br>darle un clic a           |
|                    | Clave de Elector                                 | Nombre                                 | Cargo =             | Partido, C.I., A.C.I.                                         | Tipo        | Situación | Asistencia  | Justificación | Observación | recuadro se<br>actualizará el<br>estado de |
|                    | ORVNGB84081327M300                               | XXXXXXXXXXXXXXXXXXXXXXXXXXXXXXXXXXXXXX | CDYM                | -                                                             | PROPIETARIO | VIGENTE   | NO DEFINIDO | NO POINIDO    |             | asistencia                                 |
|                    | JMJMFL75052727H500                               | *****                                  | CDYM                | -                                                             | PROPIETARIO | VIGENTE   | NO DEFINIDO | NO DEFINIDO   |             |                                            |
|                    | AVRDJQ67050217M401                               | *****                                  | CDYM                | -                                                             | PROPIETARIO | VIGENTE   | NO DEFINIDO | NO DEFINIDO   |             |                                            |
|                    | MSTRIS76091527H300                               | XXXXXXXXXXXXXXXXXXXXXXXXXXXXXXXXXXXXXX | CDYM                | -                                                             | PROPIETARIO | VIGENTE   | NO DEFINIDO | NO DEFINIDO   |             |                                            |
|                    | CRHRGB86051827M500                               | XXXXXXXXXXXXXXXXXXXXXXXXXXXXXXXXXXXXXX | CDYM                | -                                                             | SUPLENTE    | VIGENTE   | NO DEFINIDO | NO DEFINIDO   |             |                                            |
|                    | ALALFL85110327M900                               | *****                                  | CDYM                | -                                                             | SUPLENTE    | VIGENTE   | NO DEFINIDO | NO DEFINIDO   |             | +                                          |
|                    | TRLPAR73062027H200                               | *****                                  | CDYM                | -                                                             | SUPLENTE    | VIGENTE   | NO DEFINIDO | NO DEFINIDO   |             |                                            |
|                    | LRMTCR77070727H100                               | *****                                  | CDYM                | -                                                             | SUPLENTE    | VIGENTE   | NO DEFINIDO | NO DEFINIDO   |             |                                            |
|                    | Clave de Elector                                 | Nombre                                 | Cargo               | Partido, C.I., A.C.I.                                         | Тіро        | Situación | Asistencia  | Justificación | Observación |                                            |

PROCESO ELECTORAL LOCAL ORDINARIO 2017-2018 ABIERTO

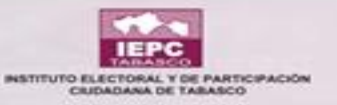

| tro de Sesione                           | 5                                      |                                        |                                                                   |                       |             | P             | REGISTRO EDITADO |               |
|------------------------------------------|----------------------------------------|----------------------------------------|-------------------------------------------------------------------|-----------------------|-------------|---------------|------------------|---------------|
| <ul> <li>Regsitro de Sesiones</li> </ul> | Registro Sesion Detailes     Asistence |                                        | SESIÓN 0001 - <mark>Instalac</mark><br>CONSEJO ELECTORAL DISTRITA | τόν<br>L 01 TENOSIQUE |             |               |                  |               |
|                                          | > DATOS GENERALES                      | > ORDEN DEL DÍA                        | > CONVOCATORIA                                                    | > MONITOREO           |             | ✓ ASISTENCIA  |                  |               |
|                                          |                                        |                                        |                                                                   |                       |             | Dar u         | n clic pa        | ara justifica |
|                                          | ASISTENSIA                             |                                        | Un 1er cl                                                         | ic nara               |             | 9             | su inasis        | stencia.      |
|                                          | COLUMNAS VISIBLES                      |                                        | indicar<br>asist                                                  | que sí                |             |               | /                |               |
|                                          | Clave de Elector                       | Nombre                                 | Cargo = Partido, C.I., A.C.I.                                     | 🖅 Tipo 🖅 Stuación     | Asistencia  | Justificición | Observación      |               |
|                                          |                                        |                                        | ~                                                                 | v v v                 |             | +             |                  |               |
|                                          | ORVNGB84081327M300                     | ******                                 | Ữ̃̃́m 2do clić pa                                                 |                       | SI          | ND            | 0                |               |
|                                          | JMJMFL75052727H500                     | *******                                | indicar que n                                                     | PROPIETARIO VIGENTE   | NO NO       | NO            | 0                |               |
|                                          | AVRDJQ67050217M401                     | *****                                  | com asistió.                                                      | PROPIETARIO           | NO DEFINIDO | NO DEFINIDO   |                  | Cancelar      |
|                                          | MSTRIS76091527H300                     | *****                                  | CDYM –                                                            | PROPIETARIO VICENTE   | NO DEFINIDO | NO DEFINIDO   |                  | Cancelai      |
|                                          | CRHRGB86051827M500                     | ******                                 | CDYM -                                                            | SUPLENTE              | NO DEFINIDO | NO DEFINIDO   |                  |               |
|                                          | ALALFL85110327M900                     | XXXXXXXXXXXXXXXXXXXXXXXXXXXXXXXXXXXXXX | CDYM -                                                            | SUPLENTE VICENTE      | NO DEFINIDO | NO DEFINIDO   |                  |               |
|                                          | TRLPAR73062027H200                     |                                        | Dar clic er                                                       | regresar y se         | NO DEFINIDO | NO DEFINIDO   |                  |               |
|                                          | LRMTCR77070727H100                     | *****                                  | <sup>cov</sup> guardan au                                         | tomáticamente         | NO DEFINIDO | NO DEFINIDO   |                  |               |
| SO ELECTORAL LOCAL O                     | RDINARIO 2017-2018 ABIERTO             |                                        |                                                                   | ambias                |             |               |                  |               |

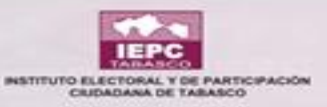

|   |                    |                     | SE<br>CONSEJO ELE( | ESIÓN 0001 • <mark>Instalación</mark><br>CTORAL DISTRITAL 01 T | enosique        |              |               |                           | ٥ |
|---|--------------------|---------------------|--------------------|----------------------------------------------------------------|-----------------|--------------|---------------|---------------------------|---|
| , | DATOS GENERALES    | > ORDEN DEL DÍA     | > convo            | DCATORIA                                                       | > Monito        | REO          |               | ✓ ASISTENCIA              |   |
|   | ASISTENCIA         |                     |                    | Se<br>ícon                                                     | e le d<br>lo de | la cl<br>obs | lic e<br>serv | n el<br>vación            |   |
|   | COLUMNAS VISIBLES  |                     |                    | apar                                                           | ece e           | esta         | vei           | ntana.                    |   |
|   | Clave de Elector   | Nombre              | Cargo 🖃            | Partido, C.I., A.C.I. 🖃                                        | Tipo 🖃          | Situación    | Asistencia    | Justificación Oscervación |   |
|   |                    |                     | ×                  | ~                                                              | v               | ~            | _             |                           | \ |
|   | ORVNGB84081327M300 | *****               | CDYM               | -                                                              | PROPIETARIO     | VIGENTE      | 8             |                           |   |
|   | JMJMFL75052727H500 | *****               | CDYM               | -                                                              | PROPIETARIO     | VIGENTE      | NO            | NO 🗘                      |   |
|   | AVRDJQ67050217M401 | *****               | CDYM               | -                                                              | PROPIETARIO     | VIGENTE      | NO DEFINIDO   | ND DEFINIDO               |   |
|   | MSTRIS76091527H300 | ****                | CDYM               | -                                                              | PROPIETARIO     | VIGENTE      | NO DEFINIDO   | NO DEFINIDO               |   |
|   | CRHRGB86051827M500 | *****               | CDYM               | -                                                              | SUPLENTE        | VIGENTE      | NO DEFINIDO   | NO DEFINIDO               |   |
|   | ALALFL85110327M900 | *****               | CDYM               | -                                                              | SUPLENTE        | VICENTE      | NO DEFINIDO   | NO DEFINIDO               |   |
|   | TRLPAR73062027H200 | + xxxxxxxxxxxxxxxxx | CDYM               | -                                                              | SUPLENTE        | VIGENTE      | NO DEFINIDO   | NO DEFINIDO               | • |
|   | LRMTCR77070727H100 | *****               | CDYM               | -                                                              | SUPLENTE        | VIGENTE      | NO DEFINIDO   | NO DEFINIDO               |   |

| bserva                                                                                                    | ación.                                 | SESI<br>CONSEJO ELECT                | ÓN 0001 - <mark>Instalaci</mark><br>ORAL DISTRITAL | ón<br>.01 tenosique                                           |                                                                                                    |                                                          |             |  |
|----------------------------------------------------------------------------------------------------|----------------------------------------|--------------------------------------|----------------------------------------------------|---------------------------------------------------------------|----------------------------------------------------------------------------------------------------|----------------------------------------------------------|-------------|--|
| ATOS GENERALES                                                                                                    | > ORDEN DEL DÍA                        | > CONVOCA                            | ITORIA                                             | > MONITOREO                                                   |                                                                                                    | ✓ ASISTENCIA                                             |             |  |
| ASISTENCIA                                                                                                    |                                        | Agregar Observaciór                  | 1                                                  |                                                               |                                                                                                    |                                                          |             |  |
| COLUMNAS VISIBLES                                                                                                    |                                        | ervación *                           |                                                    |                                                               |                                                                                                    |                                                          |             |  |
| Clave de Elector                                                                                                    | Nombre                                 |                                      |                                                    | 🕲 CERRAR 📑 GUARDAR                                            | in Asistencia                                                                                               | Justificación                                            | Observación |  |
| ORVNGB84081327M300                                                                                                    | GABRIELA ORTIZ VENTURA                 | CDYM                                 |                                                    | PROPIETARIO                                                   | SENTE 8                                                                                                    | ю                                                        | 0           |  |
|                                                                                                    |                                        | CDYM                                 | -                                                  | PROPIETARIO 🔽                                                 | SENTE NO                                                                                                    | 10                                                       | 0           |  |
| JMJMFL75052727H500                                                                                                    | *****                                  |                                      |                                                    |                                                               |                                                                                                    |                                                          |             |  |
| JMJMFL75052727H500<br>AVRDJQ67050217M401                                                                                          | ******                                 | CDYM                                 | -                                                  | PROPIETARIO 🛛                                                 | NO DEFINIDO                                                                                                 | NO DEFINIDO                                              |             |  |
| JMJMFL75052727H500<br>AVRDJQ67050217M401<br>MSTRIS76091527H300                                                                    | x0000000000000000000000000000000000000 | CDYM<br>CDYM                         | -                                                  | PROPIETARIO V<br>Propietario va                               | SENTE NO CEFINDO                                                                                            | NO DEFINIDO<br>No definido                               |             |  |
| JMJMFL75052727H500<br>AVRDJQ57050217M401<br>MSTRI576091527H300<br>CRHRG86051827M500                                               |                                        | соум<br>CDYM<br>Clic                 | en                                                 | PROPIETARIO<br>PROPIETARIO<br>Guarda                          | 2817E NO CEFNIDO<br>2817E NO CEFNIDO<br>2817E NO CEFNIDO                                                    | NO BEFNIDO<br>NO BEFNIDO<br>NO BEFNIDO                   |             |  |
| UMUNFL75052727H500<br>AVRDJQ57050217M401<br>MISTRIS76091527H300<br>CRHRG886051827M500<br>ALALFL85110327M000                       |                                        | CDYM<br>CDYM<br>Clic<br>CDYM         | en                                                 | PROPETARIO<br>PROPETARIO<br>Guarda<br>SUPLENTE                | 1007930 1075<br>1077 1075<br>1077 1075<br>1077 1075<br>1075<br>1075<br>1075<br>1075<br>1075<br>1075<br>1075 | NO BEFINIDO<br>NO BEFINIDO<br>NO BEFINIDO<br>NO BEFINIDO |             |  |
| UMUNFL75052727H500<br>AVRDJ057050217M401<br>MISTRIS76091527H300<br>CRHRGB86051827M500<br>ALALFL55110327M900<br>TRLPAR73062027H200 |                                        | conn<br>Conn<br>Clic<br>conn<br>conn | en                                                 | PROPIETARIO<br>PROPIETARIO<br>GUAITCA<br>SUPLENTE<br>SUPLENTE | ETTE 00587400<br>ETTE 00587400<br>ETTE 00587400<br>ETTE 00587400                                            | NO GEFNIDO<br>NO GEFNIDO<br>NO GEFNIDO<br>NO GEFNIDO     |             |  |

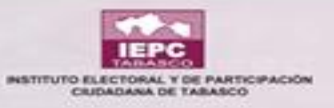

# SESIÓN TERMINADA

| Registro de Sesiones                                      |                |                                   |              |                                                       |                               |                               |            |           |
|-----------------------------------------------------------|----------------|-----------------------------------|--------------|-------------------------------------------------------|-------------------------------|-------------------------------|------------|-----------|
| ▼ Filtros                                                 |                |                                   |              | Dándole clic en<br>cambiar estado                     |                               |                               |            |           |
| Tipo de Órgano *<br>CONSEJOS ELECTORALES DISTRITALES      | -              | Órgano *<br>CONSEJO ELECTORAL DIS | STRITAL 01 T | automáticamente<br>abre una ventana<br>donde cambia a | Estado Sesión *<br>EN PROCESO |                               |            | • @       |
| Resumen                                                   |                |                                   | 9            | sesión terminada.                                     |                               |                               |            | 2         |
| Número de la sesión 🖃                                     | Tipo de sesión | Estado actual                     | Fecha inicio | e 🗁 Hora inicio                                       | o <u>−</u>                    | Duración hasta el momento     |            | Acción    |
| 0001                                                      | INSTALACIÓN    | EN PROCESO 😵 🔶                    | 05/02/201    | 8 17:30                                               |                               | 1 hora 11 minutos 56 segundos | 0          |           |
| Número de la sesión                                       | Tipo de sesión | Estado actual                     | Fecha inici  | io Hora inic                                          | io                            | Duración hasta el momento     | Detalles   | Acción    |
| Mostrando registros del 1 al 1 de un total de 1 registros |                |                                   |              |                                                       |                               |                               | Anterior 1 | Siguiente |
|                                                           |                |                                   |              |                                                       |                               |                               |            |           |

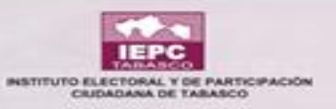

# SESIÓN TERMINADA

| =                                                                                                    | Cambiar Estado Sesión                                                                                                    | C2                                                                                                    |        |
|----------------------------------------------------------------------------------------------------|----------------------------------------------------------------------------------------------------|----------------------------------------------------------------------------------------------------|--------|
| Registro de Sesiones                                                                                          | Proporcione los valores para los datos solicitados. Para los campos con un<br>risco (*) asociado, es obligatorio su llenado. |                                                                                                    |        |
| ▼ Filtros                                                                                                    | NUMERO DE SESIÓN<br>0001 ESTADO DE SESIÓN<br>INSTALACIÓN<br>El estado cambia                                                 |                                                                                                    | l      |
| Tipo de Órgano * CONSEJOS ELECTORALES DISTRITALES                                                             | Tipo de estado * automáticamente.                                                                                            | Estado Sesión * EN PROCESO                                                                                 | 0      |
| Se le puede modificar<br>Res fecha y hora para darle<br>término a la sesión.                                  | Fecha término *<br>05/02/2018<br>Hora término *<br>18:41 h                                                                   |                                                                                                    | 0      |
| En observación se<br>le puede colocar<br>alguna nota.                                                         | Observación                                                                                                    | <ul> <li>Duración hasta el momento = Detalles A</li> <li>Clic para guardar</li> <li>Lo editado.</li> </ul> | Acción |
| Mostrando registros del 1 al 1 de un total de 1 registros<br>Clic si no se le<br>hizo alguna<br>modificación. | CAMBIAR ESTADO                                                                                                    | Anterior 1 Sign                                                                                            | uiente |
| PROCESO ELECTORA BIERTO                                                                                       |                                                                                                    |                                                                                                    |        |

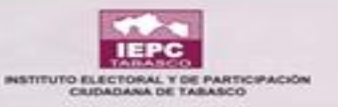

## SESIÓN TERMINADA

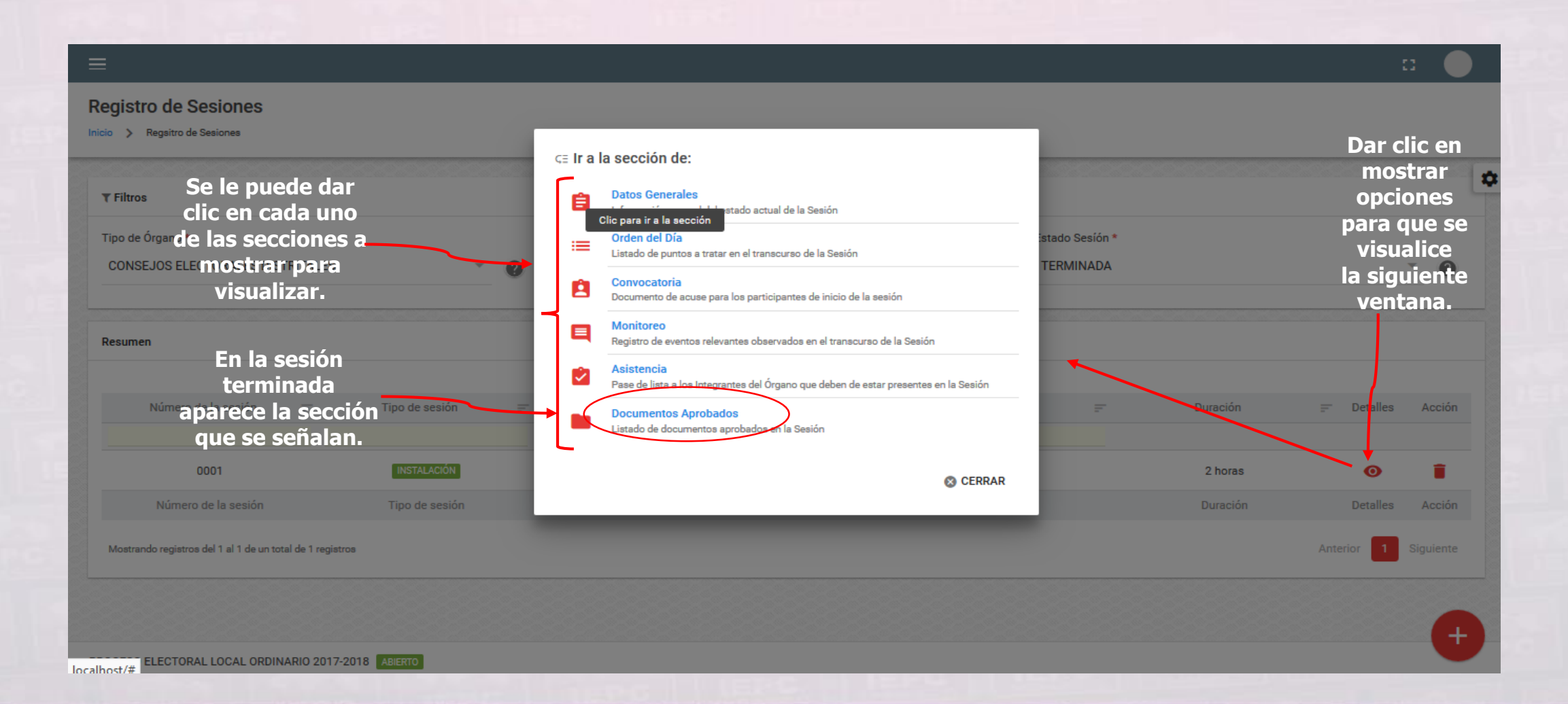

IEPO

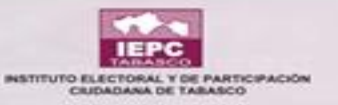

|                        |                                        | SESIÓN 0001 - INSTALACIÓN<br>CONSEJO ELECTORAL DISTRITAL 01 TENOSIQUE      |                               |
|------------------------|----------------------------------------|----------------------------------------------------------------------------|-------------------------------|
| DATOS GEN     DOCUMENT | ERALES > ORDEN DEL DÍA<br>OS APROBADOS | > CONVOCATORIA > MONITOREO > ASISTENO                                      | Puedes<br>a cualqu            |
| DATC                   | DS GENERALES                           |                                                                            | los ca<br>señala              |
| N                      | ÚMERO DE SESIÓN                        | 0001                                                                       |                               |
| П                      | PO DE SESIÓN                           | INSTALACIÓN                                                                |                               |
| м                      | ONITOR                                 | () NO DEFINIDO                                                             |                               |
|                        | 1 NO INICIADA                          | 2 EN PROCESO 3 TERMINADA                                                   | ■ Puedes<br>cualqui<br>de ses |
| <b>*</b>               | 05/02/2018<br>Fecha convocada          | 05/02/2018         05/02/2018           Fecha inicio         Fecha término |                               |
| Ø                      | 11:52<br>Hors convocada                | 17:30         19:30           Hora inicio         Hora término             |                               |
| ø                      |                                        |                                                                            | Editar                        |

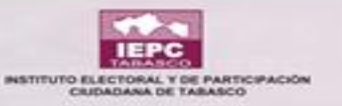

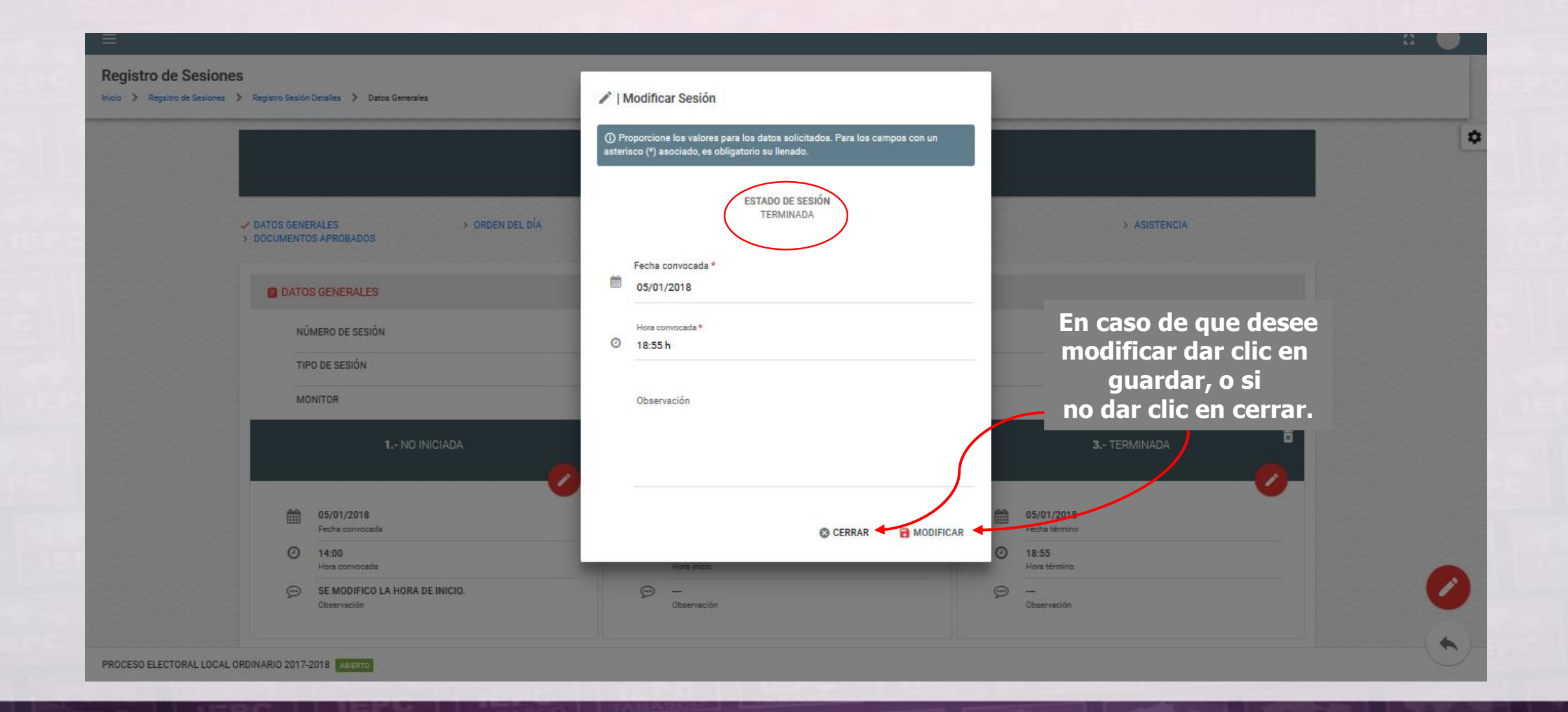

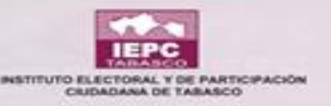

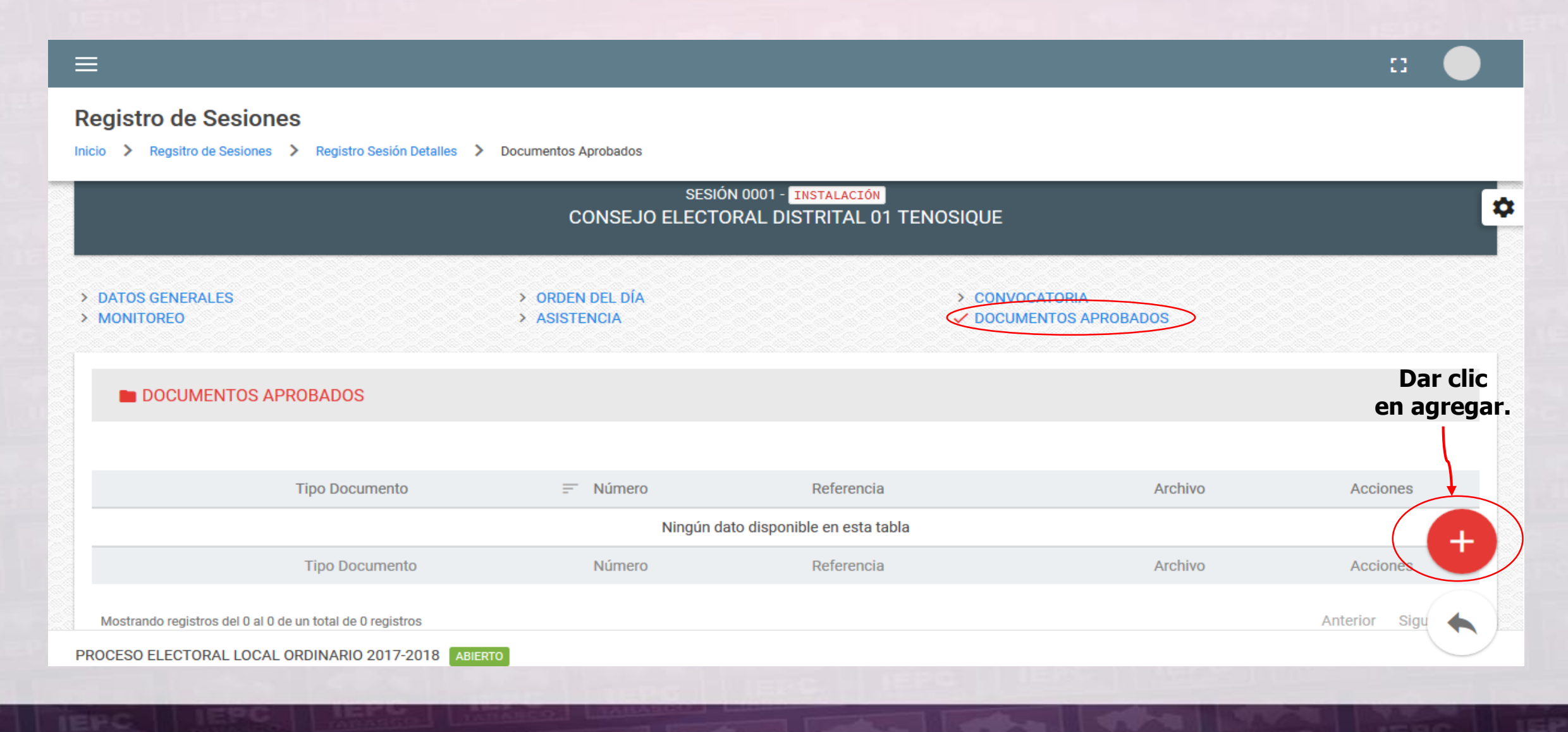

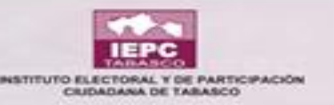

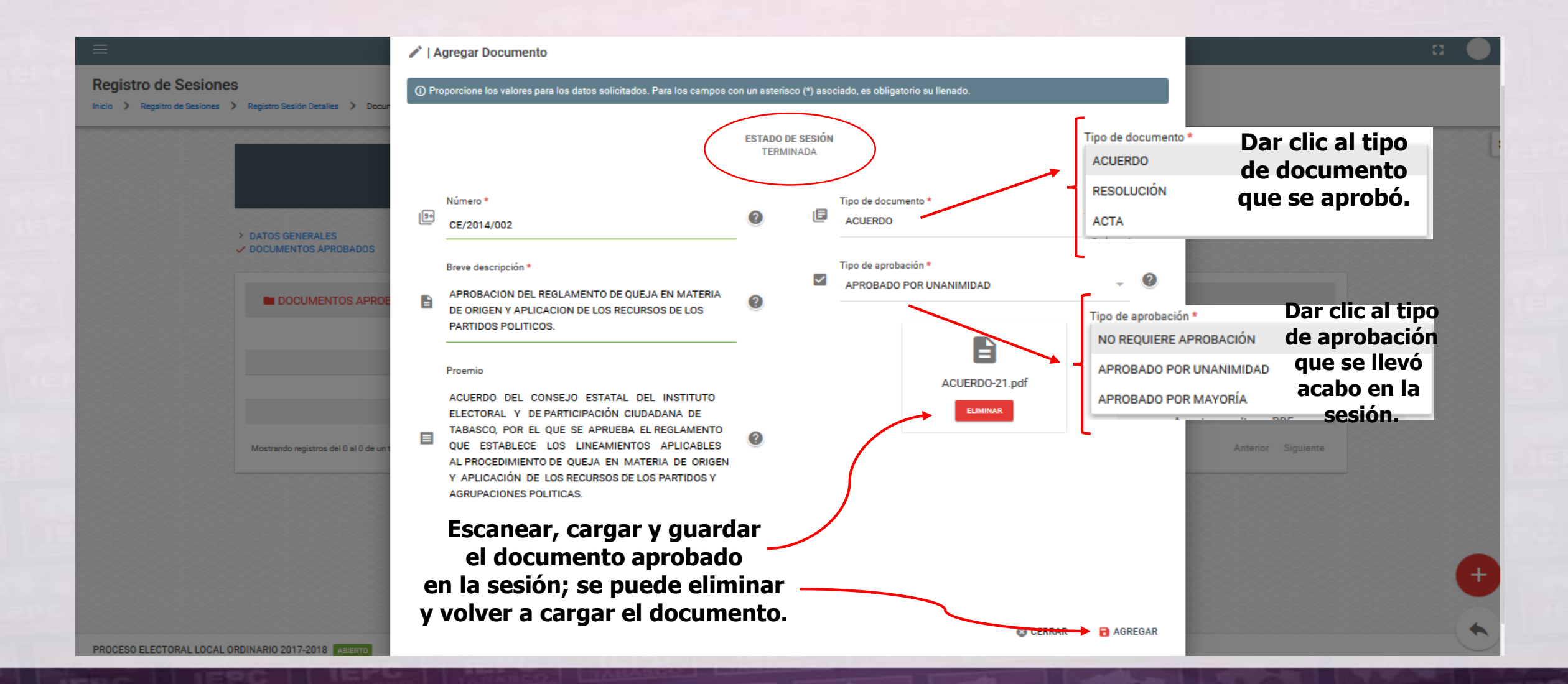

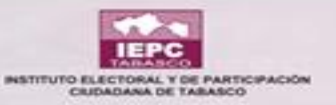

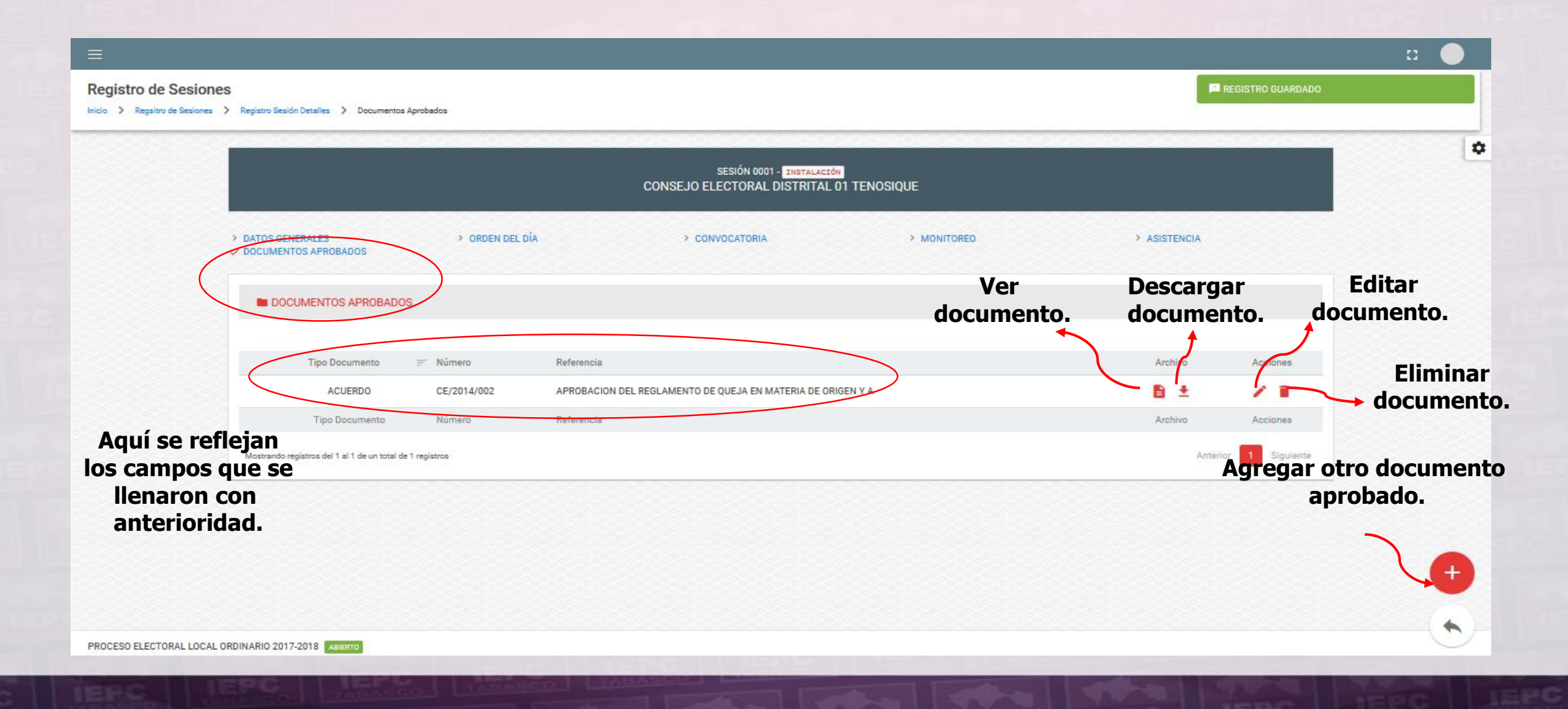

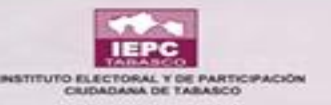

#### IMPORTANTE: SI SE SUSTITUYE A UN INTEGRANTE DEL CONSEJO EN EL <u>MÓDULO DE INTEGRACIÓN DE ÓRGANOS</u> O EN SU CASO SI SE CANCELA A UN MIEMBRO Y SE DA DE ALTA A OTRA PERSONA, NO HAY QUE OLVIDAR QUE SE LE TIENE QUE ACREDITAR EN EL <u>MÓDULO DE ACREDITACIÓN DE REPRESENTANTES</u> PARA SU NOMBRAMIENTO, REFIRIÉNDONOS A LOS REPRESENTANTES DE PARTIDOS POLÍTICOS, PROPIETARIOS Y SUPLENTES.

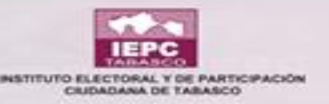

#### LINK PARA DESCARGAR MANUALES

## **IEPCT.MX/CAPACITACION**

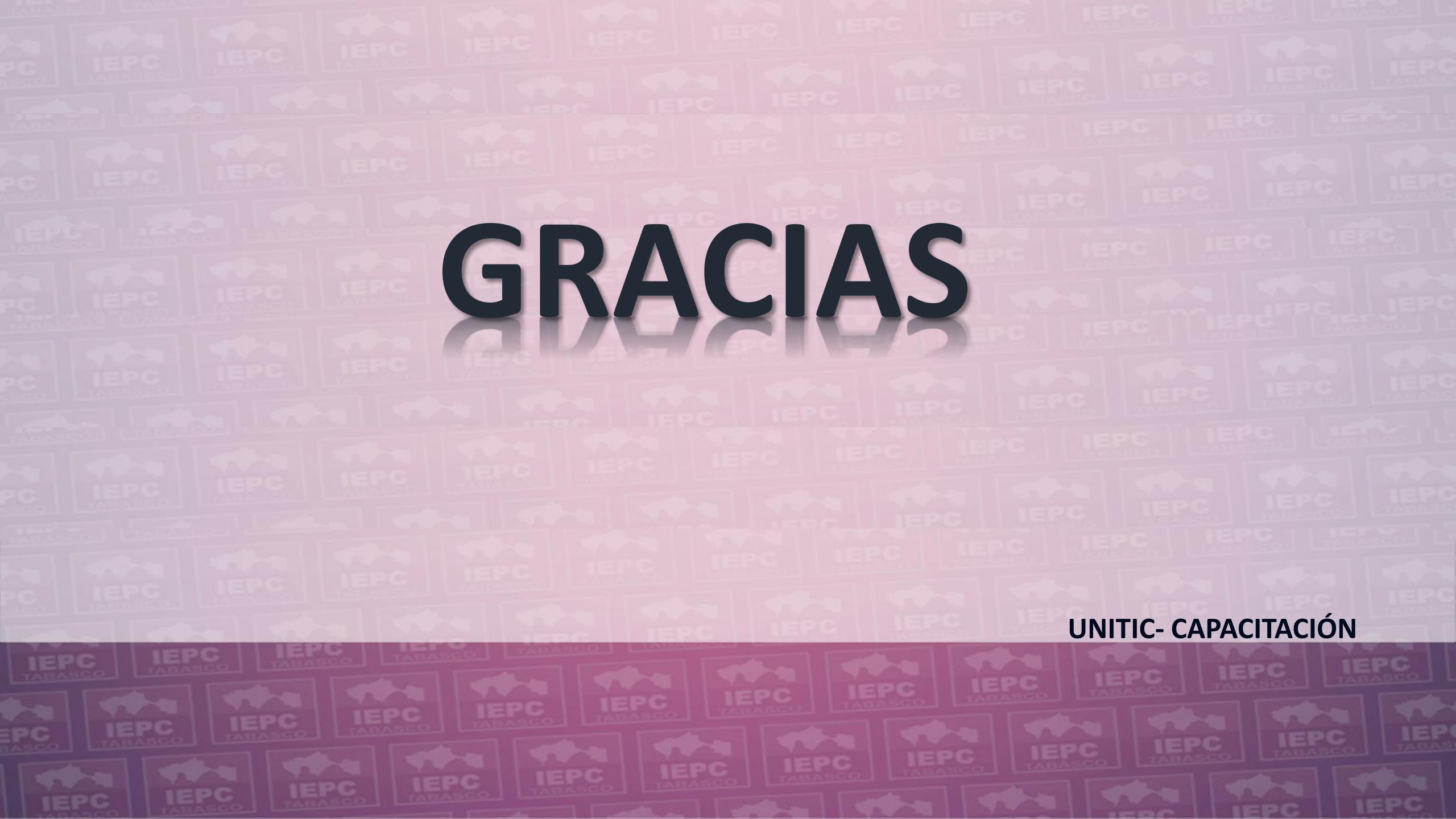